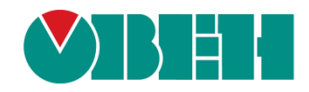

# **CODESYS V3.5**

# Примеры настройки обмена с ПЛК110 [М02]

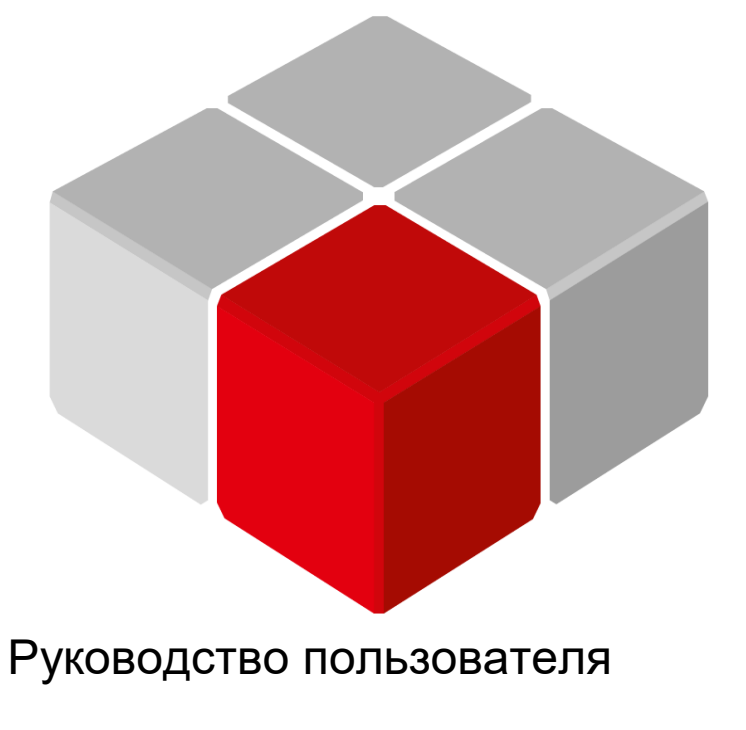

01.12.2018 версия 2.0

## Оглавление

| 1 L | <b>L</b> ель и структура документа                                    | 3  |
|-----|-----------------------------------------------------------------------|----|
| 2 ( | Основные особенности настройки обмена для CDS V3.5 и CDS V2.3         | 4  |
| 2.1 | CODESYS V3.5: Соответствие нумерации СОМ-портов контроллера и CODESYS | 4  |
| 2.2 | CODESYS V3.5: Использование объединений (UNION)                       | 4  |
| 2.3 | CODESYS V3.5: области памяти slave-устройства                         | 6  |
| 2.4 | CoDeSys V2.3: выравнивание данных в Modbus Slave                      | 6  |
| 3 N | /lodbus RTU. ПЛК (CDS V3.5) – master, ПЛК (CDS V2.3) – slave          | 7  |
| 3.1 | Описание примера                                                      | 7  |
| 3.2 | Настройка ПЛК (slave)                                                 | 8  |
| 3.3 | Настройка СПК (master)                                                | 13 |
| 3.4 | Работа с примером                                                     | 19 |
| 4 N | /lodbus RTU. ПЛК (CDS V3.5) – slave, ПЛК (CDS V2.3) – master          | 21 |
| 4.1 | Описание примера                                                      |    |
| 4.2 | Настройка СПК (slave)                                                 | 22 |
| 4.3 | Настройка ПЛК (master)                                                |    |
| 4.4 | Работа с примером                                                     | 34 |
| 5 N | /lodbus TCP. ПЛК (CDS V3.5) – master, ПЛК (CDS V2.3) – slave          | 36 |
| 5.1 | Описание примера                                                      |    |
| 5.2 | Настройка ПЛК (slave)                                                 |    |
| 5.3 | Настройка СПК (master)                                                | 41 |
| 5.4 | Работа с примером                                                     | 47 |
| 6 N | /lodbus TCP. ПЛК (CDS V3.5) – slave,ПЛК (CDS V2.3) – master           | 49 |
| 6.1 | Описание примера                                                      | 49 |
| 6.2 | Настройка СПК (slave)                                                 | 50 |
| 6.3 | Настройка ПЛК (master)                                                | 55 |
| 6.4 | Работа с примером                                                     | 61 |

### 1 Цель и структура документа

Настоящее руководство описывает настройку обмена данными между контроллерами, программируемыми в CODESYS V3.5 и CoDeSys V2.3 по протоколу Modbus. Подробные сведения о работе с Modbus приведены в других документах – CODESYS V3.5. Modbus и Руководство пользователя ПЛК, которые доступных на дисках с ПО из комплекта поставки и сайте компании <u>OBEH</u>.

Руководство предполагает, что пользователь уже имеет базовые навыки работы с соответствующими приборами.

Контроллеры могут работать как в режиме Master, так и в режиме Slave. Пользователь должен выбрать режим для приборов, основываясь на специфике конкретной задачи и используемого оборудования.

Документ содержит 4 примера:

- 1. <u>Протокол Modbus RTU. ПЛК (CDS V3.5) master, ПЛК (CDS V2.3) slave</u>.
- 2. <u>Протокол Modbus RTU. ПЛК (CDS V3.5) slave, ПЛК (CDS V2.3) master</u>.
- 3. <u>Протокол Modbus TCP. ПЛК (CDS V3.5) master, ПЛК (CDS V2.3) slave</u>.
- 4. <u>Протокол Modbus TCP. ПЛК (CDS V3.5) slave, ПЛК (CDS V2.3) master</u>.

# 2 Основные особенности настройки обмена для CDS V3.5 и CDS V2.3

# 2.1 CODESYS V3.5: Соответствие нумерации СОМ-портов контроллера и CODESYS

Во время настройки интерфейсов RS-232/RS-485 в **CODESYS V3.5** следует указывать номера портов. Номера портов перечислены в руководстве **CODESYS V3.5. FAQ.** 

### 2.2 CODESYS V3.5: Использование объединений (UNION)

Стандарт **Modbus** предусматривает только два типа данных, участвующих в обмене – **BOOL** и **WORD**. Достаточно часто возникает потребность передать данные других типов, например, **REAL** и **STRING**. В данном случае на устройстве, которое отправляет данные, следует преобразовать их в последовательность **WORD** регистров. Соответственно, на устройстве, получающем данные, должно быть выполнено обратное преобразование. Наиболее простой способ сделать это в **CODESYS V3.5** – использовать тип данных <u>объединение (Union)</u>. Во время настройки ПЛК в **CoDeSys V2.3** это не требуется, т. к. у пользователя уже есть готовые модули для каждого типа данных.

**Объединение (UNION)** представляет собой пользовательский тип данных, все переменные которого расположены в одной области памяти. Таким образом, переменные различных типов будут представлять различную интерпретацию одних и тех же данных. Для конвертации достаточно записать значение в одну из переменных объединения и считать его из другой.

Для конвертации значения с плавающей точкой, хранящегося в двух **WORD**, в переменную типа **REAL** следует:

**1.** Нажать **ПКМ** на приложение **Application** и добавить объект **DUT** типа **объединение** с названием **Real\_Word**:

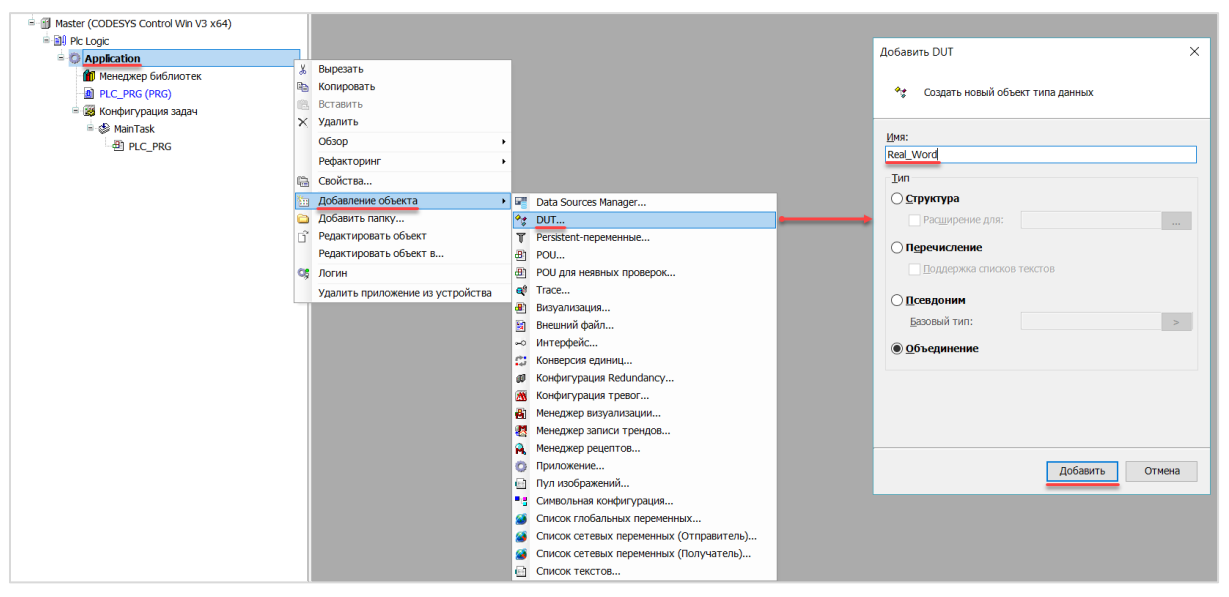

Рисунок 2.1 – Добавление в проект объединения

2. В объединении объявить переменную rRealValue типа REAL и массив awModbusReal типа WORD, содержащий два элемента:

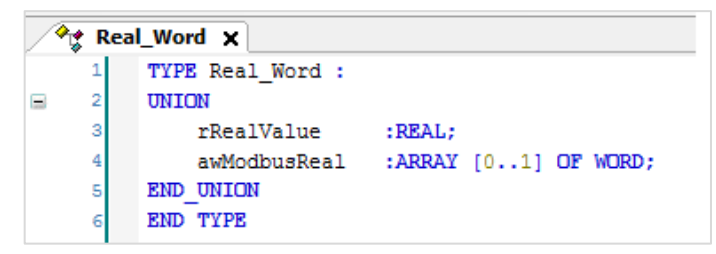

Рисунок 2.2 – Объявление переменных объединения

3. В программе объявить экземпляр объединения Real\_Word с названием \_2WORD\_TO\_REAL:

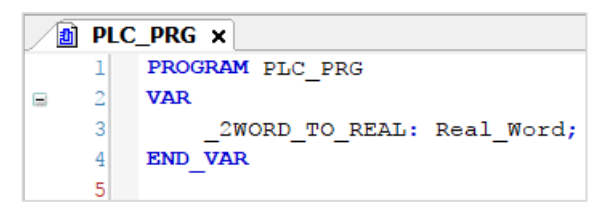

Рисунок 2.3 – Объявление экземпляра объединения в программе

Для использования переменных объединения в нужном месте программы следует ввести имя экземпляра объединения и нажать точку, после чего выбрать из списка нужную переменную:

| <br>[]         |
|----------------|
| 📦 awModbusReal |
| 🖗 rRealValue   |
| Wittealvalue   |

Рисунок 2.4 – Работа с переменными объединения в программе

4. Переменные массива **awModbusReal** будут привязаны к регистрам во время настройки **Modbus**, переменная **rRealValue** будет использоваться в программе для работы со значением с плавающей точкой.

На рисунке 2.5 приведен скриншот значения переменных объединения в процессе работы программы. Во время записи в элементы массива **awModbusReal** значений в HEX, в переменную **rReaLValue** будет записано соответствующее им значение с плавающей точкой.

| Device.Application.PLC_PRG       |                    |         |  |  |  |
|----------------------------------|--------------------|---------|--|--|--|
|                                  |                    |         |  |  |  |
| \$\Phi\$ \$\Phi\$ _2WORD_TO_REAL | REAL_WORD          |         |  |  |  |
| rRealValue                       | REAL               | 1.1     |  |  |  |
| 🗏 < awModbusReal                 | ARRAY [01] OF WORD |         |  |  |  |
| awModbusReal[0]                  | WORD               | 16#CCCD |  |  |  |
| awModbusReal[1]                  | WORD               | 16#3F8C |  |  |  |
|                                  |                    |         |  |  |  |

Рисунок 2.5 – Отображение значений переменных объединения

### 2.3 CODESYS V3.5: области памяти slave-устройства

Во время настройки ПЛК в **CODESYS V3.5** в режиме **Modbus Slave** следует обращать внимание на следующие особенности:

- **1.** Input Registers (регистры ввода) доступны только для чтения, Holding Registers (регистры временного хранения) для чтения и записи.
- 2. Области Coils и Holding Registers, Discrete Inputs и Input Registers наложены друг на друга.
- 3. Значения Holding регистров не могут быть изменены из программы контроллера.

### 2.4 CoDeSys V2.3: выравнивание данных в Modbus Slave

Во время настройки ПЛК в **CoDeSys V2.3** в режиме **Modbus Slave** следует выравнивать данные по регистрам (регистр занимает 2 байта, т. е. 16 бит). Следует учитывать, что адреса регистров размещаемых данных должны быть <u>кратны количеству байт</u> этих данных.

В качестве примера в slave-устройстве будет использоваться элемент **8 bits**, два элемента **2 byte** и элемент **float**. Размещать их последовательно <u>нельзя</u>. Выравненные данные в данном случае будет выглядеть следующим образом:

| Элемент | Комментарий                  | Адреса регистров | Адреса битов<br>(в абсолютной адресации) |
|---------|------------------------------|------------------|------------------------------------------|
| 8 bits  |                              |                  | 07                                       |
| 8 bits  | Добавлен для<br>выравнивания | 0                | 815                                      |
| 2 byte  |                              | 1                | 1631                                     |
| 2 byte  |                              | 2                | 3247                                     |
| 2 byte  | Добавлен для<br>выравнивания | 3                | 4863                                     |
| float   |                              | 4                | 6479                                     |

### Таблица 2.1 – Карта регистров slave-устройства

Более подробная информация о выравнивании содержится в документе **Руководство пользователя ПЛК**, доступном на диске с ПО из комплекта поставки и сайте компании <u>OBEH</u>.

# 3 Modbus RTU. ПЛК (CDS V3.5) – master, ПЛК (CDS V2.3) – slave

### 3.1 Описание примера

Пример посвящен настройке обмена данными между сенсорным панельным контроллером СПК1хх [M01] и контроллером ПЛК110 [M02] по протоколу Modbus RTU. В примере СПК выполняет функцию Master, а ПЛК – Slave.

Основные характеристики используемых устройств приведены в таблице 3.1. Используемые в примере переменные описаны в таблице 3.2.

| Устройство                                  | СПК1хх [М01]                                     | ПЛК110 [М02]                 |  |
|---------------------------------------------|--------------------------------------------------|------------------------------|--|
| Функция                                     | Master                                           | Slave                        |  |
| Используемый порт<br>(нумерация на корпусе) | RS-485 (COM1)                                    | RS-485 (1)                   |  |
| Настройки обмена                            | 115200, 8 бит, 1 стоп бит, без контроля четности |                              |  |
| Slave ID                                    | _                                                | 1                            |  |
| Таргет                                      | 3.5.11.50 (2)                                    | PLC110.30-М v2 (версия 3.12) |  |
| Версия прошивки                             | 1.0.0814.1125                                    | 0.3.72                       |  |
| Среда разработки проекта                    | CODESYS V3.5 SP11 Patch 5                        | CoDeSys V2.3.9.41            |  |
| Название файла проекта                      | ModbusRTUmaster.projectarchive                   | ModbusRTUslave.pro           |  |

### Таблица 3.1 – Характеристики устройств

### Таблица 3.2 – Список переменных

| СПК1хх[М01]                                               |                                                            | ПЛК110 [М     | 02] (Slave)       |                        |
|-----------------------------------------------------------|------------------------------------------------------------|---------------|-------------------|------------------------|
| Переменные, в которые<br>считываются значения<br>из Slave | Переменные,<br>значения которых<br>записываются в<br>Slave | Тип<br>данных | Переменные<br>ПЛК | Адрес<br>регистра/бита |
| xVarRead                                                  | xVarWrite                                                  | BOOL          | xVar              | 0/0                    |
| wVarRead                                                  | wVarWrite                                                  | WORD          | wVar              | 1                      |
| rVarRead                                                  | rVarWrite                                                  | REAL          | rVar              | 2–3                    |
| sVarRead                                                  | sVarWrite                                                  | STRING(6)     | sVar              | 4–6                    |

Проекты примера доступны для скачивания: <u>Example\_SpkModbusRtuMaster.zip</u>

### 3.2 Настройка ПЛК (slave)

Для настройки ПЛК (slave) следует:

- 1. Создать новый проект CoDeSys V2.3 для ПЛК110 с программой PLC\_PRG на языке CFC.
- **2.** В компоненте **Конфигурация ПЛК** (вкладка **Ресурсы**) настроить регистры Modbus и привязать к ним переменные.

Нажать **ПКМ** на название контроллера (в данном примере – **PLC110\_30**) и добавить подэлемент **Modbus (Slave)**:

| CoDeSvs - ModbusRTUslave.pro - I                                                                                                    | Конфигурация ПЛКІ                                                                                                    | and the second second                                                                                                    |                                   |                                                                                       | _                                                                                                    |  |
|----------------------------------------------------------------------------------------------------|----------------------------------------------------------------------------------------------------|----------------------------------------------------------------------------------------------------|-----------------------------------|---------------------------------------------------------------------------------------|----------------------------------------------------------------------------------------------------|--|
| Файл Правка Проект Встан                                                                                                    | вка Дополнения Онла                                                                                                    | айн Окно Справка                                                                                                    |                                   |                                                                                       |                                                                                                    |  |
|                                                                                                    |                                                                                                    | •                                                                                                    |                                   |                                                                                       |                                                                                                    |  |
| Ресурсы<br>Global_Variables<br>Global_Variables<br>Gl | PLC110_30     PLC110_30     PFast discr     m-Fast discr     m-Fas | Вставить Элемент<br>Добавить Подэлемент<br>Заменить элемент<br>Вычислять адреса<br>Вырезать<br>Копировать<br>Вставить<br>Удалить | Ctrl+X<br>Ctrl+C<br>Ctrl+V<br>Del | астройки<br>Statis<br>Exter<br>Univ<br>Mod<br>DCO<br>OWE<br>OWE<br>Owe<br>Mod<br>Arch | Параметры модуля<br>stic<br>nded setings<br>ersal network module<br>Bus (Master)<br>N (Master)<br>N (slave)<br>N (spy)<br>n (Master)<br>Bus (slave)<br>iver |  |

Рисунок 3.1 – Конфигурация ПЛК. Добавление Modbus (Slave)

В его настройках выбрать адрес (Slave ID), равный 1 (в соответствии с таблицей 3.1):

| Базо | вые парам | етры Пар        | раметры модуля      |                     |
|------|-----------|-----------------|---------------------|---------------------|
|      | Индекс    | Имя             | Значение            | По умолч.           |
|      | 1<br>2    | Name<br>Address | ModBus (slave)<br>1 | ModBus (slave)<br>1 |

Рисунок 3.2 – Конфигурация ПЛК. Настройка Modbus (Slave)

**3.** Выбрать порт ПЛК, который будет использоваться для связи с контроллером. Для выбора следует нажать **ПКМ** на элемент **Modbus (FIX)** и добавить подэлемент **RS-485-1** (согласно таблице 3.1).

| <br>Вставить Элемент |        |              |
|----------------------|--------|--------------|
| Добавить Подэлемент  | +      | Debug RS-232 |
| Заменить элемент     |        | RS-485-1     |
| Вычислять адреса     |        | RS-232       |
| Вырезать             | Ctrl+X | TCP          |
| Копировать           | Ctrl+C | Modem        |
| Вставить             | Ctrl+V |              |
| Удалить              | Del    |              |

Рисунок 3.3 – Конфигурация ПЛК. Добавление подэлемента RS-485-1

В параметрах подэлемента указать сетевые настройки в соответствии с <u>таблицей 3.1</u> и используемый протокол – **RTU**.

| Базон | вые парам | етры Параметры моду | ля               |              |      |
|-------|-----------|---------------------|------------------|--------------|------|
|       | Индекс    | Имя                 | Значение         | По умолч.    | Мин. |
|       | 1         | Name                | RS-485-1         | RS-485-1     |      |
|       | 2         | Communication speed | 115200 🔄 🔽       | 115200       |      |
|       | 3         | Parity              | NO PARITY 🔽      | NO PARITY C  |      |
|       | 4         | Data bits           | 8 bits 📃 🔽       | 8 bits       |      |
|       | 5         | Stop length         | One stop bit 🔄 🔽 | One stop bit |      |
|       | 6         | Interface Type      | RS485 🚽 🚽        | RS485        |      |
|       | 7         | Frame oriented      | RTU 🔽            | ASCII        |      |
|       | 8         | Framing time ms     | 0                | 0            | 0    |
|       | 9         | Visibility          | No 💌             | No           |      |

Рисунок 3.4 – Конфигурация ПЛК. Настройки подэлемента RS-485-1

- 4. Нажать ПКМ на элемент Modbus (Slave) и добавить следующие подэлементы:
  - 8 bits (для BOOL);
  - 8 bits (для обеспечения выравнивания памяти);
  - 2 byte (для WORD);
  - Float (для REAL);
  - 3 элемента 2 byte (для STRING из 6 символов).

3. Modbus RTU. ПЛК (CDS V3.5) - master, ПЛК (CDS V2.3) - slave

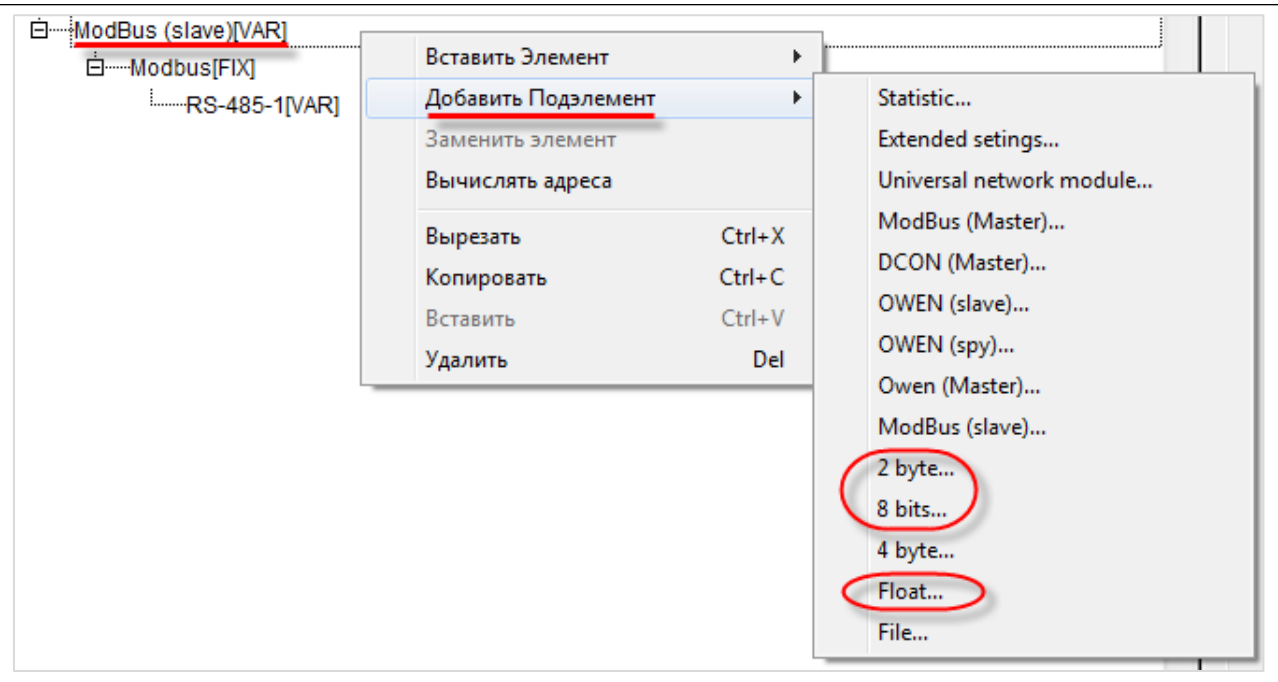

Рисунок 3.5 – Конфигурация ПЛК. Добавление подэлементов

В результате **Конфигурация ПЛК** будет выглядеть следующим образом (см. рисунок 3.6). Затем следует объявить переменные (после ввода имен они автоматически будут добавлены в список глобальных переменных проекта). Для ввода имени переменной два раза нажмите на **AT**.

### ПРИМЕЧАНИЕ

i

К регистрам 4–6 переменные не привязываются. Соответствующая им переменная **sVar** будет объявлена в программе **PLC\_PRG** (в пп. 5).

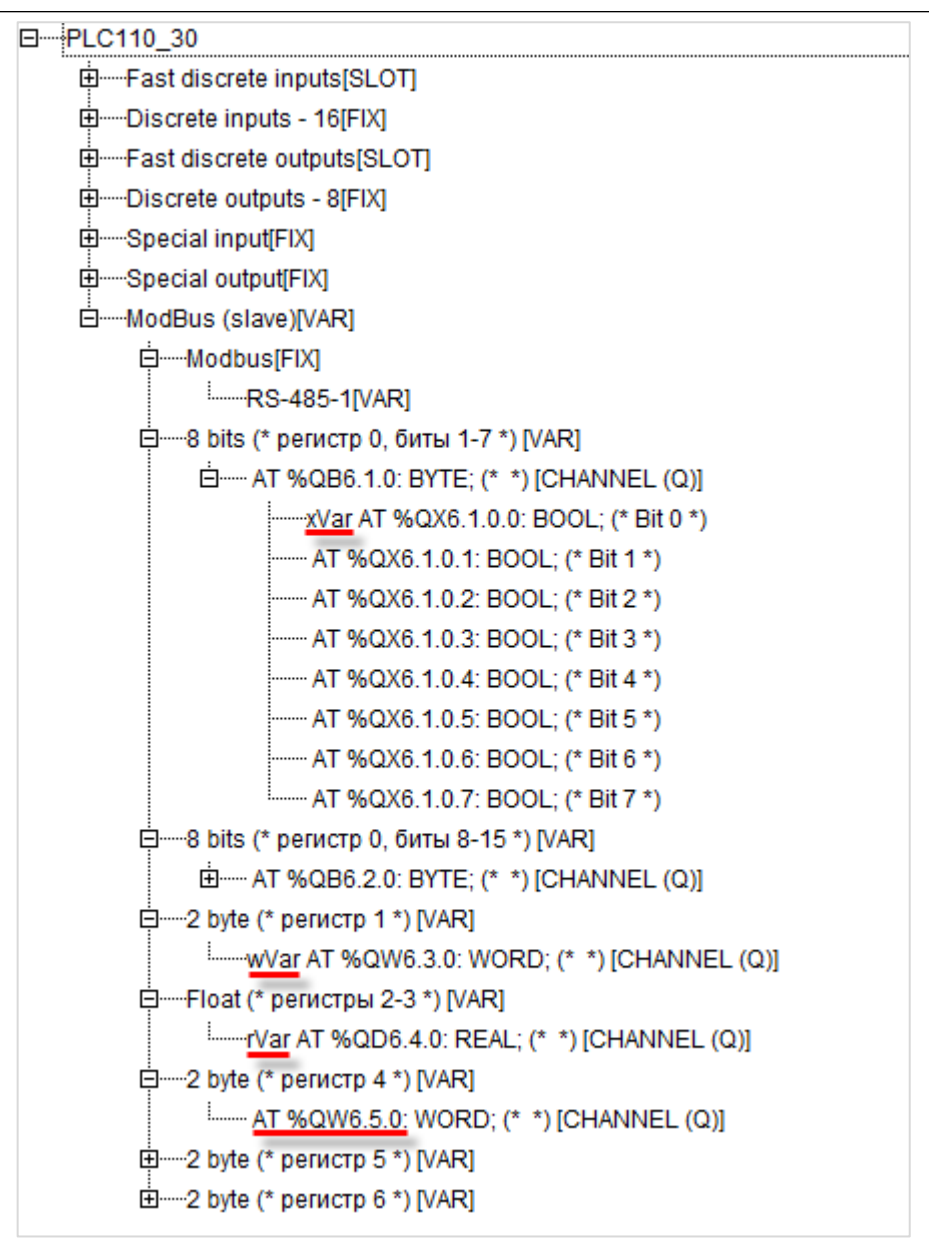

Рисунок 3.6 – Внешний вид Modbus (Slave) с добавленными подэлементами

### ПРИМЕЧАНИЕ

Нумерация регистров в CODESYS всегда начинается с нуля, каждый регистр физически занимает два байта (16 бит). Поэтому переменная типа **REAL** займет два регистра (с адресами 2 и 3). Переменная типа **STRING**, которой соответствует три **2 byte** элемента, займет регистры с адресами 4–6. Это необходимо учитывать во время настройки masterустройства.

| _    |                                   | , - ( )                                            |                                                       |  |
|------|-----------------------------------|----------------------------------------------------|-------------------------------------------------------|--|
| 5.   | Программа <b>PLC_PRG</b> будет вы | глядеть следующим образом:                         |                                                       |  |
| 0001 | PROGRAM PLC_PRG                   |                                                    |                                                       |  |
| 0002 | sVar AT %QW6.5.0: STRING(6);      | (*собираем STRING переменную из трех WORD [т.е     | STRING переменную из трех WORD [т.е. шести символов], |  |
| 0004 | END_VAR                           | указывая адрес (см. конфигурация г лік) первого и: | зних^)                                                |  |
| 0006 | -                                 |                                                    |                                                       |  |
| 0007 |                                   |                                                    |                                                       |  |
| 0000 | •                                 |                                                    |                                                       |  |
|      |                                   |                                                    | 1                                                     |  |
|      | СІ ІК считывает/записыва          | ет значения из ПЛК                                 |                                                       |  |
|      | Изменяйте значения перемен        | ных и наблюдайте соответствующие изменения в СПК   |                                                       |  |
|      | Изменяите значения в СПК и н      | наолюдаите за изменением переменных                |                                                       |  |
|      |                                   |                                                    |                                                       |  |
|      | xVar -                            |                                                    |                                                       |  |
|      | wVar                              |                                                    |                                                       |  |
|      | With                              |                                                    |                                                       |  |
|      | rVar —                            |                                                    |                                                       |  |
|      | sVar –                            |                                                    |                                                       |  |
|      |                                   |                                                    |                                                       |  |

Рисунок 3.7 – Код программы PLC\_PRG

Настройка ПЛК (slave) завершена.

# i

### ПРИМЕЧАНИЕ

Данный проект не содержит операций и используется только для отображения и ввода значений. Пользователь должен создать программу для реализации необходимых алгоритмов.

### 3.3 Настройка СПК (master)

Для настройки СПК (master) следует:

- 1. Создать новый проект CODESYS V3.5 для СПК1хх [M01] с программой PLC\_PRG на языке CFC.
- 2. Добавить в проект <u>объединение</u> с именем Real\_Word:

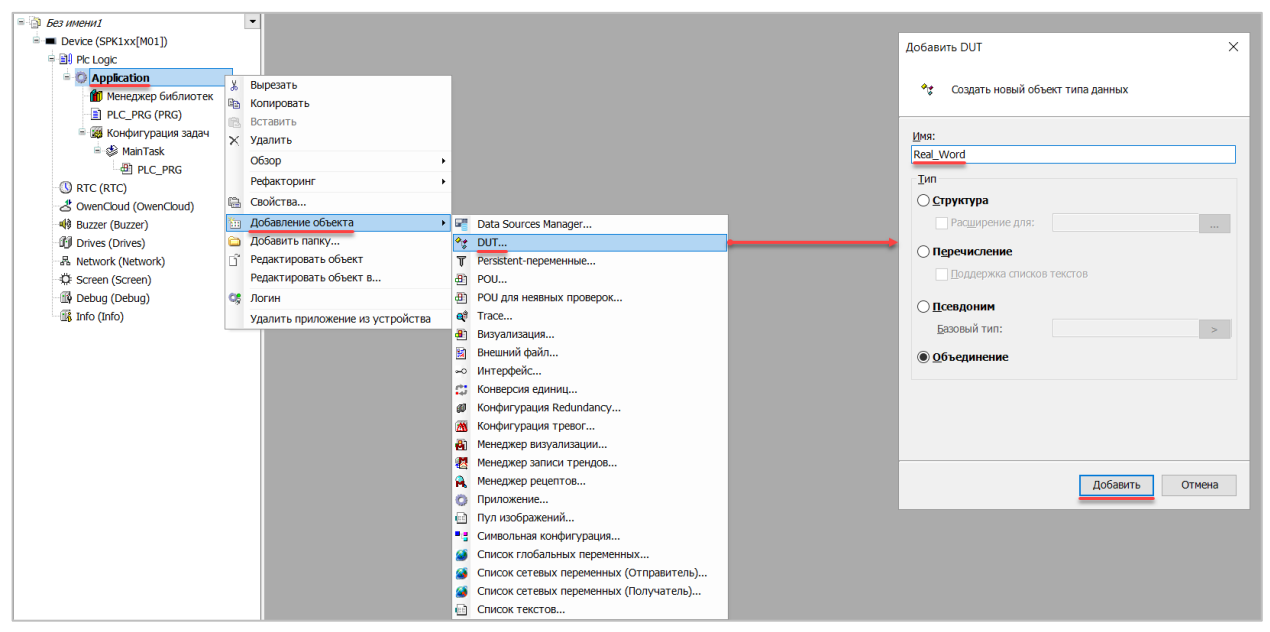

Рисунок 3.8 – Добавление в проект объединения

В объединении объявить переменную **rRealValue** типа **REAL** и массив **awModbusReal** типа **WORD**, содержащий два элемента:

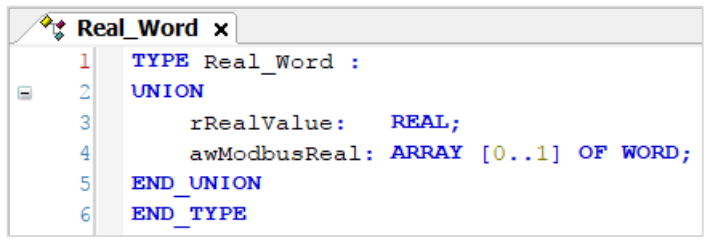

Рисунок 3.9 – Объявление переменных объединения

3. Добавить в проект объединение с именем String\_Word.

В объединении объявить переменную sStringValue типа STRING и массив awModbusString типа WORD, содержащий три элемента (STRING сможет содержать до 6 символов, поскольку каждый WORD может содержать два символа):

| / <b>*</b> \$ | Stri | ng_Word ×                           |
|---------------|------|-------------------------------------|
|               | 1    | TYPE String_Word :                  |
|               | 2    | UNION                               |
|               | 3    | <pre>sStringValue: STRING(6);</pre> |
|               | 4    | awModbusString: ARRAY [02] OF WORD; |
|               | 5    | END_UNION                           |
|               | 6    | END_TYPE                            |

Рисунок 3.10 – Объявление переменных объединения

**4.** Объявить в программе **PLC\_PRG** девять переменных – 4 из них будут использоваться для отображения данных, считанных из ПЛК, еще 4 – для ввода данных, которые будут записаны в ПЛК. Последняя переменная будет являться триггером записи.

| <u></u> | PLC_ | PRG X            |                         |
|---------|------|------------------|-------------------------|
|         | 1    | PROGRAM PLC_PRG  |                         |
| -       | 2    | VAR              |                         |
|         | 3    | (*данные, из счи | (тываемые ПЛК*)         |
|         | 4    | xVarRead:        | BOOL;                   |
|         | 5    | wVarRead:        | WORD;                   |
|         | 6    | rVarRead:        | Real_Word;              |
|         | 7    | sVarRead:        | String_Word;            |
|         | 8    |                  |                         |
|         | 9    | (*данные, запись | ваемые в ПЛК*)          |
| 1       | 10   | xVarWrite:       | BOOL;                   |
| 1       | 1    | wVarWrite:       | WORD;                   |
| 1       | 2    | rVarWrite:       | Real_Word;              |
| 1       | .3   | sVarWrite:       | String_Word;            |
| 1       | .4   |                  |                         |
| 1       | .5   | xTrigger:        | BOOL; // триггер записи |
| 1       | .6   | END_VAR          |                         |

Рисунок 3.11 – Объявление переменных программы

5. Код программы будет выглядеть следующим образом:

| Чтение данных из ПЛК<br>Изменяйте значения в ПЛК и наблюдайте<br>за изменением значений переменных | Запить данных в ПЛК<br>Изменяйте значения переменных, активируйте<br>триггер записи и наблюдайте за изменением значений в ПЛК |
|----------------------------------------------------------------------------------------------------|----------------------------------------------------------------------------------------------------|
| xVarRead -                                                                                         | xVarWrite                                                                                                    |
| wVarRead                                                                                           | wVarWrite                                                                                                    |
| rVarRead.rRealValue                                                                                | rVarWrite.rRealValue                                                                                                    |
| sVarRead.sStringValue                                                                              | sVarWrite.sStringValue -                                                                                                    |
|                                                                                                    | xTrigger -                                                                                                    |

Рисунок 3.12 – Код программы на языке CFC

6. Добавить в проект устройство Modbus COM.

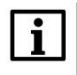

### ПРИМЕЧАНИЕ

Версия компонента не должна превышать версию таргет-файла контроллера. Подробнее см. в документе **CODESYS V3.5. Описание таргет-файлов**.

### 3. Modbus RTU. ПЛК (CDS V3.5) - master, ПЛК (CDS V2.3) - slave

| Устройства 👻              | џ,       | < .                                 |                   | 🗊 Добавить устройство                                                                                                    |
|---------------------------|----------|-------------------------------------|-------------------|----------------------------------------------------------------------------------------------------|
| ModbusRTUmaster           | •        |                                     |                   |                                                                                                    |
| Master (SPK1xx[M01])      |          |                                     | _                 | Имя: Modbus_COM                                                                                                    |
| Plc Logic                 | *        | Вырезать                            |                   | Reference                                                                                                    |
| Application               | 8        | Копировать                          |                   |                                                                                                    |
| * Real_Word               | Ē.       | Вставить                            |                   | Добавить устройство     Обновить устройство     Обновить устройство     Обновить устройство     Обновить устройство                                                                                 |
| String_Word               | $\times$ | Удалить                             |                   |                                                                                                    |
| 🛍 Менеджер библиотек      |          | Обзор 🔸                             |                   | оведите строку для полнотекстового поиска во с производитель. <all vendors=""></all>                                                                                                    |
| PLC_PRG (PRG)             | e        | Свойства                            |                   | Имя Производитель Версия Описание: ^                                                                                                    |
| 🖹 🌃 Конфигурация задач    | *::      | Добавление объекта                  |                   | ₽Ш Разн.                                                                                                    |
| 🖻 🍪 MainTask              | 6        | Добавить папку                      |                   | 🖻 🔟 Промышленные сети (fieldbus)                                                                                                    |
| PLC_PRG                   |          | Добавить устройство                 | $\longrightarrow$ | * 🔊 АS-интерфейс                                                                                                    |
| · 🕓 RTC (RTC)             |          | Обновить устройство                 |                   | R CANbus                                                                                                    |
| - 🕹 OwenCloud (OwenCloud) | Cĩ,      | Редактировать объект                |                   | ⊕ Brd Ethercat                                                                                                    |
| - 💖 Buzzer (Buzzer)       |          | Редактировать объект в              |                   | 🖲 🎫 Ethernet-адаптер                                                                                                    |
| Drives (Drives)           |          | Изменить І/О-соотнесение            |                   | * 😝 Ethernet/IP                                                                                                    |
| 品 Network (Network)       |          | Импорт соотнесений из CSV           |                   | = • • • • Modbus                                                                                                    |
| C Screen (Screen)         |          | Экспортировать соотнесения в CSV    |                   | = I II Flop Modbus Serial                                                                                                    |
| Debug (Debug)             | К        | Режим онлайн-конфигурации           |                   | Modbus COM 3S - Smart Software Solutions GmbH 3.5.11.20 A serial COM Port                                                                                                    |
| info (Info)               |          | Сброс заводской устройства [Master] |                   |                                                                                                    |
|                           |          | Эмуляция                            |                   |                                                                                                    |
|                           | -        |                                     |                   |                                                                                                    |
|                           |          |                                     |                   | Группировать по категориям Отображать все версии (для экспертов) Показать устаревшие версии                                                                                                    |
|                           |          |                                     |                   | IMM9: Modbus COM     Iponsbogurrenb: 35 - Smart Software Solutions GmbH     Fpyrnha: Fopr Modbus Serial     Bepcra: 3.5.11.2     Homep Hogenit: -     Onicative: A serial COM Port on a Windows PC. |
|                           |          |                                     |                   | дочавить выкранное устроиство как последнего потомка<br>Master<br>• (Можно выбрать другой таргет-узел, пока окно открыто.)                                                                          |
|                           |          |                                     |                   | Добавить устройство Закрыть                                                                                                    |

Рисунок 3.13 – Добавление устройства Modbus COM

В конфигурации СОМ-порта следует указать сетевые настройки в соответствии с <u>таблицей 3.1</u> и номер порта. Нумерация СОМ-портов приведена в документе **CODESYS V3.5. FAQ.** 

| Modbus_COM ×            |                         |                |
|-------------------------|-------------------------|----------------|
| Общее                   | Конфигурация последоват | гельного порта |
| SerialPort Конфигурация | СОМ-порт                | 1              |
| Состояние               | Скорость передачи       | 115200 ~       |
| Информация              | Четность                | NONE ~         |
|                         | Биты информации         | 8              |
|                         | Стоповые биты           | 1              |
|                         |                         |                |

Рисунок 3.14 – Настройки СОМ-порта СОМ1

7. В СОМ-порт добавить компонент Modbus Master.

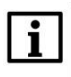

### ПРИМЕЧАНИЕ

Версия компонента не должна превышать версию таргет-файла контроллера. Подробнее см. в документе **CODESYS V3.5. Описание таргет-файлов**. 3. Modbus RTU. ПЛК (CDS V3.5) - master, ПЛК (CDS V2.3) - slave

| Устройства                                                                                                    | • # ×          |                                  |                                                                                                    |                                                       |                                  |                     |                    |
|----------------------------------------------------------------------------------------------------|----------------|----------------------------------|----------------------------------------------------------------------------------------------------|-------------------------------------------------------|----------------------------------|---------------------|--------------------|
| ModbusRTUmaster                                                                                                    | •              |                                  | a contraction of the second second se |                                                       |                                  |                     | ~                  |
| Master (SPK1xx[M01])                                                                                                    |                |                                  | Шдо                                                                                                    | равить устроиство                                     |                                  |                     | ~                  |
| Pic Logic                                                                                                    |                |                                  | Inc                                                                                                    | Modbus Master COM Port                                |                                  |                     |                    |
| Application                                                                                                    |                |                                  | VIPO.                                                                                                    | houbus_haster_com_roit                                |                                  |                     |                    |
| - * Real_Word                                                                                                    |                |                                  | Дейс                                                                                                    | твие                                                  |                                  |                     |                    |
| String_Word                                                                                                    |                |                                  | . До                                                                                                    | бавить устройство 🛛 🔘 Вставить                        | устройство ОПодключить           | устройство 🛛 🔾      | Обновить устройсте |
| 前 Менеджер библиот                                                                                                    | ек             |                                  |                                                                                                    |                                                       |                                  |                     |                    |
| PLC_PRG (PRG)                                                                                                    |                |                                  | Введи                                                                                                    | те строку для полнотекстового пои                     | ска во в Производитель: <А       | vendors>            | $\sim$             |
| 🖻 🧱 Конфигурация зада                                                                                                    | 14             |                                  | Имя                                                                                                    |                                                       | Производитель                    | Версия              | Описание:          |
| 🖻 😻 MainTask                                                                                                    |                |                                  | =-(**                                                                                                    | Промышленные сети (fieldbus)                          |                                  |                     |                    |
| ● PLC_PRG                                                                                                    |                |                                  |                                                                                                    | Modbus                                                |                                  |                     |                    |
| Modbus_COM (Modbus COI                                                                                                    | M) X           | Вырезать                         |                                                                                                    | Macrep Modbus Serial                                  |                                  |                     |                    |
| U RTC (RTC)                                                                                                    |                | Копировать                       |                                                                                                    | Modbus Master, COM Port                               | 3S - Smart Software Solutions Gr | nbH 3.5.11.20       | A device that      |
| OwenCloud (OwenCloud)                                                                                                    | 123            | Вставить                         |                                                                                                    | • III Устройство Modbus Serial                        |                                  |                     |                    |
| N Buzzer (Buzzer)                                                                                                    | ×              | Удалить                          |                                                                                                    |                                                       |                                  |                     |                    |
| Dives (Drives)                                                                                                    |                | 06300                            |                                                                                                    |                                                       |                                  |                     |                    |
| The Network (Network)                                                                                                    | 6              | Свойства                         |                                                                                                    |                                                       |                                  |                     |                    |
| B Dobug (Dobug)                                                                                                    | 200            |                                  |                                                                                                    |                                                       |                                  |                     |                    |
| The second second secon |                |                                  |                                                                                                    |                                                       |                                  |                     |                    |
| and (mo)                                                                                                    | -              |                                  |                                                                                                    |                                                       |                                  |                     |                    |
|                                                                                                    |                | Вставить устройство              |                                                                                                    |                                                       |                                  |                     |                    |
|                                                                                                    |                | Отка устройство                  |                                                                                                    |                                                       |                                  |                     |                    |
|                                                                                                    |                | Обновить устройство              | <                                                                                                    |                                                       |                                  |                     | >                  |
|                                                                                                    | D <sup>2</sup> | Редактировать объект             |                                                                                                    |                                                       |                                  |                     |                    |
|                                                                                                    | -              | Редактировать объект в           |                                                                                                    |                                                       |                                  |                     |                    |
|                                                                                                    |                | Изменить І/О-соотнесение         |                                                                                                    |                                                       |                                  |                     |                    |
|                                                                                                    |                | Импорт соотнесений из CSV        |                                                                                                    |                                                       | ражать все версии (для экспертов |                     | аревшие версии     |
|                                                                                                    |                | Экспортировать соотнесения в CSV |                                                                                                    |                                                       |                                  |                     |                    |
|                                                                                                    |                | Эмуляния                         | 9                                                                                                    | Имя: Modbus Master, COM Port                          | uara Calutions Cashil            |                     |                    |
|                                                                                                    | -              | strift map of                    |                                                                                                    | Группы: Mactep Modbus Serial                          | vare solutions GmbH              |                     |                    |
|                                                                                                    |                |                                  |                                                                                                    | Версия: 3.5.11.20                                     |                                  |                     | <u></u>            |
|                                                                                                    |                |                                  |                                                                                                    | номер модели: -<br>Описание: A device that works as a | Modbus Master on a serial COM Po | rt of a             | × 1                |
|                                                                                                    |                |                                  |                                                                                                    | Windows PC.                                           |                                  |                     |                    |
|                                                                                                    |                |                                  |                                                                                                    |                                                       |                                  |                     |                    |
|                                                                                                    |                |                                  | Доба                                                                                                    | вить выбранное устройство как г                       | юследнего потомка                |                     |                    |
|                                                                                                    |                |                                  | Modt                                                                                                    | ous_COM                                               |                                  |                     |                    |
|                                                                                                    |                |                                  | •                                                                                                    | (Можно выбрать другой таргет-узел,                    | пока окно открыто.)              |                     |                    |
|                                                                                                    |                |                                  |                                                                                                    |                                                       |                                  | Побавить устройство | Закоыть            |
|                                                                                                    |                |                                  |                                                                                                    |                                                       |                                  | цооконтв устроиство | Jacporte           |

Рисунок 3.15 – Добавление компонента Modbus Master

В настройках компонента поставить галочку Автоперезапуск соединения.

| 2 | Modbus_Master_COM_F                | Port ×                    |       |         |        |
|---|------------------------------------|---------------------------|-------|---------|--------|
|   | Общее<br>ModbusGenericSerialMaster | Modbus-RTU/ASCII          |       | _       | MODBUS |
|   | Соотнесение входов/выход           | Режим передачи            | 🔘 RTU | ○ ASCII |        |
|   | Состояние                          | Таймаут ответа (мс)       | 1000  |         |        |
|   | Информация                         | Время между фреймами (мс) | 10    |         |        |
|   |                                    | Автоперезапуск соединения | I     |         |        |

Рисунок 3.16 – Настройка компонентов Modbus Master

8. B Modbus Master добавить компонент Modbus Slave.

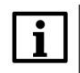

### ПРИМЕЧАНИЕ

Версия компонента не должна превышать версию таргет-файла контроллера. Подробнее см. в документе **CODESYS V3.5. Описание таргет-файлов**.

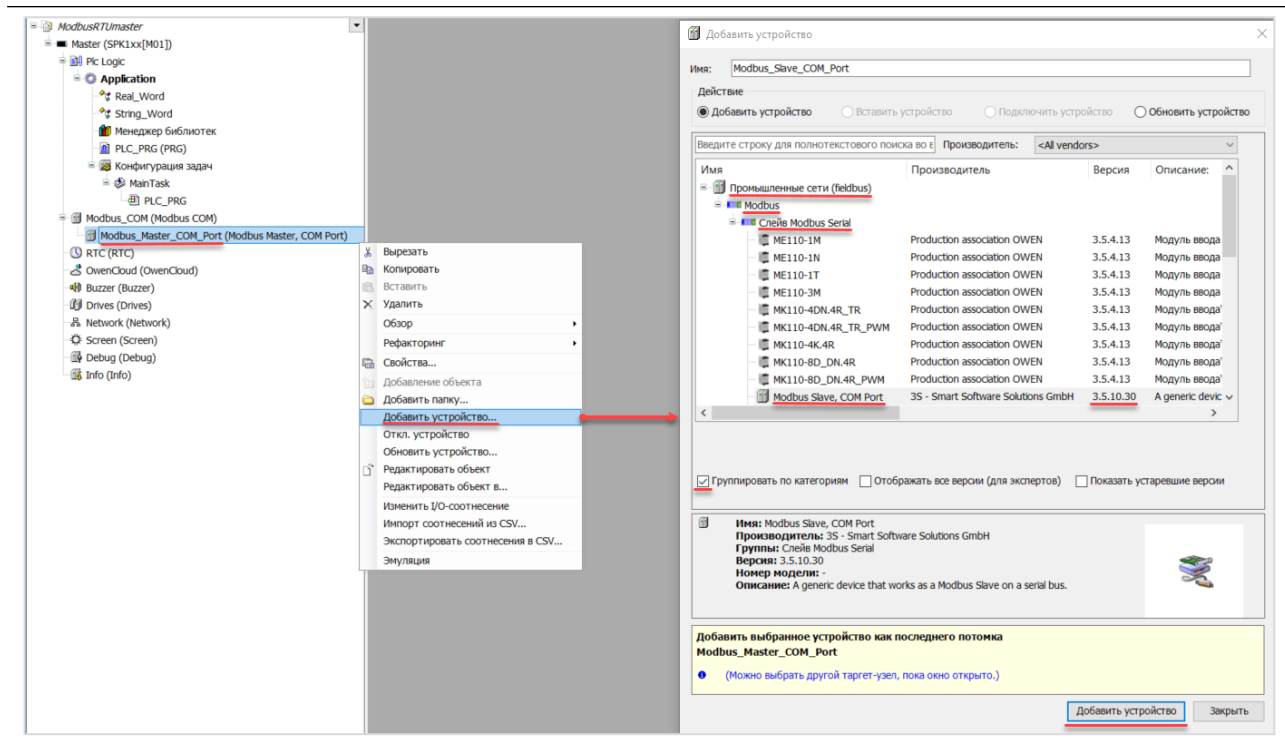

Рисунок 3.17 – Добавление компонента Modbus Slave в проект

В настройках компонента на вкладке **Общее** следует указать адрес slave-устройства в соответствии с <u>таблицей 3.1</u>.

| Modbus_Slave_COM_Po                                  | rt x                  |      |        |
|------------------------------------------------------|-----------------------|------|--------|
| Общее                                                | Modbus-RTU/ASCII      |      | NODDIE |
| Канал Modbus Slave                                   | Адрес слейва [1247]   | 1    | MUDDO2 |
| Modbus Slave Init                                    | Таймаут ответа (мс)   | 1000 |        |
| ModbusGenericSerialSlave<br>Соотнесение входов/выход | ravina yr orbera (ney | 1000 |        |
| Состояние                                            |                       |      |        |
| Информация                                           |                       |      |        |
|                                                      |                       |      |        |

Рисунок 3.18 – Настройки компонента Modbus Slave в проект

На вкладке **Канал Modbus Slave** следует создать 8 каналов – 4 из них будут использоваться для чтения переменных, 4 – для записи. Чтение будет осуществляться циклически, запись – по переднему фронту триггера (**RISING\_EDGE**). Используемые функции соответствуют типам данных, адреса регистров настроены согласно <u>таблице 3.2</u>.

| Общее                    |   | Имя       | Тип доступа                               | Триггер        | Сдвиг READ | Длина | Обработка ошибок         | Сдвиг WRITE | Длина | Комментарий |
|--------------------------|---|-----------|-------------------------------------------|----------------|------------|-------|--------------------------|-------------|-------|-------------|
| Канал Modbus Slave       | 0 | Channel 8 | Read Coils (Код функции 01)               | Цикл., t#100ms | 16#0000    | 1     | Сохранить посл. значение |             |       |             |
|                          | 1 | Channel 1 | Read Holding Registers (Код функции 03)   | Цикл., t#100ms | 16#0001    | 1     | Сохранить посл. значение |             |       |             |
| Modbus Slave Init        | 2 | Channel 2 | Read Holding Registers (Код функции 03)   | Цикл., t#100ms | 16#0002    | 2     | Сохранить посл. значение |             |       |             |
| ModbusGenericSerialSlave | 3 | Channel 3 | Read Holding Registers (Код функции 03)   | Цикл., t#100ms | 16#0004    | 3     | Сохранить посл. значение |             |       |             |
| соотнесение входов/выход | 4 | Channel 4 | Write Single Coll (Код функции 05)        | Передний фронт |            |       |                          | 16#0000     | 1     |             |
| Состояние                | 5 | Channel 5 | Write Single Register (Код функции 06)    | Передний фронт |            |       |                          | 16#0001     | 1     |             |
| Информация               | 6 | Channel 6 | Write Multiple Registers (Код функции 16) | Передний фронт |            |       |                          | 16#0002     | 2     |             |
|                          | 7 | Channel 7 | Write Multiple Registers (Код функции 16) | Передний фронт |            |       |                          | 16#0004     | 3     |             |

Рисунок 3.19 – Настройка каналов Modbus Slave

На вкладке ModbusGenericSerialSlave Соотнесение входов/выходов следует привязать к каналам переменные программы в соответствии с <u>таблицей 3.2</u>. У параметра Всегда обновлять переменные должно быть выставлено значение Включено 2.

| бщее                                         | Найти переменную                                                                                                    | Фильтр Показ | зать все     | •                 |                    |         |                          |  |
|----------------------------------------------|----------------------------------------------------------------------------------------------------|--------------|--------------|-------------------|--------------------|---------|--------------------------|--|
| Канал Modbus Slave                           | Переменная                                                                                                    | Соотнесение  | Канал        | Адрес             | Тип                | Единица | Описание                 |  |
| Modbus Slave Init                            |                                                                                                    |              | Channel 8    | %IB0              | ARRAY [00] OF BYTE |         |                          |  |
| ModbusGenericSerialSlave                     | 8-1                                                                                                    |              | Channel 8[0] | %IB0              | BYTE               |         | Read Colls               |  |
| Соотнесение входов/выход                     | Application.PLC_PRG.xVarRead                                                                                                    | ۹            | BitO         | %D(0.0            | BOOL               |         | бит 0                    |  |
| Состояние                                    | 8-19                                                                                                    |              | Channel 1    | %IW1              | ARRAY [00] OF WORD |         | Read Holding Registers   |  |
| tu de a su a su a su a su a su a su a su a s | Application.PLC_PRG.wVarRead                                                                                                    | ٠            | Channel 1[0] | %IW1              | WORD               |         | регистр 1                |  |
| нформация                                    | 9-19                                                                                                    |              | Channel 2    | %IW2              | ARRAY [01] OF WORD |         | Read Holding Registers   |  |
|                                              | Application.PLC_PRG.rVarRead.awModbusReal[0]                                                                                                    | ۰.           | Channel 2[0] | %IW2              | WORD               |         | регистр 2                |  |
|                                              | Image: Barrier Barrier Bar | <b>*</b>     | Channel 2[1] | %IW3              | WORD               |         | регистр 3                |  |
|                                              | - <b>*</b>                                                                                                    |              | Channel 3    | %IW4              | ARRAY [02] OF WORD |         | Read Holding Registers   |  |
|                                              | Application.PLC_PRG.sVarRead.awModbusString[0]                                                                                                    | ۰.           | Channel 3[0] | <del>%I₩4</del>   | WORD               |         | регистр 4                |  |
|                                              | Application.PLC_PRG.sVarRead.awModbusString[1]                                                                                                    | ۰.           | Channel 3[1] | <del>%IW5</del>   | WORD               |         | регистр 5                |  |
|                                              | Image: Application.PLC_PRG.sVarRead.awModbusString[2]                                                                                                    | ۰            | Channel 3[2] | <del>%I₩6</del>   | WORD               |         | регистр 6                |  |
|                                              | Application.PLC_PRG.xTrigger                                                                                                    | ۰            | Channel 4    | %QX0.0            | BIT                |         | Trigger Variable         |  |
|                                              | ÷-*                                                                                                    |              | Channel 4    | %QB1              | ARRAY [00] OF BYTE |         |                          |  |
|                                              | <u>≘</u> _•                                                                                                    |              | Channel 4[0] | %QB1              | BYTE               |         | Write Single Coil        |  |
|                                              | Application.PLC_PRG.xVarWrite                                                                                                    | <b>*</b>     | BitO         | %QX1.0            | BOOL               |         | бит 0                    |  |
|                                              | Application.PLC_PRG.xTrigger                                                                                                    | ۰.           | Channel 5    | <del>%QX2.0</del> | BIT                |         | Trigger Variable         |  |
|                                              | ÷-•                                                                                                    |              | Channel 5    | %QW2              | ARRAY [00] OF WORD |         | Write Single Register    |  |
|                                              |                                                                                                    | <b>*</b>     | Channel 5[0] | %QW2              | WORD               |         | регистр 1                |  |
|                                              | Application.PLC_PRG.xTrigger                                                                                                    | <b>*</b>     | Channel 6    | %QX6.0            | BIT                |         | Trigger Variable         |  |
|                                              | ÷-•                                                                                                    |              | Channel 6    | %QW4              | ARRAY [01] OF WORD |         | Write Multiple Registers |  |
|                                              | Application.PLC_PRG.rVarWrite.awModbusReal[0]                                                                                                    | ۰.           | Channel 6[0] | %QW4              | WORD               |         | регистр 2                |  |
|                                              | Application.PLC_PRG.rVarWrite.awModbusReal[1]                                                                                                    | <b>*</b>     | Channel 6[1] | %QW5              | WORD               |         | регистр 3                |  |
|                                              | Application.PLC_PRG.xTrigger                                                                                                    | <b>*</b>     | Channel 7    | %QX12.0           | BIT                |         | Trigger Variable         |  |
|                                              | <u>_</u>                                                                                                    |              | Channel 7    | %QW7              | ARRAY [02] OF WORD |         | Write Multiple Registers |  |
|                                              | Application.PLC_PRG.sVarWrite.awModbusString[0]                                                                                                    | ۰.           | Channel 7[0] | %QW7              | WORD               |         | регистр 4                |  |
|                                              | Application.PLC_PRG.sVarWrite.awModbusString[1]                                                                                                    | ۰.           | Channel 7[1] | %QW8              | WORD               |         | регистр 5                |  |
|                                              | Application.PLC_PRG.sVarWrite.awModbusString[2]                                                                                                    | ۰,           | Channel 7[2] | %QW9              | WORD               |         | регистр 6                |  |
|                                              | · · · · · · · · · · · · · · · · · · ·                                                                                                    |              |              |                   |                    |         |                          |  |

Рисунок 3.20 – Привязка переменных к каналам

Настройка СПК (master) завершена.

### ПРИМЕЧАНИЕ

i

A Madhur Chur COM Bart u

Проект не содержит операций и используется только для отображения и ввода значений. Пользователь должен создать программу для реализации необходимых алгоритмов.

### 3.4 Работа с примером

Проекты следует загрузить проекты в оба устройства и запустить.

В случае изменения значения переменных в ПЛК, соответствующие изменения будут отображаться в программе СПК:

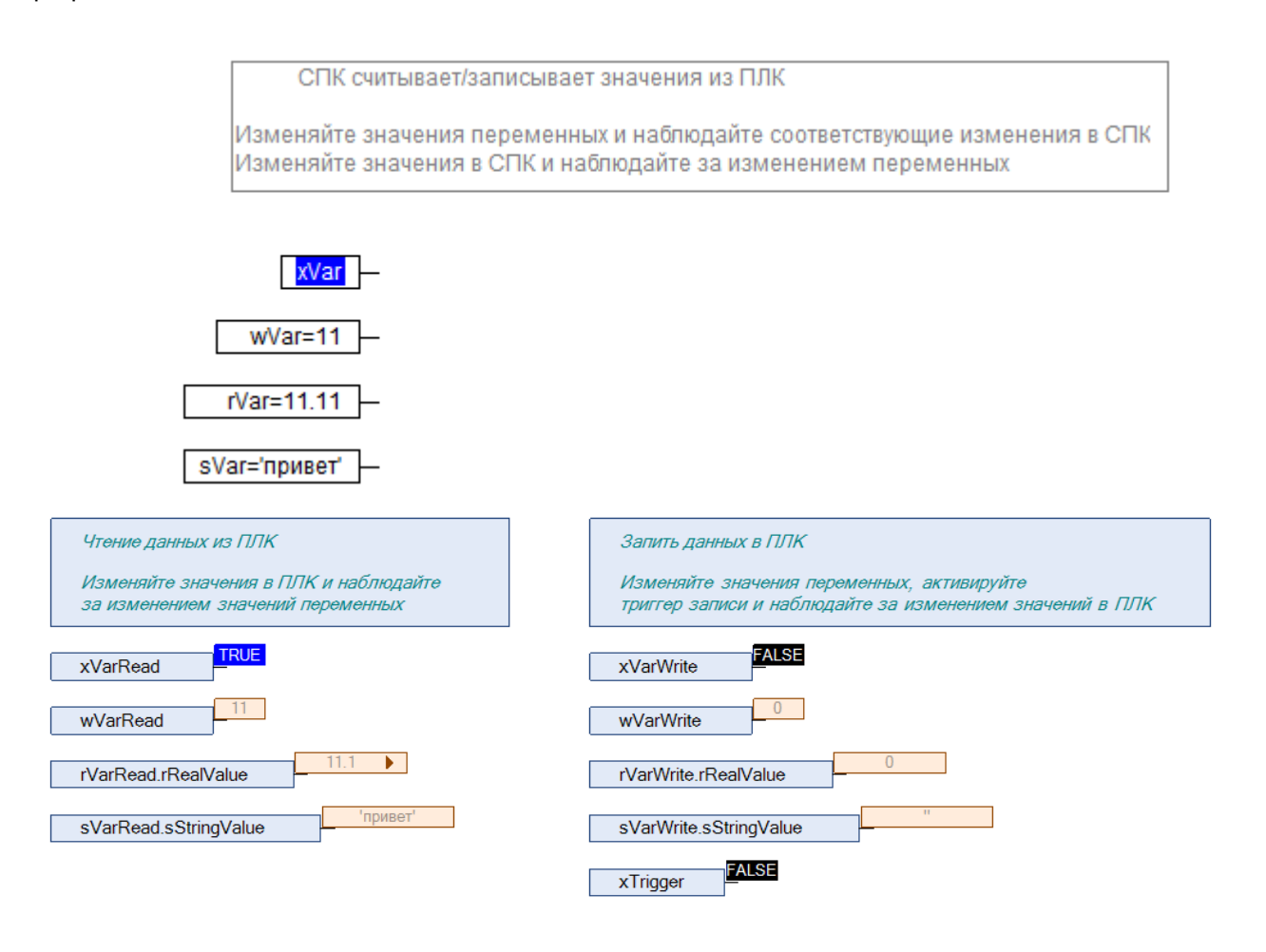

Рисунок 3.21 – СПК считывает данные из ПЛК

Затем следует изменить значения **write** переменных СПК и активировать триггер записи. Соответствующие изменения будут отображаться в программе ПЛК. Также новые значения будут считаны в **read** переменные программы СПК.

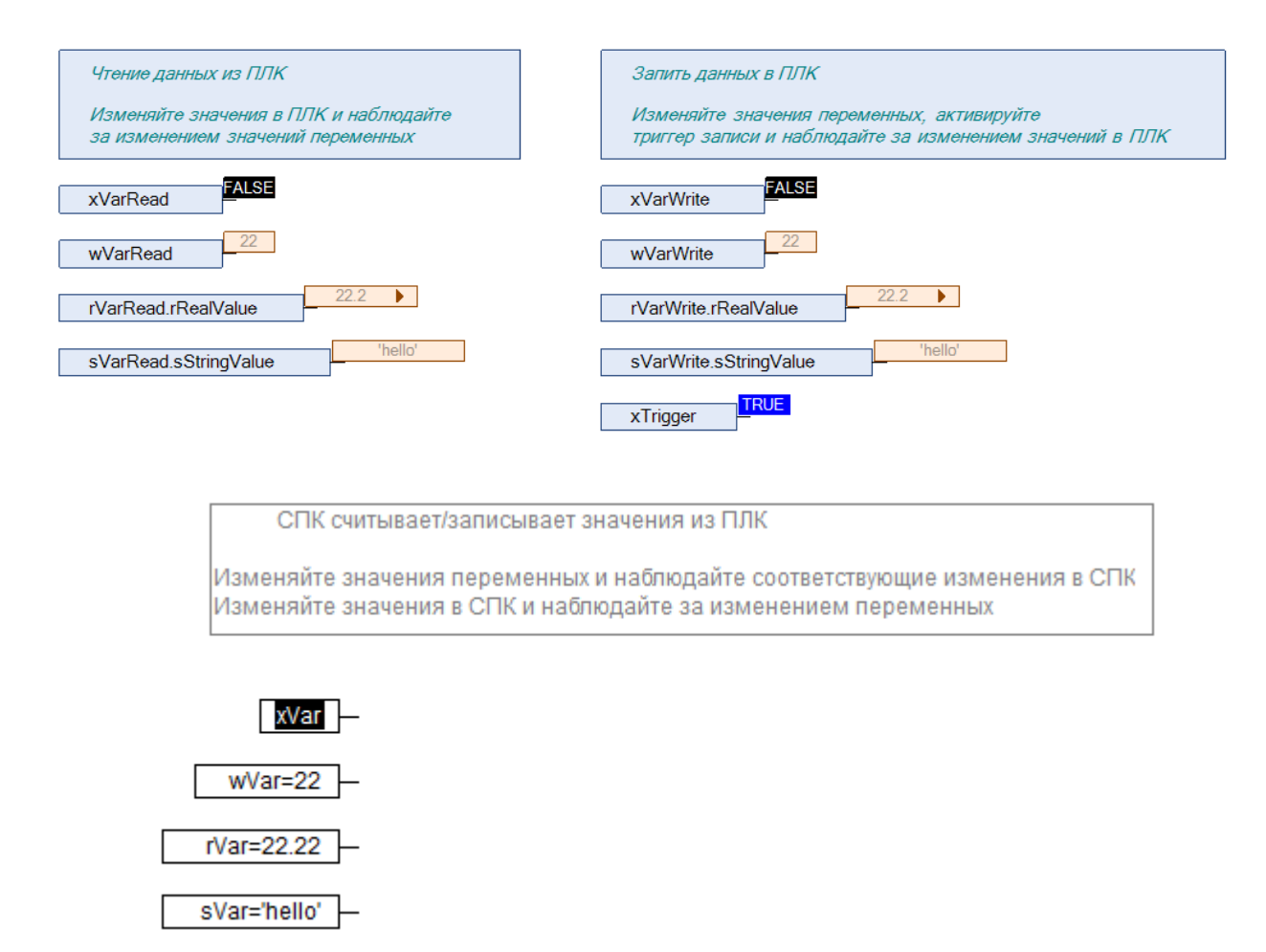

Рисунок 3.22 – СПК записывает данные в ПЛК

# 4 Modbus RTU. ПЛК (CDS V3.5) – slave, ПЛК (CDS V2.3) – master

### 4.1 Описание примера

Пример посвящен настройке обмена данными между сенсорным панельным контроллером СПК1хх [M01] и контроллером ПЛК110 [M02] по протоколу Modbus RTU. В примере СПК выполняет функцию Slave, а ПЛК – Master.

Основные характеристики используемых устройств приведены в таблице 4.1. Используемые в примере переменные описаны в таблице 4.2.

| Устройство                                  | СПК1хх [М01]                                     | ПЛК110 [М02]                 |  |  |
|---------------------------------------------|--------------------------------------------------|------------------------------|--|--|
| Функция                                     | Slave                                            | Master                       |  |  |
| Используемый порт<br>(нумерация на корпусе) | RS-485 (COM1)                                    | RS-485 (1)                   |  |  |
| Настройки обмена                            | 115200, 8 бит, 1 стоп бит, без контроля четности |                              |  |  |
| Slave ID                                    | 1                                                | _                            |  |  |
| Таргет                                      | 3.5.11.50 (2)                                    | PLC110.30-М v2 (версия 3.11) |  |  |
| Версия прошивки                             | 1.0.0814.1125                                    | 0.3.72                       |  |  |
| Среда разработки проекта                    | CODESYS V3.5 SP11 Patch 5                        | CoDeSys V2.3.9.41            |  |  |
| Название файла<br>проекта                   | ModbusRTUslave.projectarchive                    | ModbusRTUmaster.pro          |  |  |

### Таблица 4.1 – Характеристики устройств

### Таблица 4.2 – Список переменных

| СПК1хх [М0                               | 1] (Slave)              |            | ПЛК110 [M02] (Master) |
|------------------------------------------|-------------------------|------------|-----------------------|
| Переменные, которые<br>считывает Master  | Адрес регистра/бита     | Тип данных | Переменные ПЛК        |
| xVarFromSPK                              | 0/0 (Discrete Inputs)   | BOOL       | xVarFromSPK           |
| wVarFromSPK                              | 1 (Input Registers)     | WORD       | wVarFromSPK           |
| rVarFromSPK                              | 2–3 (Input Registers)   | REAL       | rVarFromSPK           |
| sVarFromSPK                              | 4–6 (Input Registers)   | STRING(6)  | sVarFromSPK           |
|                                          |                         |            |                       |
| Переменные, которые<br>записывает Master | Адрес регистра/бита     | Тип данных | Переменные ПЛК        |
| xVarToSPK                                | 0/0 (Coils)             | BOOL       | xVarToSPK             |
| wVarToSPK                                | 1 (Holding Registers)   | WORD       | wVarToSPK             |
| rVarToSPK                                | 2–3 (Holding Registers) | REAL       | rVarToSPK             |
| sVarToSPK                                | 4–6 (Holding Registers) | STRING(6)  | sVarToSPK             |

Проекты примера доступны для скачивания: Example\_SpkModbusRtuSlave.zip

### 4.2 Настройка СПК (slave)

Для настройки СПК (slave) следует:

- 1. Создать новый проект CODESYS V3.5 для СПК1хх [M01] с программой PLC\_PRG на языке CFC.
- 2. Добавить в проект <u>объединение</u> с именем Real\_Word:

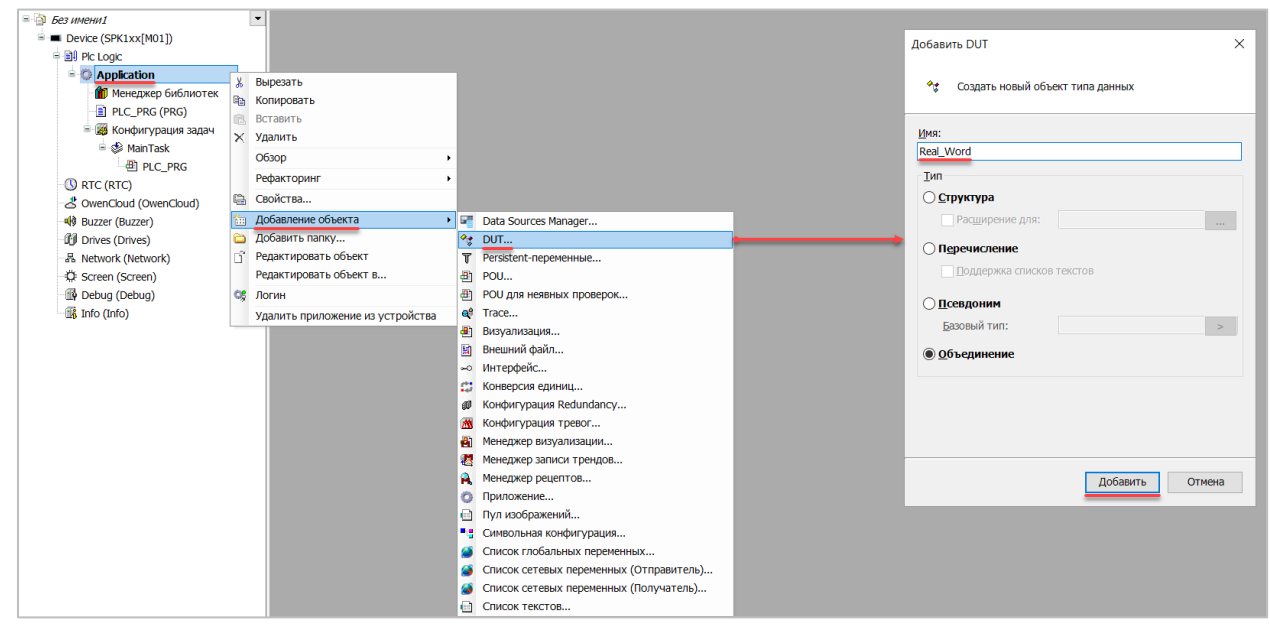

Рисунок 4.1 – Добавление в проект объединения

В объединении объявить переменную **rRealValue** типа **REAL** и массив **awModbusReal** типа **WORD**, содержащий два элемента:

| 1 | At Real_Word X |                                   |  |  |  |  |  |
|---|----------------|-----------------------------------|--|--|--|--|--|
|   | 1              | TYPE Real_Word :                  |  |  |  |  |  |
| 8 | 2              | UNION                             |  |  |  |  |  |
|   | 3              | rRealValue: REAL;                 |  |  |  |  |  |
|   | 4              | awModbusReal: ARRAY [01] OF WORD; |  |  |  |  |  |
|   | 5              | END_UNION                         |  |  |  |  |  |
|   | 6              | END_TYPE                          |  |  |  |  |  |

Рисунок 4.2 – Объявление переменных объединения

3. Добавить в проект объединение с именем String\_Word.

В объединении следует объявить переменную sStringValue типа STRING и массив awModbusString типа WORD, содержащий три элемента (STRING сможет содержать до 6 символов, поскольку каждый WORD может содержать два символа):

| Stri | ng_Word ×                           |
|------|-------------------------------------|
| 1    | TYPE String_Word :                  |
| 2    | UNION                               |
| 3    | <pre>sStringValue: STRING(6);</pre> |
| 4    | awModbusString: ARRAY [02] OF WORD; |
| 5    | END_UNION                           |
| 6    | END_TYPE                            |

Рисунок 4.3 – Объявление переменных объединения

**4.** Объявить в программе **PLC\_PRG** 8 переменных – 4 из них будут считываться ПЛК, 4 – записываться ПЛК. *Следует обратить внимание* на <u>п. 2.3</u>.

| DLC | C_PRG ×                      |
|-----|------------------------------|
| 1   | PROGRAM PLC_PRG              |
| ₿ 2 | VAR                          |
| 3   | (*данные, считываемые ПЛК*)  |
| 4   | xVarFromSPK: BOOL;           |
| 5   | wVarFromSPK: WORD;           |
| 6   | rVarFromSPK: Real_Word;      |
| 7   | sVarFromSPK: String_Word;    |
| 8   |                              |
| 9   | (*данные, записываемые ПЛК*) |
| 10  | xVarToSPK: BOOL;             |
| 11  | wVarToSPK: WORD;             |
| 12  | rVarToSPK: Real_Word;        |
| 13  | sVarToSPK: String_Word;      |
| 14  | END_VAR                      |

Рисунок 4.4 – Объявление переменных программы

5. Код программы будет выглядеть следующим образом:

| ПЛК считывает данные из СПК                                                | ПЛК записывает данные в СПК                                                |
|----------------------------------------------------------------------------|----------------------------------------------------------------------------|
| Изменяйте значения переменных и<br>наблюдайте за изменением значений в ПЛК | Изменяйте значения в ПЛК и<br>наблюдайте за изменением значений переменных |
| xVarFromSPK -                                                              | xVarToSPK -                                                                |
| wVarFromSPK                                                                | wVarToSPK -                                                                |
| rVarFromSPK.rRealValue                                                     | rVarToSPK.rRealValue                                                       |
| sVarFromSPK.sStringValue -                                                 | sVarToSPK.sStringValue -                                                   |

Рисунок 4.5 – Код программы на языке CFC

6. Добавить в проект устройство Modbus COM.

### ПРИМЕЧАНИЕ

i

Версия компонента не должна превышать версию таргет-файла контроллера. Подробнее см. в документе **CODESYS V3.5. Описание таргет-файлов**.

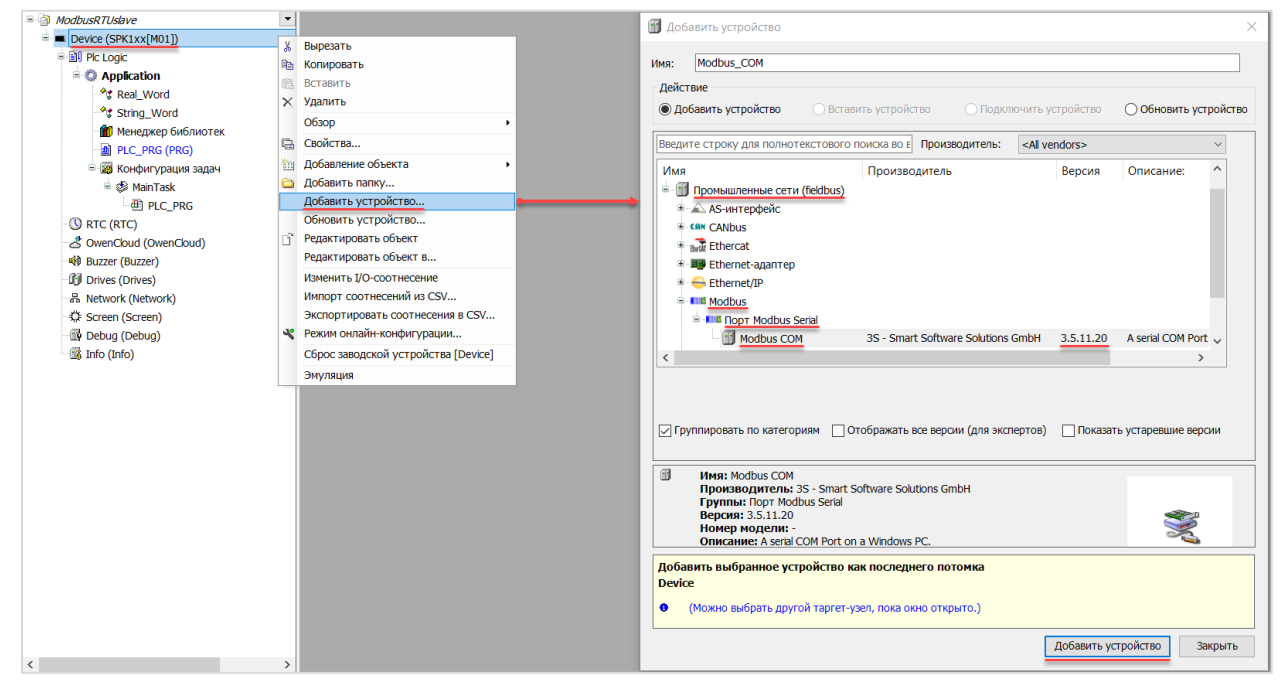

Рисунок 4.6 – Добавление устройства Modbus COM

В конфигурации СОМ-порта следует указать сетевые настройки в соответствии с <u>таблицей 4.1</u> и номер порта. Нумерация СОМ-портов приведена в документе **CODESYS V3.5. FAQ.** 

| Modbus_COM ×                                  |                                                                                           |          |
|-----------------------------------------------|-------------------------------------------------------------------------------------------|----------|
| Общее<br>SerialPort Конфигурация<br>Состояние | <ul> <li>Конфигурация последоват</li> <li>СОМ-порт</li> <li>Скорость передация</li> </ul> | 115200 × |
| Информация                                    | Четность                                                                                  | NONE ~   |
|                                               | Биты информации<br>Стоповые биты                                                          | 8        |
|                                               |                                                                                           |          |

Рисунок 4.7 – Настройки СОМ-порта СОМ1

7. В СОМ-порт добавить компонент Modbus Serial Device.

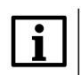

### ПРИМЕЧАНИЕ

Версия компонента не должна превышать версию таргет-файла контроллера. Подробнее см. в документе **CODESYS V3.5. Описание таргет-файлов**.

### 4. Modbus RTU. ПЛК (CDS V3.5) – slave, ПЛК (CDS V2.3) – master

| ModbusRTUslave          | •                                | Добавить устройство                                                                                                    |
|-------------------------|----------------------------------|----------------------------------------------------------------------------------------------------|
| Device (SPK1xx[M01])    |                                  |                                                                                                    |
| Plc Logic               |                                  | Mage Modhus Serial Device                                                                                                    |
| Application             |                                  |                                                                                                    |
| - *# Real_Word          |                                  | Действие                                                                                                    |
| - *\$ String_Word       |                                  | Добавить устройство     Овставить устройство     Оподключить устройство     Осбновить устройство     Осбновить у |
| 前 Менеджер библиотек    |                                  |                                                                                                    |
| PLC_PRG (PRG)           |                                  | Введите строку для полнотекстового поиска во є Производитель: «Al vendors» ····                                                                                                    |
| 😑 🧱 Конфигурация задач  |                                  | Имя Производитель Версия Описание:                                                                                                    |
| 🖹 🥩 MainTask            |                                  | S- 1 Промышленные сети (feldbus)                                                                                                    |
| PLC_PRG                 |                                  | S Modbus                                                                                                    |
| Modbus_COM (Modbus COM) |                                  | B Macrep Modbus Serial                                                                                                    |
| S RTC (RTC)             | ", Вырезать                      | B-IN VCTDOĂCTRO MORBUS Serial                                                                                                    |
| CovenCloud (OwenCloud)  | Копировать                       | Modbus Serial Device 3S - Smart Software Solutions GmbH 3.5.11.0 A device that works a                                                                                                    |
| 🕸 Buzzer (Buzzer)       | Вставить                         |                                                                                                    |
| Drives (Drives)         | Х Удалить                        | < >                                                                                                    |
| 品 Network (Network)     | Обзор                            |                                                                                                    |
| C Screen (Screen)       | 🗟 Свойства                       |                                                                                                    |
| 🙀 Debug (Debug)         | Добавление объекта               |                                                                                                    |
| 🕼 Info (Info)           | Добавить папку                   | Группировать по категориям Отображать все версии (для экспертов) Показать устаревшие версии                                                                                                    |
|                         | Добавить устройство              |                                                                                                    |
|                         | Вставить устройство              | 1 Имя: Modbus Serial Device                                                                                                    |
|                         | Откл. устройство                 | Производитель: 35 - Smart Software Solutions GmbH                                                                                                    |
|                         | Обновить устройство              | Pynna: YCTPOVCTBO Modbus Senal                                                                                                    |
|                         | ј Редактировать объект           | Номер модели: -                                                                                                    |
|                         | Редактировать объект в           | Onucauuou A douico that works as a Modhus Corial standalono slavo                                                                                                    |
|                         | Изменить I/O-соотнесение         | Добавить выбранное устройство как последнего потомка                                                                                                    |
|                         | Импорт соотнесений из CSV        | Modbus_COM                                                                                                    |
|                         | Экспортировать соотнесения в CSV | <ul> <li>(Можно выбрать другой таргет-узел, пока окно открыто.)</li> </ul>                                                                                                    |
|                         | Эмуляция                         |                                                                                                    |
|                         |                                  | Добавить устройство Закрыть                                                                                                    |
|                         |                                  |                                                                                                    |

Рисунок 4.8 – Добавление компонента Modbus Serial Device

В настройках компонента на вкладке **Modbus Serial Device** следует указать адрес slave-устройства (1 в соответствии с <u>таблицей 4.1</u>).

| Modbus_Serial_Device | ×                       |     |
|----------------------|-------------------------|-----|
| Modbus Serial Device |                         |     |
| Modbus Serial Device | ID:                     | 1   |
| Информация           | Сторожевой таймер:      | 500 |
|                      | Регистр хранения (%IW): | 10  |
|                      | Входные регистры (%QW): | 10  |

Рисунок 4.9 – Настройки компонента Modbus Serial Device

На вкладке **Modbus Serial Device Соотнесение входов/выходов** следует привязать к регистрам переменные программы в соответствии с <u>таблицей 4.2</u>.

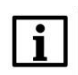

### ПРИМЕЧАНИЕ

Канал Inputs содержит <u>Holding регистры</u>, канал Outputs – <u>Input регистры</u>. *Следует обратить внимание* на порядок WORD для переменных типа REAL.

У параметра Всегда обновлять переменные должно быть выставлено значение Включено 2.

4. Modbus RTU. ПЛК (CDS V3.5) - slave, ПЛК (CDS V2.3) - master

| Мodbus Serial Device Найти переменную Фильтр Показать все - |                                           |             |            |          |                      |         |                |                       |  |
|-------------------------------------------------------------|-------------------------------------------|-------------|------------|----------|----------------------|---------|----------------|-----------------------|--|
| Modbus Serial Device                                        | Переменная                                | Соотнесение | ие Канал   | Адрес    | Тип                  | Единица | Описание       |                       |  |
| Muhomusuus                                                  | = *                                       |             | Inputs     | 96IW0    | ARRAY [09] OF WORD   |         | Регистры време | нного хранения Modbus |  |
| информация                                                  | 8.9                                       |             | inputs[0]  | 96TW0    | WORD                 |         |                |                       |  |
|                                                             | * Application.PLC_PRG.xVarToSPK           |             | BitO       | 96D00.0  | BOOL                 |         |                |                       |  |
|                                                             | - *                                       |             | BR1        | %D00.1   | BOOL                 |         |                |                       |  |
|                                                             | - 9                                       |             | Bit2       | 96D(0.2  | BOOL                 |         |                |                       |  |
|                                                             |                                           |             | 040        | -        | 000                  |         |                |                       |  |
|                                                             |                                           |             | • •        | •        |                      |         |                |                       |  |
|                                                             | -*                                        |             | Bit14      | 96D(1.6  | BOOL                 |         |                |                       |  |
|                                                             |                                           |             | Bit15      | 96D(1.7  | BOOL                 |         |                |                       |  |
|                                                             | * * Application.PLC_PRG.wVarToSPK         | ~           | Inputs[1]  | 967W1    | WORD                 |         |                |                       |  |
|                                                             | # * Application.PLC_PRG.rVarToSPK.awModbu |             | Inputs[2]  | %EW2     | WORD                 |         |                |                       |  |
|                                                             | # * Application.PLC_PRG.rVarToSPK.awModbu | 70          | Inputs[3]  | %IW3     | WORD                 |         |                |                       |  |
|                                                             | * * Application.PLC_PRG.sVarToSPK.awModbu |             | Inputs[4]  | 96TW4    | WORD                 |         |                |                       |  |
|                                                             | # * Application.PLC_PRG.sVarToSPK.awModbu |             | Inputs[5]  | %7W5     | WORD                 |         |                |                       |  |
|                                                             | * * Application.PLC_PRG.sVarToSPK.awModbu | 7           | Inputs[6]  | 967W6    | WORD                 |         |                |                       |  |
|                                                             |                                           |             | Inputs[7]  | %IW7     | WORD                 |         |                |                       |  |
|                                                             | a *a                                      |             | Inputs[8]  | 96TW8    | WORD                 |         |                |                       |  |
|                                                             | H 7                                       |             | Inputs[9]  | %IW9     | WORD                 |         |                |                       |  |
|                                                             | = **                                      |             | Outputs    | %OW0     | ARRAY [0.,9] OF WORD |         | Входные регист | гры Modbus            |  |
|                                                             | 8-14                                      |             | Outputs[0] | %OW0     | WORD                 |         |                |                       |  |
|                                                             | Application.PLC_PRG.xVarFromSPK           | ~           | BILO       | 960X0-0  | BOOL                 |         |                |                       |  |
|                                                             | -50                                       |             | Bit1       | %OX0.1   | BOOL                 |         |                |                       |  |
|                                                             | -10                                       |             | Bit2       | %0X0.2   | BOOL                 |         |                |                       |  |
|                                                             |                                           |             |            |          |                      |         |                |                       |  |
|                                                             | 1                                         |             | B#12       | 96/DX1.4 | BOOL                 |         |                |                       |  |
|                                                             |                                           |             | Bit13      | %0X1.5   | BOOL                 |         |                |                       |  |
|                                                             |                                           |             | B#14       | 960X1.6  | BOOL                 |         |                |                       |  |
|                                                             | - 10                                      |             | Bt15       | %0X1.7   | BOOL                 |         |                |                       |  |
|                                                             | * * Application.PLC_PRG.wVarFromSPK       | 3           | Outputs[1] | 960W1    | WORD                 |         |                |                       |  |
|                                                             | * * Application.PLC_PRG.rVarFromSPK.awMod |             | Outputs[2] | 960W2    | WORD                 |         |                |                       |  |
|                                                             | Application_PLC_PRG_rVarFromSPK.awMod     |             | Outputs[3] | %0W3     | WORD                 |         |                |                       |  |
|                                                             | * * Application.PLC_PRG.sVarFromSPK.awMod |             | Outputs[4] | %GW4     | WORD                 |         |                |                       |  |
|                                                             | * * Application_PLC_PRG_sVarFromSPK.awMod |             | Outputs[5] | 960WS    | WORD                 |         |                |                       |  |
|                                                             | * * Application PLC_PRG sVarFromSPK awMod |             | Outputs[6] | 940446   | WORD                 |         |                |                       |  |
|                                                             | * *                                       |             | Outputs[7] | 960W7    | WORD                 |         |                |                       |  |
|                                                             |                                           |             | Outputs[8] | 960W8    | WORD                 |         |                |                       |  |
|                                                             |                                           |             | Outouts[9] | 960049   | WORD                 |         |                |                       |  |
|                                                             |                                           |             | - advantal | indiana. | Los alter.           |         |                |                       |  |
|                                                             |                                           |             |            |          |                      |         |                |                       |  |

Рисунок 4.10 – Привязка переменных к регистрам slave-устройства

Настройка СПК (slave) завершена.

### 4.3 Настройка ПЛК (master)

Для настройки ПЛК (master) следует:

1. Создать новый проект CoDeSys V2.3 для ПЛК110 с программой PLC\_PRG на языке CFC. Нажать ПКМ на название контроллера (в данном примере – PLC110\_30) и добавить подэлемент Modbus (Master):

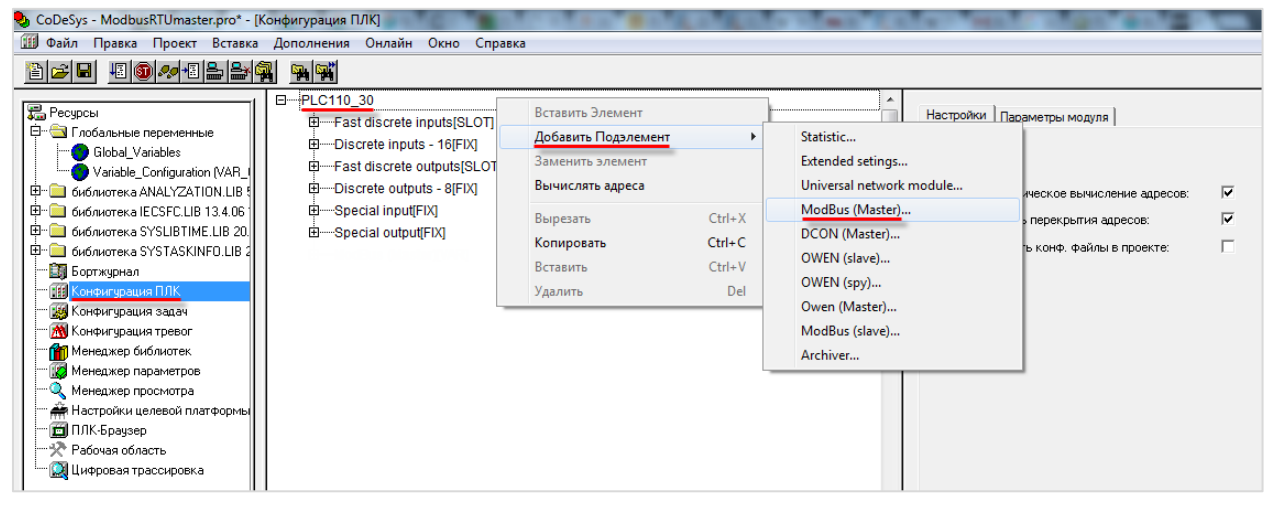

Рисунок 4.11 – Конфигурация ПЛК. Добавление Modbus (Master)

Данный элемент не нуждается в настройках.

2. Выбрать порт ПЛК, который будет использоваться для связи с СПК. Для этого в элементе Modbus (Master) следует нажать ПКМ на порт Debug RS-232 и в контекстном меню выбрать команду Заменить элемент. В данном примере используется порт RS-485-1.

| PLC110_30  Sum PLC110_30  Sum Past discrete inputs[SLOT]  Bum Discrete inputs - 16[E[X]                                                                                                    |                                                                   |        | Базол | вые параметры 🛛 Пар                                                           | аметры модуля                                |
|----------------------------------------------------------------------------------------------------|-------------------------------------------------------------------|--------|-------|-------------------------------------------------------------------------------|----------------------------------------------|
| Borner in puts - rojrikg     Borner fast discrete outputs[SLOT]     Borner fast discrete outputs - 8[FIX]     Borner fast discrete output[FIX]     Borner fast discrete output[FIX]     Borner | (* Last address *) [CHANNEL (Q)]<br>* Last error *) [CHANNEL (Q)] |        |       | Идент, модул<br>Идент, уз,<br>Адрес входл<br>Адрес выходл<br>Адрес диагностин | ия: 203<br>па: 0<br>ов: %186.0<br>ов: %086.0 |
| RS-232[SLOT]                                                                                                    | Вставить Universal Modbus device<br>Добавить Подэлемент           |        |       | Комментар                                                                     | ий:                                          |
|                                                                                                    | Заменить элемент                                                  | •      | Debu  | ıg RS-232                                                                     |                                              |
|                                                                                                    | Вычислять адреса                                                  |        | RS-48 | 85-1                                                                          |                                              |
|                                                                                                    | Вырезать                                                          | Ctrl+X | RS-23 | 32                                                                            |                                              |
|                                                                                                    | Ctrl+C                                                            | Mode   | em    |                                                                               |                                              |
| Вставить Ctr                                                                                                    |                                                                   |        | RS-48 | 85-2                                                                          |                                              |
|                                                                                                    | Удалить                                                           | Del    |       |                                                                               |                                              |

Рисунок 4.12 – Конфигурация ПЛК. Выбор порта

Настройки порта по умолчанию соответствуют тем настройкам, которые были заданы СПК (согласно <u>таблице 4.1</u>): скорость – **115200**, бит данных – **8**, стоп бит – **1**, контроль четности – **нет**. Для параметра **Frame Oriented** следует выбрать значение **RTU**.

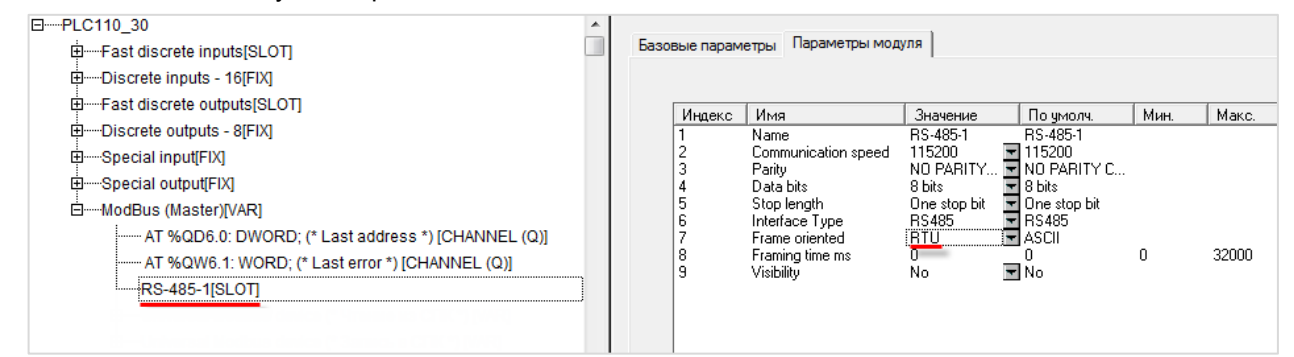

Рисунок 4.13 – Конфигурация ПЛК. Настройки порта

3. Нажать ПКМ на элемент Modbus (Master) и добавить два подэлемента Universal Modbus Device:

| <br>Вставить Элемент     | Вставить Элемент 🕨 |   |  |  |  |  |
|--------------------------|--------------------|---|--|--|--|--|
| Добавить Universal Modbu | s device           |   |  |  |  |  |
| Заменить элемент         |                    | L |  |  |  |  |
| Вычислять адреса         |                    | L |  |  |  |  |
| Вырезать                 | Ctrl+X             | L |  |  |  |  |
| Копировать               | Ctrl+C             | L |  |  |  |  |
| Вставить                 | Ctrl+V             | L |  |  |  |  |
| Удалить                  | Del                | L |  |  |  |  |

Рисунок 4.14 – Конфигурация ПЛК. Добавление Universal Modbus Device

Один из подэлементов будет использоваться для чтения значений из СПК, второй – для записи.

| ⊡······ModBus (Master)[VAR]                         |  |
|-----------------------------------------------------|--|
| AT %QD6.0: DWORD; (* Last address *) [CHANNEL (Q)]  |  |
| AT %QW6.1: WORD; (* Last error *) [CHANNEL (Q)]     |  |
| RS-485-1[SLOT]                                      |  |
| 🖽 Universal Modbus device (* Чтение из СПК *) [VAR] |  |
| Universal Modbus device (* Запись в СПК *) [VAR]    |  |

Рисунок 4.15 – Внешний вид Конфигурации ПЛК после добавления двух Universal Modbus Device

В настройках элемента **Чтение из СПК** следует указать тип связи (**Serial**), **Slave ID** СПК (в соответствии с <u>таблице 4.1</u> он равен **1**) и режим опроса (**By poll time**, т. е. циклически).

| Базон | вые парам | етры Парамет    | пры модуля         |                      |    |
|-------|-----------|-----------------|--------------------|----------------------|----|
|       | Индекс    | Имя             | Значение           | По умолч.            | M  |
|       | 1         | Name            | Universal Modbus o | d Universal Modbus d |    |
|       | 2         | ModuleIP        | 10:0:6:20          | 10:0:0:223           |    |
|       | 3         | Max timeout     | 150                | 150                  | 10 |
|       | 4         | TCPport         | 502                | 502                  |    |
|       | 5         | NetMode         | Serial             | 🚽 Serial             |    |
|       | 6         | ModuleSlave     | 1                  | 1                    | 0  |
|       | 7         | Work mode       | By poll time       | 💌 By poll time       |    |
|       | 8         | Polling time ms | 100                | 100                  | 10 |
|       | 9         | Visibility      | No                 | 💌 No                 |    |
|       | 10        | Amount Rep      | 0                  | 0                    | 0  |
|       | 11        | Byte Sequen     | Trace_mode         | Trace_mode           |    |

Рисунок 4.16 – Настройки Universal Modbus Device (Чтение из СПК)

В настройках элемента **Запись в СПК** следует указать тип связи (**Serial**), **Slave ID** СПК (в соответствии с <u>таблицей 4.1</u> он равен 1) и режим опроса (**By value change**, т. е. спорадически).

| Базов | вые параме | етры Парамет    | ры модуля          |   |                    |     |
|-------|------------|-----------------|--------------------|---|--------------------|-----|
|       | Индекс     | Имя             | Значение           |   | По умолч.          | Мин |
|       | 1          | Name            | Universal Modbus ( | d | Universal Modbus d |     |
|       | 2          | ModuleIP        | 10:0:6:20          |   | 10:0:0:223         |     |
|       | 3          | Max timeout     | 150                |   | 150                | 10  |
|       | 4          | TCPport         | 502                | _ | 502                |     |
|       | 5          | NetMode         | Serial             | - | Serial             |     |
|       | 6          | ModuleSlave     | 1                  | _ | 1                  | 0   |
|       | 7          | Work mode       | By value change    | - | By poll time       |     |
|       | 8          | Polling time ms | 100                | _ | 100                | 10  |
|       | 9          | Visibility      | No                 | - | No                 |     |
|       | 10         | Amount Rep      | 3                  | _ | 0                  | 0   |
|       | 11         | Byte Sequen     | Trace_mode         | - | Trace_mode         |     |

Рисунок 4.17 – Настройки Universal Modbus Device (Запись в СПК)

Нажать ПКМ на элемент Universal Modbus Device (Чтение из СПК) и добавить в него подэлементы Register Input Module, Real Input Module и String Input Module.

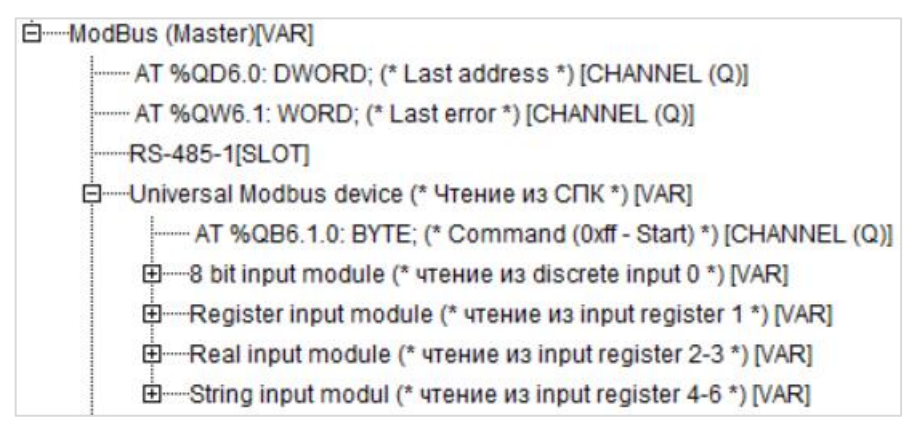

Рисунок 4.18 – Universal Modbus Device (Чтение из СПК) с добавленными Input модулями

Затем следует привязать к каждому из каналов переменную (после ввода ее имени она автоматически будет добавлена в список глобальных переменных проекта). Для ввода имени переменной следует два раза нажать на **AT**.

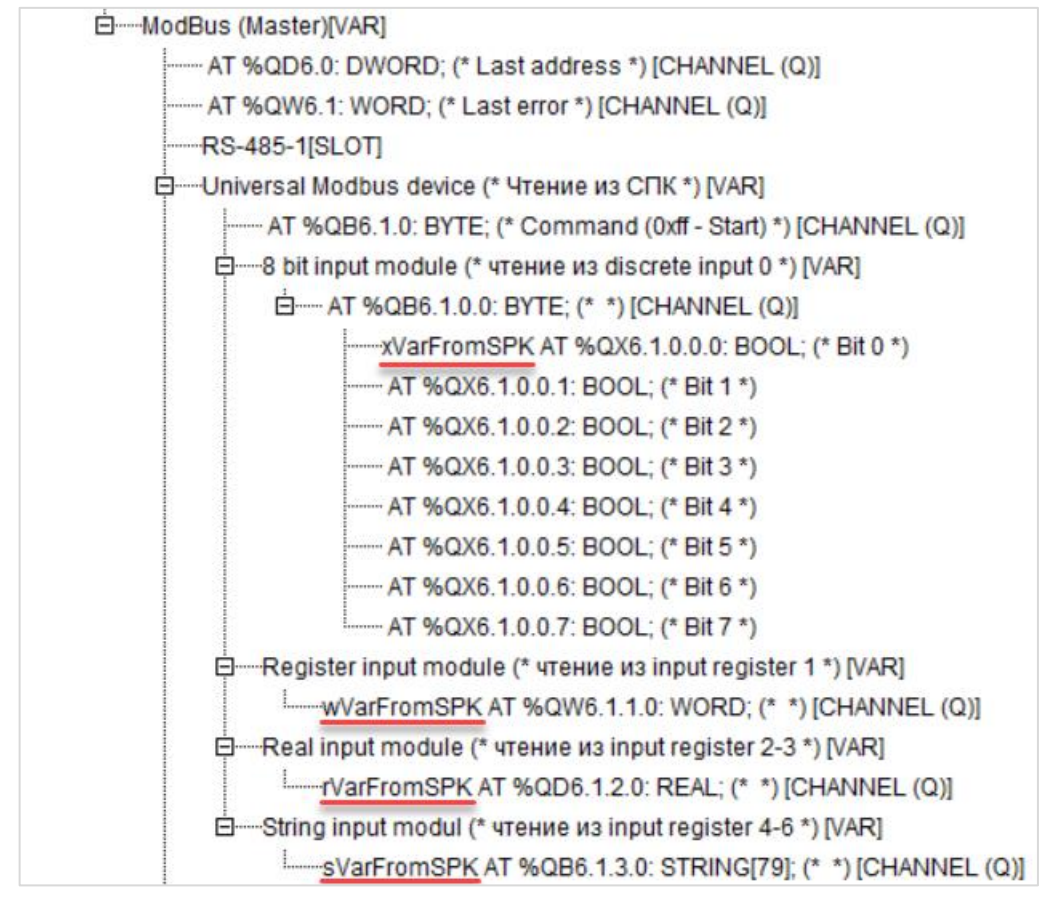

Рисунок 4.19 – Привязка переменных к каналам

Настройки модулей (используемые регистры СПК в соответствии с <u>таблицей 4.1</u> и функции Modbus) приведены ниже.

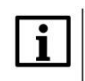

### ПРИМЕЧАНИЕ

Во время работы с переменными, занимающими несколько регистров СПК (тип **REAL** и **STRING**), указывается только первый из группы регистров.

| Базовые параметры Параме |                  | етры Парамет                                      | ры модуля                                                  |                                                            |
|--------------------------|------------------|---------------------------------------------------|------------------------------------------------------------|------------------------------------------------------------|
|                          |                  |                                                   |                                                            |                                                            |
|                          | Индекс           | Имя                                               | Значение                                                   | По умолч.                                                  |
|                          | 1<br>2<br>3<br>8 | Name<br>Register address<br>Command<br>Visibility | 8 bit input module<br>0<br>Read inputs status (0x02)<br>No | 8 bit input module<br>0<br>Read inputs status (0x02)<br>No |

Рисунок 4.20 – Параметры 8 bit Input Module

| Базовые параметры Параметры |        | етры Параметр    | ны модуля                   |                               |
|-----------------------------|--------|------------------|-----------------------------|-------------------------------|
|                             | Индекс | Имя              | Значение                    | По умолч.                     |
|                             | 1      | Name             | Register input module       | Register input module         |
|                             | 2      | Register Address | 1                           | 0                             |
|                             | 3      | Command          | Read input registers (0x04) | Read holding Registers (0x03) |
|                             | 8      | Visibility       | No                          | No                            |

Рисунок 4.21 – Параметры Register Input Module

| Базовые параметры Параметры модуля                       |                |  |  |  |
|----------------------------------------------------------|----------------|--|--|--|
|                                                          |                |  |  |  |
| Индекс Имя Значение По умолч.                            |                |  |  |  |
| 1 Name float input module float input module             | !              |  |  |  |
| 2 Register Address 2 0                                   |                |  |  |  |
| 3 Command Read input registers (0x04) 🖃 Read holding Reg | gisters (0x03) |  |  |  |
| 8 Visibility No 🔽 No                                     |                |  |  |  |

Рисунок 4.22 – Параметры Real Input Module

| Базо | Базовые параметры Па |                  | ры модуля                   |                     |
|------|----------------------|------------------|-----------------------------|---------------------|
|      | Индекс               | Имя              | Значение                    | По умолч.           |
|      | 1                    | Name             | String input module         | String input module |
|      | 2                    | Command          | Read input registers (0x04) | Read bytes (0x70)   |
|      | 3                    | Register address | 4                           | 0                   |
|      | 4                    | Amounth byte     | 6                           | 80                  |
|      | 8                    | Visibility       | No                          | Vo                  |

Рисунок 4.23 – Параметры String Input Module

Затем следует нажать ПКМ на элемент Universal Modbus Device (Запись в СПК) и добавить в него подэлементы Register Output Module, Real Output Module и String Output Module.

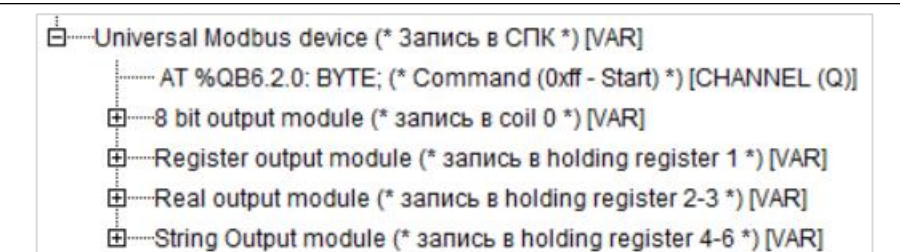

Рисунок 4.24 – Universal Modbus Device (Запись в СПК) с добавленными Output модулями

Следует привязать к каждому из каналов переменную (после ввода ее имени она автоматически будет создана в проекте как глобальная). Для ввода имени переменной следует два раза нажать на **AT**.

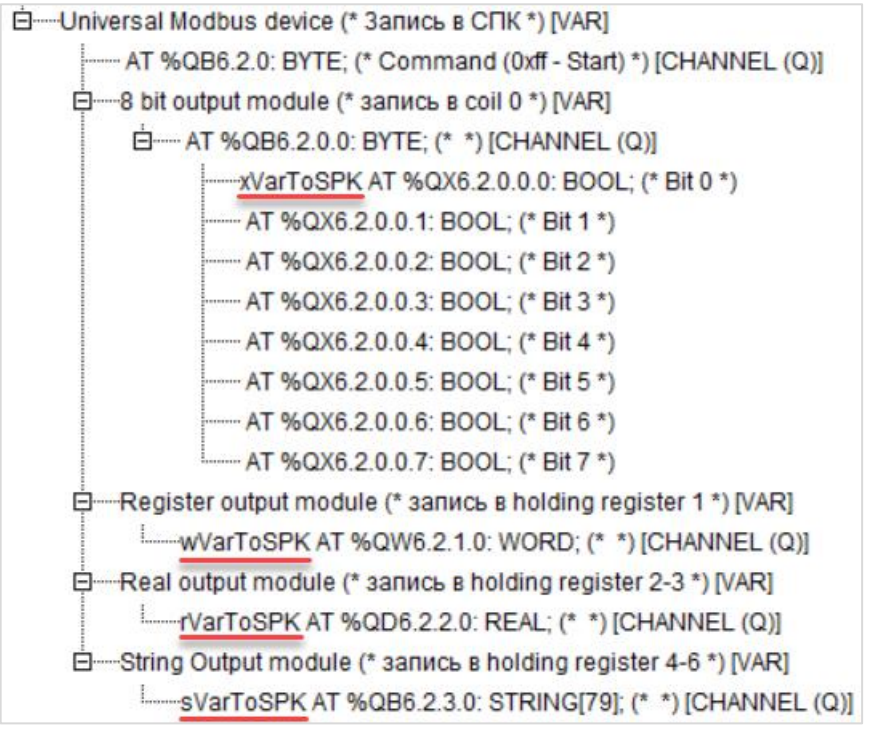

Рисунок 4.25 – Привязка переменных к каналам

Настройки модулей (используемые регистры СПК в соответствии с <u>таблицей 4.1</u> и функции Modbus) приведены ниже.

Во время работы с переменными, занимающими несколько регистров СПК (тип **REAL** и **STRING**), указывается только первый из группы регистров.

| Базовые параметры Параметры |        | тры Параметры    | ы модуля                    |                             |
|-----------------------------|--------|------------------|-----------------------------|-----------------------------|
|                             |        |                  |                             |                             |
|                             | Индекс | Имя              | Значение                    | По умолч.                   |
|                             | 1      | Name             | 8 bit output module         | 8 bit output module         |
|                             | 2      | Register Address | 0                           | 0                           |
|                             | 3      | Command          | Force multiply coils (0x0f) | Force multiply coils (0x0f) |
|                             | 8      | Visibility       | No                          | ▼ No                        |

Рисунок 4.26 – Параметры 8 Bit Output Module

| Базов | вые параме | тры Параметры    | модуля                         |                              |
|-------|------------|------------------|--------------------------------|------------------------------|
|       |            |                  |                                |                              |
|       | 14         | 14               | 2                              | <b>D</b> = 10 = 10           |
|       | индекс     | ИМЯ              | значение                       | По умолч.                    |
|       | 1          | Name             | Register                       | Register                     |
|       | 2          | Register Address | 1                              | 0                            |
|       | 3          | Command          | Preset singl register (0x06) 💌 | Preset singl register (0x06) |
|       | 8          | Visibility       | No                             | No                           |
|       |            | -                | _                              | -                            |

Рисунок 4.27 – Параметры Register Output Module

| Базовые параметры Параметр |        | етры Параметр    | ы модуля                           |                                  |
|----------------------------|--------|------------------|------------------------------------|----------------------------------|
|                            |        |                  |                                    |                                  |
|                            |        |                  |                                    |                                  |
|                            | Индекс | Имя              | Значение                           | По умолч.                        |
|                            | 1      | Name             | float output module                | float output module              |
|                            | 2      | Register Address | 2                                  | 0                                |
|                            | 3      | Command          | Preset multiple Registers (0x10) 토 | Preset multiple Registers (0x10) |
|                            | 8      | Visibility       | No                                 | No                               |
|                            |        |                  | -                                  |                                  |

Рисунок 4.28 – Параметры Real Output Module

| Базовые параметры Параметры |                       | етры Параметры                                                    | і модуля                                                                     |                                                                       |
|-----------------------------|-----------------------|-------------------------------------------------------------------|------------------------------------------------------------------------------|-----------------------------------------------------------------------|
|                             |                       |                                                                   |                                                                              |                                                                       |
|                             | Индекс                | Имя                                                               | Значение                                                                     | По умолч.                                                             |
|                             | 1<br>2<br>3<br>4<br>8 | Name<br>Command<br>Register address<br>Amounth byte<br>Visibility | String output module<br>Preset multiple Registers (0x10) [<br>4<br>6<br>No [ | String output module<br>Preset singl register (0x06)<br>0<br>80<br>No |

Рисунок 4.29 – Параметры String Output Module

4. Программа PLC\_PRG будет выглядеть следующим образом:

| 0001 PROGRAM PLC_PRG<br>0002 VAR<br>0003<br>0004 END_VAR<br>0005           |                                                                            |
|----------------------------------------------------------------------------|----------------------------------------------------------------------------|
| Чтение данных из СПК                                                       | Запись данных в СПК                                                        |
| Изменяйте значения в СПК и наблюдайте<br>за изменением значений переменных | Изменяйте значения переменных и наблюдайте<br>за изменением значений в СПК |
| xVarFromSPK                                                                | xVarToSPK -                                                                |
| wVarFromSPK -                                                              | wVarToSPK -                                                                |
| rVarFromSPK                                                                | rVarToSPK -                                                                |
| sVarFromSPK                                                                | sVarToSPK -                                                                |

Рисунок 4.30 – Код программы PLC\_PRG

Настройка ПЛК (master) завершена.

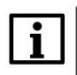

### ПРИМЕЧАНИЕ

Проект не содержит операций и используется только для отображения и ввода значений. Пользователь должен создать программу для реализации необходимых алгоритмов.

#### 4.4 Работа с примером

Проекты следует загрузить в оба устройства и запустить.

В случае изменения значения ТоЅРК переменных в ПЛК, соответствующие изменения будут отображаться в программе СПК:

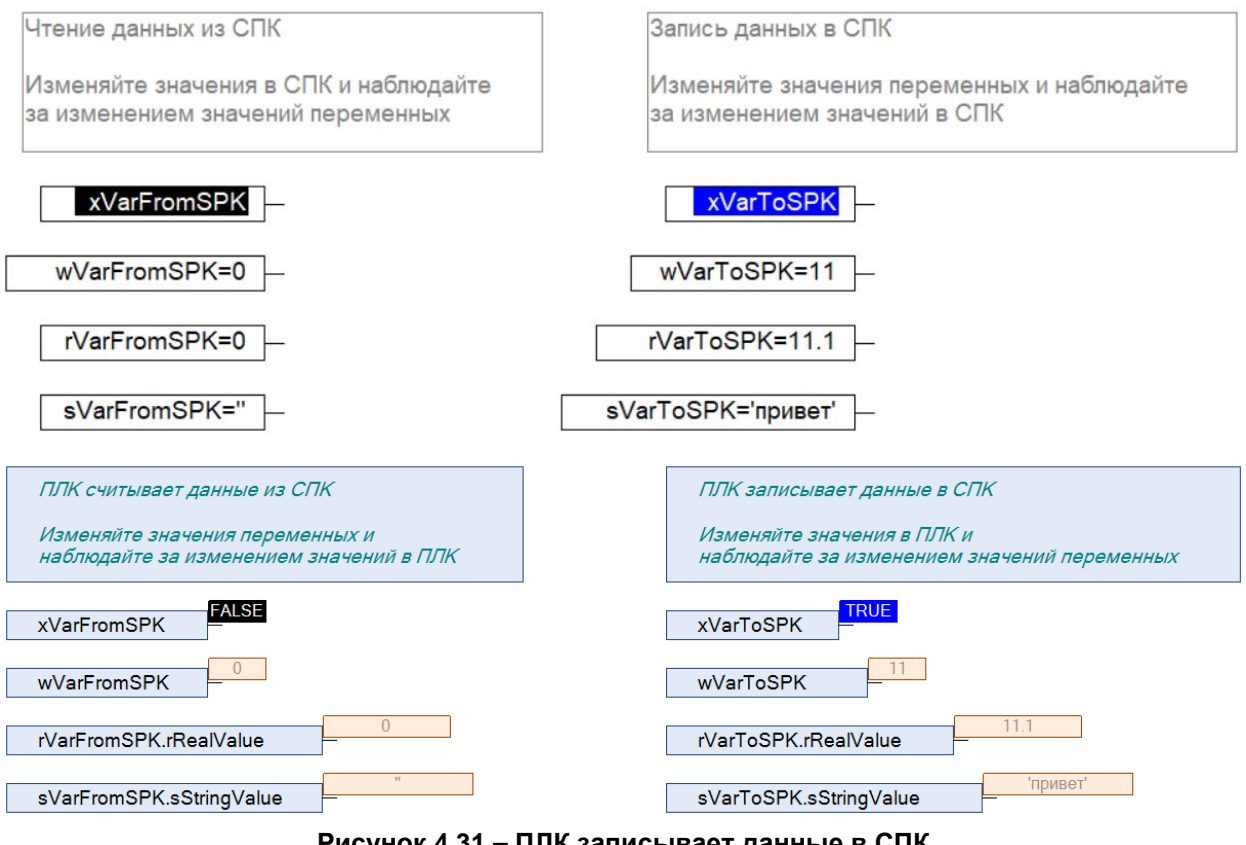

Рисунок 4.31 – ПЛК записывает данные в СПК

В случае изменения значения **FromSPK** переменных СПК, соответствующие изменения будут отображаться в программе ПЛК.

| ПЛК считывает данные из СПК             | ПЛК записывает данные в СПК                  |
|-----------------------------------------|----------------------------------------------|
| Изменяйте значения переменных и         | Изменяйте значения в ППК и                   |
| наблюдайте за изменением значений в ПЛК | наблюдайте за изменением значений переменных |
|                                         |                                              |
|                                         |                                              |
| xVarFromSPK —                           | xVarToSPK —                                  |
| 22                                      | 11                                           |
| wVarFromSPK                             | wVarToSPK                                    |
|                                         |                                              |
| rVarFromSPK.rRealValue                  | rVarToSPK.rRealValue                         |
|                                         |                                              |
| v/orEromSPK oString/Joluo               | о\/arToSPK aString\/alua                     |
| svarromork.soungvalue                   | svari oserk.ssungvalde                       |
|                                         |                                              |
| Чтение данных из СПК                    | Запись данных в СПК                          |
|                                         |                                              |
| Изменяйте значения в СПК и наблюдайте   | Изменяйте значения переменных и наблюдайте   |
| за изменением значений переменных       | за изменением значений в СПК                 |
|                                         |                                              |
|                                         |                                              |
| v) /or From SDI/                        | v)/orToCDI/                                  |
| xvarromser                              | XVariospin -                                 |
|                                         |                                              |
| wVarFromSPK=33                          | wVarToSPK=11                                 |
|                                         |                                              |
|                                         |                                              |
| rVarFromSPK=33.3                        | rVarToSPK=11.1                               |
|                                         |                                              |
| sVarEromSDK='hello'                     | s\/arToSDK='spuper'                          |
| Svan fomor (- neilo                     |                                              |

Рисунок 4.32 – ПЛК считывает данные из СПК

## 5 Modbus TCP. ПЛК (CDS V3.5) – master, ПЛК (CDS V2.3) – slave

### 5.1 Описание примера

Пример посвящен настройке обмена данными между сенсорным панельным контроллером СПК1хх [M01] и контроллером ПЛК110 [M02] по протоколу Modbus TCP. В этом примере СПК выполняет функцию Master, ПЛК – Slave.

Основные характеристики используемых устройств приведены в таблице 5.1. Используемые в примере переменные описаны в таблице 5.2.

| Устройство                  | СПК1хх [М01] ПЛК110 [М02]      |                              |  |
|-----------------------------|--------------------------------|------------------------------|--|
| Функция                     | Master                         | Slave                        |  |
| IP адрес                    | 10.2.11.20                     | 10.2.11.10                   |  |
| Маска подсети               | 255.255.0.0                    |                              |  |
| Порт ТСР                    | 502                            |                              |  |
| Slave ID                    | _                              | 1                            |  |
| Таргет                      | 3.5.11.50 (2)                  | PLC110.30-М v2 (версия 3.11) |  |
| Версия прошивки             | 1.0.0814.1125                  | 0.3.72                       |  |
| Среда разработки<br>проекта | CODESYS V3.5 SP11 Patch 5      | CoDeSys V2.3.9.41            |  |
| Название файла проекта      | ModbusTCPmaster.projectarchive | ModbusTCPslave.pro           |  |

### Таблица 5.1 – Характеристики устройств

### Таблица 5.2 – Список переменных

| СПК1xx [М01                                               | ] (Master)                                                 |               | ПЛК110 [M02] (Sla |                        |  |
|-----------------------------------------------------------|------------------------------------------------------------|---------------|-------------------|------------------------|--|
| Переменные, в которые<br>считываются значения<br>из Slave | Переменные,<br>значения которых<br>записываются в<br>Slave | Тип<br>данных | Переменные<br>ПЛК | Адрес<br>регистра/бита |  |
| xVarRead                                                  | xVarWrite                                                  | BOOL          | xVar              | 0/0                    |  |
| wVarRead                                                  | wVarWrite                                                  | WORD          | wVar              | 1                      |  |
| rVarRead                                                  | rVarWrite                                                  | REAL          | rVar              | 2–3                    |  |
| sVarRead                                                  | sVarWrite                                                  | STRING(6)     | sVar              | 4–6                    |  |

Проекты примера доступны для скачивания: Example\_SpkModbusTcpMaster.zip

### 5.2 Настройка ПЛК (slave)

Для настройки ПЛК (slave) следует:

- 1. Создать новый проект CoDeSys V2.3 для ПЛК110 с программой PLC\_PRG на языке CFC.
- **2.** В компоненте **Конфигурация ПЛК** (вкладка **Ресурсы**) настроить регистры Modbus и привязать к ним переменные.

Нажать ПКМ на название контроллера (в примере – PLC110\_30) и добавить подэлемент Modbus (Slave):

| 😓 CoDeSys - ModbusRTUslave.pro -                                                                                                    | [Конфигурация ПЛК]                                                                                                    | and the second second second second second second second second second second second second second second second                 |                                   |                                                                                                    |  |
|----------------------------------------------------------------------------------------------------|----------------------------------------------------------------------------------------------------|----------------------------------------------------------------------------------------------------|-----------------------------------|----------------------------------------------------------------------------------------------------|--|
| 🎹 Файл Правка Проект Вста                                                                                                    | вка Дополнения Онлай                                                                                                    | йн Окно Справка                                                                                                    |                                   |                                                                                                    |  |
| ` <b>```````````````````````````````````</b>                                                                                                    |                                                                                                    |                                                                                                    |                                   |                                                                                                    |  |
| Pecypcы     Profamble переменные     Profamble переменные     Profamble Configuration (V)     Profamble Configuration (V)     Profamble Configuration (V | PLC110_30  Fast discr  Fast discr  Fast d | Вставить Элемент<br>Добавить Подэлемент<br>Заменить элемент<br>Вычислять адреса<br>Вырезать<br>Копировать<br>Вставить<br>Удалить | Ctrl+X<br>Ctrl+C<br>Ctrl+V<br>Del | астройки Параметры модуля<br>Statistic<br>Extended setings<br>Universal network module<br>ModBus (Master)<br>DCON (Master)<br>OWEN (slave)<br>OWEN (slave)<br>Owen (Master)<br>ModBus (slave)<br>Archiver |  |

Рисунок 5.1 – Конфигурация ПЛК. Добавление Modbus (Slave)

В его настройках следует выбрать адрес (Slave ID), равный 1 (в соответствии с таблицей 5.1):

| Базов | зые парам | етры Пар | оаметры модуля |                |  |
|-------|-----------|----------|----------------|----------------|--|
|       |           |          |                |                |  |
|       | Индекс    | Имя      | Значение       | По умолч.      |  |
|       | 1         | Name     | ModBus (slave) | ModBus (slave) |  |
|       | 2         | Address  | 1              | 1              |  |

Рисунок 5.2 – Конфигурация ПЛК. Настройка Modbus (Slave)

**3.** Выбрать порт ПЛК, который будет использоваться для связи с СПК. Для этого следует нажать **ПКМ** на элемент **Modbus (FIX)** и добавим подэлемент **TCP**.

| TCPIVARI | Вставить Элемент                     |        |              |
|----------|--------------------------------------|--------|--------------|
|          | Добавить Подэлемент                  | •      | Debug RS-232 |
|          | Заменить элемент<br>Вычислять адреса |        | RS-485-1     |
|          |                                      |        | RS-232       |
|          | Вырезать                             | Ctrl+X | RS-485-2     |
|          | Копировать                           | Ctrl+C | TCP          |
|          | Вставить                             | Ctrl+V | Modem        |
|          | Удалить                              | Del    |              |

Рисунок 5.3 – Конфигурация ПЛК. Добавление подэлемента ТСР

В параметрах подэлемента следует указать используемый TCP порт – в соответствии с <u>таблицей 5.1</u> это порт **502**.

| Базон | вые парам   | етры Парамет                     | ры модуля        |                  |
|-------|-------------|----------------------------------|------------------|------------------|
|       | Индекс      | Имя                              | Значение         | По умолч.        |
|       | 1<br>2<br>3 | Name<br>RemotePort<br>Visibility | TCP<br>502<br>No | TCP<br>502<br>No |

Рисунок 5.4 – Конфигурация ПЛК. Настройки подэлемента ТСР

- 4. Нажать ПКМ на элемент Modbus (Slave) и добавить следующие подэлементы:
  - 8 bits (для BOOL);
  - 8 bits (для обеспечения выравнивания памяти);
  - 2 byte (для WORD);
  - Float (для REAL);
  - 3 элемента 2 byte (для STRING из 6 символов).

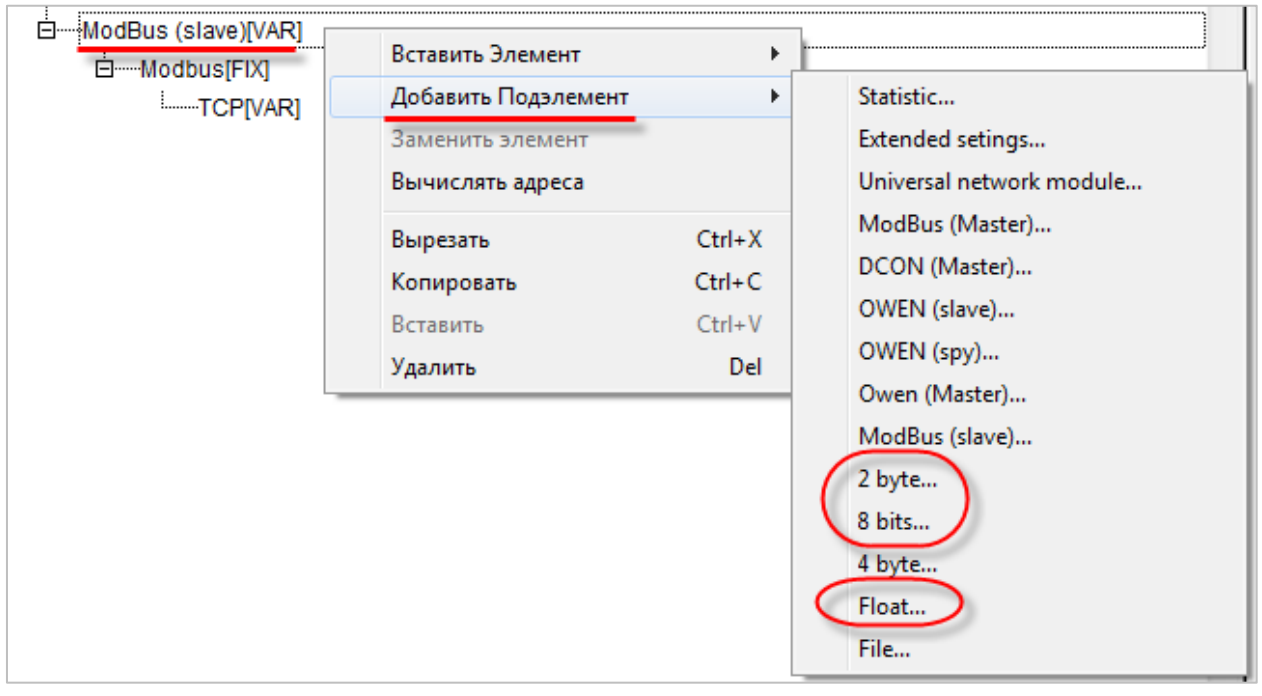

Рисунок 5.5 – Конфигурация ПЛК. Добавление подэлементов

В результате **Конфигурация ПЛК** будет выглядеть следующим образом (см. рисунок 5.6). Затем следует объявить переменные (после ввода имен они автоматически будут добавлены в список глобальных переменных проекта). Для ввода имени переменной следует два раза нажать на **AT**.

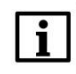

### ПРИМЕЧАНИЕ

К регистрам 4–6 не привязывается никаких переменных. Соответствующая им переменная **sVar** будет объявлена в программе **PLC\_PRG** (в пп. 5).

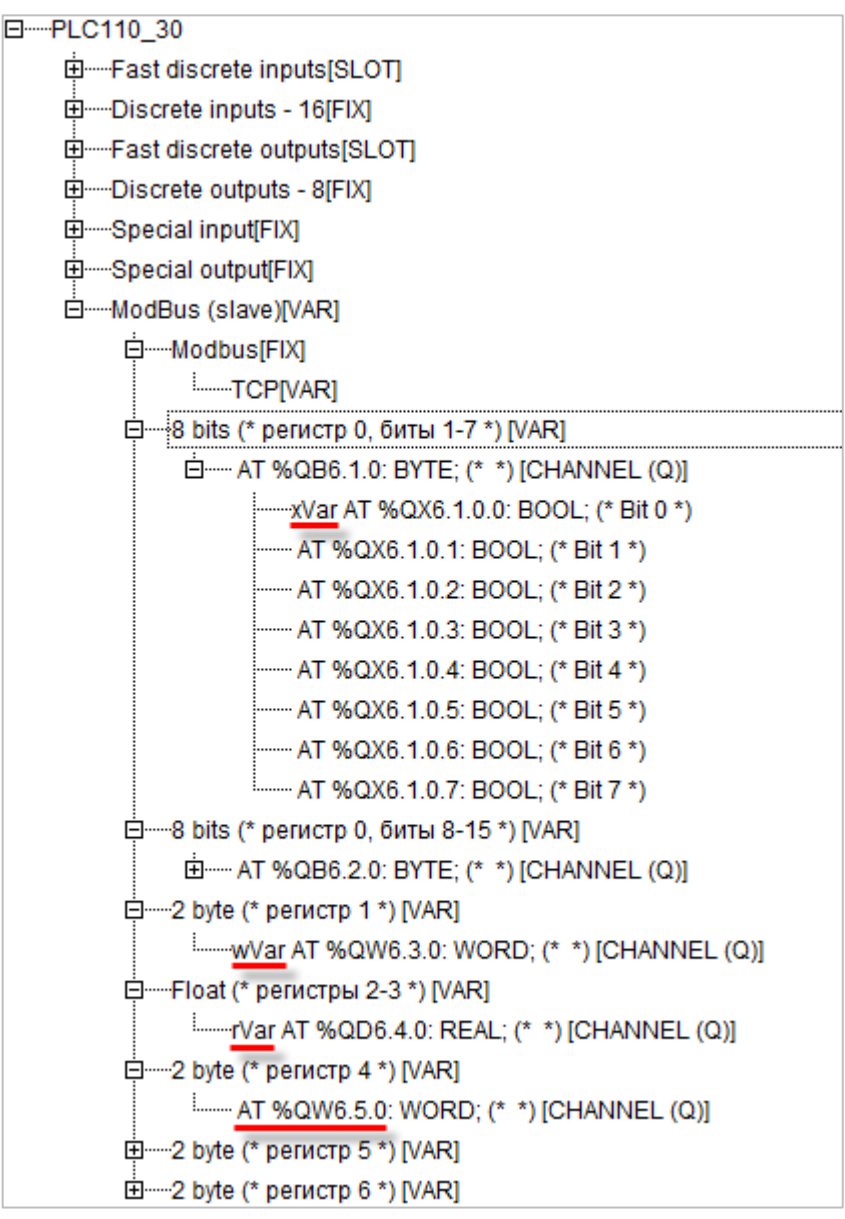

Рисунок 5.6 – Внешний вид Modbus (Slave) с добавленными подэлементами

### ПРИМЕЧАНИЕ

Нумерация регистров в среде CODESYS всегда начинается с нуля, каждый регистр физически занимает два байта (16 бит). Поэтому переменная типа **REAL** займет два регистра (с адресами 2 и 3). Переменная типа **STRING**, которой соответствует три **2 byte** элемента, займет регистры с адресами 4–6, что следует учитывать при настройке masterустройства.

Подробнее вопросы адресации рассмотрены в Руководстве пользователя ПЛК.

### 5. Программа PLC\_PRG будет выглядеть следующим образом: 0001 PROGRAM PLC\_PRG 0002 VAR 0003 sVar AT %QW6.5.0: STRING(6); (\*собираем STRING переменную из трех WORD [т.е. шести символов], 0004 указывая адрес [см. Конфигурация ПЛК] первого из них\*) 0005 END\_VAR 0006 0007 0008 0000 • СПК считывает/записывает значения из ПЛК Изменяйте значения переменных и наблюдайте соответствующие изменения в СПК Изменяйте значения в СПК и наблюдайте за изменением переменных xVar wVar rVar sVar

Рисунок 5.7 – Код программы PLC\_PRG

Настройка ПЛК (slave) завершена.

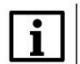

### ПРИМЕЧАНИЕ

Проект не содержит операций и используется только для отображения и ввода значений. Пользователь должен создать программу для реализации необходимых алгоритмов.

### 5.3 Настройка СПК (master)

Для настройки СПК (master) следует:

- 1. Создать новый проект CODESYS V3.5 для СПК1хх [M01] с программой PLC\_PRG на языке CFC.
- **2.** Добавить в проект <u>объединение</u> с именем **Real\_Word**:

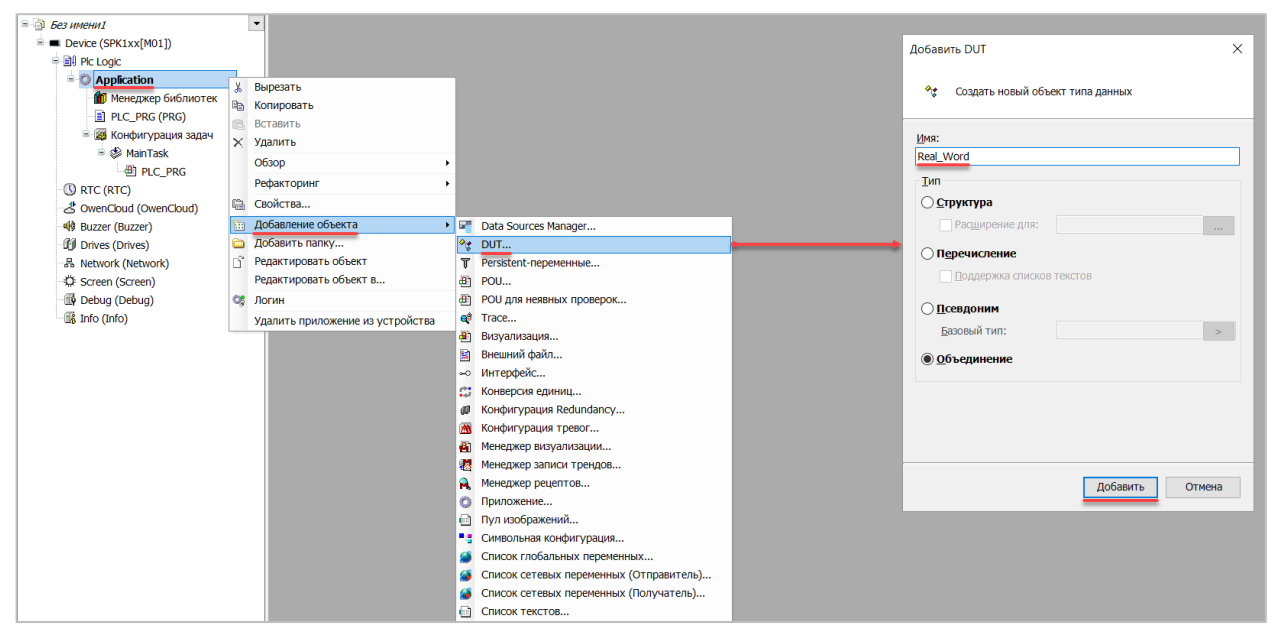

Рисунок 5.8 – Добавление в проект объединения

В объединении следует объявить переменную **rRealValue** типа **REAL** и массив **awModbusReal** типа **WORD**, содержащий два элемента:

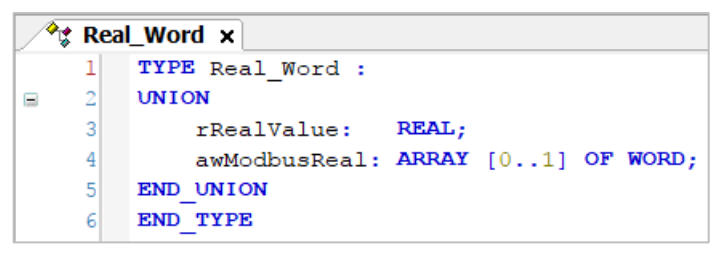

Рисунок 5.9 – Объявление переменных объединения

3. Добавить в проект объединение с именем String\_Word.

В объединении следует объявить переменную sStringValue типа STRING и массив awModbusString типа WORD, содержащий три элемента (STRING сможет содержать до 6 символов, поскольку каждый WORD может содержать два символа):

| ◆     String_Word × |   |                                     |  |  |  |  |  |
|---------------------|---|-------------------------------------|--|--|--|--|--|
| 1                   |   | TYPE String_Word :                  |  |  |  |  |  |
| ₿ 2                 |   | UNION                               |  |  |  |  |  |
| 3                   |   | <pre>sStringValue: STRING(6);</pre> |  |  |  |  |  |
| 4                   |   | awModbusString: ARRAY [02] OF WORD; |  |  |  |  |  |
| 5                   | i | END_UNION                           |  |  |  |  |  |
| 6                   | 5 | END_TYPE                            |  |  |  |  |  |

Рисунок 5.10 – Объявление переменных объединения

**4.** Объявить в программе **PLC\_PRG** девять переменных – 4 из них будут использоваться для отображения данных, считанных из ПЛК, еще 4 – для ввода данных, которые будут записаны в ПЛК. Последняя переменная будет являться триггером записи.

| 1 | PLC | _PRG X          |                         |
|---|-----|-----------------|-------------------------|
|   | 1   | PROGRAM PLC_PRG |                         |
| - | 2   | VAR             |                         |
|   | 3   | (*данные, из    | считываемые ПЛК*)       |
|   | 4   | xVarRead:       | BOOL;                   |
|   | 5   | wVarRead:       | WORD;                   |
|   | 6   | rVarRead:       | Real_Word;              |
|   | 7   | sVarRead:       | String_Word;            |
|   | 8   |                 |                         |
|   | 9   | (*данные, зап   | исываемые в ПЛК*)       |
| 1 | .0  | xVarWrite:      | BOOL;                   |
| 1 | .1  | wVarWrite:      | WORD;                   |
| 1 | 2   | rVarWrite:      | Real_Word;              |
| 1 | .3  | sVarWrite:      | String_Word;            |
| 1 | .4  |                 |                         |
| 1 | .5  | xTrigger:       | BOOL; // триггер записи |
| 1 | .6  | END_VAR         |                         |

Рисунок 5.11 – Объявление переменных программы

5. Код программы будет выглядеть следующим образом:

| Чтение данных из ПЛК<br>Изменяйте значения в ПЛК и наблюдайте<br>за изменением значений переменных | Запить данных в ПЛК<br>Изменяйте значения переменных, активируйте<br>триггер записи и наблюдайте за изменением значений в ПЛК |
|----------------------------------------------------------------------------------------------------|----------------------------------------------------------------------------------------------------|
| xVarRead -                                                                                         | xVarWrite                                                                                                    |
| wVarRead                                                                                           | wVarWrite                                                                                                    |
| rVarRead.rRealValue                                                                                | rVarWrite.rRealValue                                                                                                    |
| sVarRead.sStringValue                                                                              | sVarWrite.sStringValue                                                                                                    |
|                                                                                                    | xTrigger –                                                                                                    |

Рисунок 5.12 – Код программы на языке CFC

6. Добавить в проект компонент Ethernet.

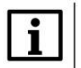

### ПРИМЕЧАНИЕ

Версия компонента не должна превышать версию таргет-файла контроллера. Подробнее см. в документе **CODESYS V3.5. Описание таргет-файлов**.

### 5. Modbus TCP. ПЛК (CDS V3.5) - master, ПЛК (CDS V2.3) - slave

| Устройства               | <b>▼</b> ₽ : | <                                   |                                                                                                    |
|--------------------------|--------------|-------------------------------------|----------------------------------------------------------------------------------------------------|
| ModbusTCPmaster          |              | -                                   |                                                                                                    |
| Device (SPK1xx[M01])     |              |                                     | doornal Action 2                                                                                                    |
| Pic Logic                | ð            | вырезать                            | Mwa: Ethernet                                                                                                    |
| Application              |              | копировать                          |                                                                                                    |
| - * Real_Word            |              | Вставить                            | Деиствие                                                                                                    |
| tring_Word               | ^            | здалить                             | Добавить устройство     Обновить устройство     Обновить устройство     Обновить устройство     Обновить устройство     Обновить устройство                                                                            |
| 👘 Менеджер библиотек     |              | 06300                               |                                                                                                    |
| PLC_PRG (PRG)            | 6            | Свойства                            | Введите строку для полнотекстового поиска во е Производитель: «Al vendors» ~                                                                                                    |
| 😑 🌃 Конфигурация задач   | <b>*</b>     | Добавление объекта                  | Имя Производитель Версия Описание:                                                                                                    |
| 😑 🥩 MainTask             |              | Добавить папку                      |                                                                                                    |
| - @] PLC_PRG             |              | Добавить устройство                 | 🖶 👘 Промышленные сети (fieldbus)                                                                                                    |
| U RTC (RTC)              |              | Обновить устройство                 | В АБ-ИНТЕРФЕЙС                                                                                                    |
| - CovenCloud (OwenCloud) | Ľ            | Редактировать объект                | CAN CANbus                                                                                                    |
| 49 Buzzer (Buzzer)       |              | Редактировать объект в              | 🕴 🔐 🔐 Ethercat                                                                                                    |
| Drives (Drives)          |              | Изменить І/О-соотнесение            | Ethernet-aganrep                                                                                                    |
| る Network (Network)      |              | Импорт соотнесений из CSV           | Ethernet 35 - Smart Software Solutions GmbH 3.5.11.0 Ethernet Link.                                                                                                    |
| Screen (Screen)          |              | Экспортировать соотнесения в CSV    |                                                                                                    |
| Debug (Debug)            | 1            | Режим онлайн-конфигурации           |                                                                                                    |
|                          |              | Сброс заводской устройства [Device] |                                                                                                    |
|                          |              | Эмуляция                            | Группировать по категориям Отображать все версии (для экспертов) Показать устаревшие версии                                                                                                    |
|                          |              |                                     |                                                                                                    |
|                          |              |                                     | Image: Ethernet:         Прокаводители: 35 - Smart Software Solutions GmbH         Прокаводители: 35 - Smart Software Solutions GmbH         Предокав: 55.1.0         Номер модели: -         Описание: Ethernet Link. |
|                          |              |                                     | Добавить выбранное устройство как последнего потомка           Device         (Можно выбрать другой таргет-узел, пока окно открыто.)           Добавить устройство         Закрыть                                     |

Рисунок 5.13 – Добавление компонента Ethernet

В конфигурации Ethernet следует указать сетевые настройки в соответствии с таблицей 5.1.

| Ethernet ×                                                                                      |                                                                                               |                                                                                                    |   |
|-------------------------------------------------------------------------------------------------|-----------------------------------------------------------------------------------------------|----------------------------------------------------------------------------------------------------|---|
| Конфигурация ethernet<br>Состояние<br>Ethernet Device<br>Соотнесение входов/выход<br>Информация | Интерфейс: eth0<br>IP-адрес<br>Маска подсети<br>Gateway по умолчанию<br>Adjust Operating Syst | 10       2       .       11       .       20         255       .       255       .       0       .       0         10       .       2       .       1       .       1         rem Settings | ] |

Рисунок 5.14 – Настройки компонента Ethernet

7. В компонент Ethernet следует добавить компонент Modbus TCP Master.

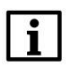

### ПРИМЕЧАНИЕ

Версия компонента не должна превышать версию таргет-файла контроллера. Подробнее см. в документе **CODESYS V3.5. Описание таргет-файлов**.

| = 🄄 ModbusTCPmaster       | •                                |                                                                                               |
|---------------------------|----------------------------------|-----------------------------------------------------------------------------------------------|
| Device (SPK1xx[M01])      |                                  | П Дооавить устроиство Х                                                                       |
| Pic Logic                 |                                  | Hum Modhur TCR Matter                                                                         |
| Application               |                                  | VIMA. Produce_ICF_Praster                                                                     |
| *# Real_Word              |                                  | Действие                                                                                      |
| *# String_Word            |                                  | Добавить устройство Вставить устройство Подключить устройство Обновить устройство             |
| 👘 Менеджер библиотек      |                                  |                                                                                               |
| PLC_PRG (PRG)             |                                  | Введите строку для полнотекстового поиска во є Производитель: <ai vendors=""> ~</ai>          |
| 😑 🗱 Конфигурация задач    |                                  | Имя Производитель Версия Описани ^                                                            |
| = 🍪 MainTask              |                                  | Промышленные сети (fieldbus)                                                                  |
| 型 PLC_PRG                 |                                  | * Ethernet/IP                                                                                 |
| Ethernet (Ethernet)       | V Rupparti                       | e • Modbus                                                                                    |
| - 🕚 RTC (RTC)             |                                  | 🗘 💷 Macrep Modbus TCP                                                                         |
| - 2 OwenCloud (OwenCloud) | Вставить                         | Modbus TCP Master 35 - Smart Software Solutions GmbH 3.5.11.30 A device tl 🗸                  |
| - 49 Buzzer (Buzzer)      | Х Улалить                        | < >> >>                                                                                       |
| Drives (Drives)           | Ofeon                            |                                                                                               |
| 品 Network (Network)       | Determine v                      |                                                                                               |
| - Q: Screen (Screen)      | Рефакторині                      |                                                                                               |
| Debug (Debug)             | Свойства                         | У Группировать по категориям Отображать все версии (для экспертов) Показать устаревшие версии |
| 一出象 Info (Info)           | Добавление объекта               |                                                                                               |
|                           | Добавить папку                   | Hing: Modhus TCP Master                                                                       |
|                           | Добавить устройство              | Производитель: 3S - Smart Software Solutions GmbH                                             |
|                           | Вставить устройство              | Fpynnis: Macrep Modbus TCP                                                                    |
|                           | Откл. устройство                 | Номер модели: -                                                                               |
|                           | Обновить устройство              | Описание: A device that works as a Modbus Master on Ethernet.                                 |
|                           | Редактировать объект             |                                                                                               |
|                           | Редактировать объект в           | Добавить выбранное устройство как последнего потомка                                          |
|                           | Изменить I/О-соотнесение         | Ethernet                                                                                      |
|                           | Импорт соотнесений из CSV        | <ul> <li>(Можно выбрать другой таргет-узел, пока окно открыто.)</li> </ul>                    |
|                           | экспортировать соотнесения в CSV |                                                                                               |
|                           | Эмуляция                         | Добавить устройство Закрыть                                                                   |
|                           |                                  |                                                                                               |

Рисунок 5.15 – Добавление компонента Modbus TCP Master

В настройках компонента следует поставить галочку Автоподключение.

| Modbus_TCP_Master ×                         |                     |      |         |
|---------------------------------------------|---------------------|------|---------|
| Общее                                       | Modbus-TCP          |      | MODBIIS |
| ModbusTCPMaster<br>Соотнесение входов/выход | Таймаут ответа (мс) | 1000 | MUDDUJ  |
| ModbusTCPMaster<br>Конфигурация             | Таймаут сокета (мс) | 10   |         |
| Состояние                                   | 🖂 автоподключение   |      |         |
| Информация                                  |                     |      |         |
|                                             |                     |      |         |
|                                             |                     |      |         |

Рисунок 5.16 – Настройка компонентов Modbus TCP Master

8. B Modbus TCP Master добавить компонент Modbus TCP Slave.

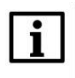

### ПРИМЕЧАНИЕ

Версия компонента не должна превышать версию таргет-файла контроллера. Подробнее см. в документе **CODESYS V3.5. Описание таргет-файлов**.

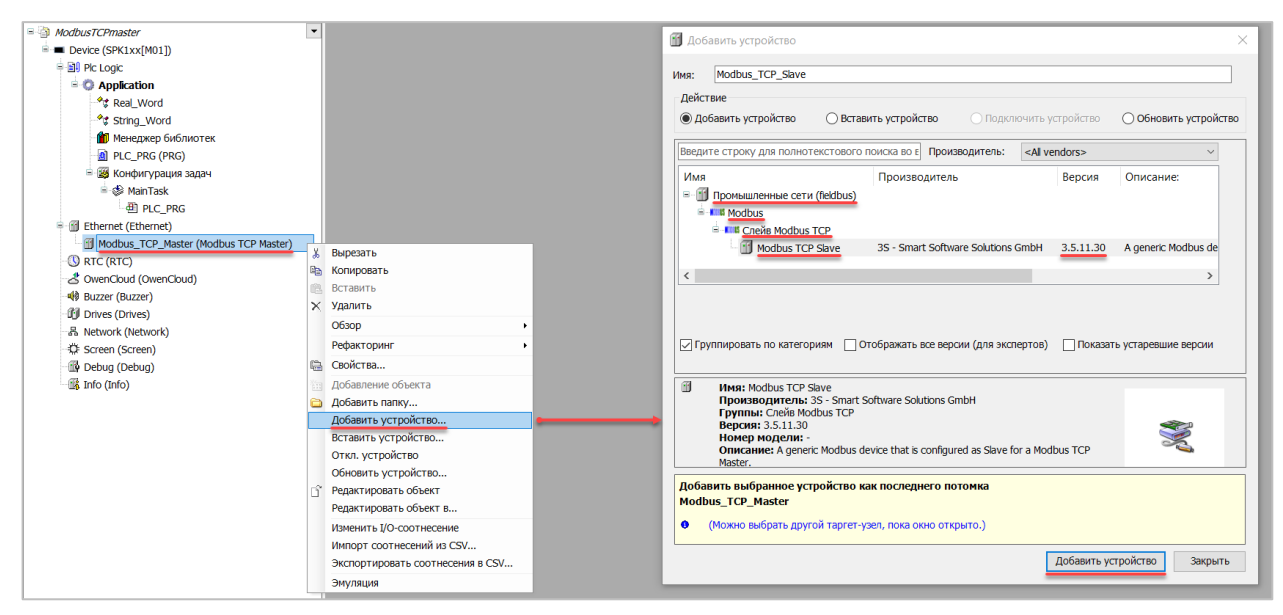

Рисунок 5.17 – Добавление компонента Modbus TCP Slave в проект

В настройках компонента на вкладке **Общее** следует указать IP-адрес, Unit ID и порт slave-устройства в соответствии с <u>таблицей 5.1</u>.

| Modbus_TCP_Slave ×                                                                                                    |                                                                                 |                                                                                                    |        |
|----------------------------------------------------------------------------------------------------|---------------------------------------------------------------------------------|----------------------------------------------------------------------------------------------------|--------|
| Общее<br>Канал Modbus Slave<br>Modbus Slave Init<br>ModbusTCPSlave<br>Конфигурация<br>ModbusTCPSlave<br>Соотнесение входов/выход<br>Состояние<br>Информация | Modbus-TCP<br>IP-адрес слейва:<br>Unit-ID [1247]<br>Таймаут ответа (мс)<br>Порт | 10       2       . 11       . 10         1       .       .       .         1000       .       .       .         502       .       .       . | MODBUS |

Рисунок 5.18 – Настройки компонента Modbus Slave в проект

Во вкладке **Канал Modbus Slave** следует создать 8 каналов – 4 из них будут использоваться для чтения переменных, 4 – для записи. Чтение будет осуществляться циклически, запись – по переднему фронту триггера (**RISING\_EDGE**). Используемые функции соответствуют типам данных, адреса регистров настроены согласно <u>таблице 5.2</u>.

5. Modbus TCP. ПЛК (CDS V3.5) - master, ПЛК (CDS V2.3) - slave

| Канал Modbus Slave 0<br>1 | Channel 0   | Read Coils (Код функции 01)               | Цикл., t#100ms | 16#0000 | 1 | C                        |         |   |
|---------------------------|-------------|-------------------------------------------|----------------|---------|---|--------------------------|---------|---|
| - 1                       | Channel 1   |                                           |                |         | 1 | сохранить посл. значение |         |   |
|                           | . Channel I | Read Holding Registers (Код функции 03)   | Цикл., t#100ms | 16#0001 | 1 | Сохранить посл. значение |         |   |
| lodbus Slave Init 2       | Channel 2   | Read Holding Registers (Код функции 03)   | Цикл., t#100ms | 16#0002 | 2 | Сохранить посл. значение |         |   |
| IodbusTCPSlave 3          | Channel 3   | Read Holding Registers (Код функции 03)   | Цикл., t#100ms | 16#0004 | 3 | Сохранить посл. значение |         |   |
| IodbusTCPSlave 4          | Channel 4   | Write Single Coil (Код функции 05)        | Передний фронт |         |   |                          | 16#0000 | 1 |
| оотнесение входов/выход 5 | 6 Channel 5 | Write Single Register (Код функции 06)    | Передний фронт |         |   |                          | 16#0001 | 1 |
| остояние 6                | 6 Channel 6 | Write Multiple Registers (Код функции 16) | Передний фронт |         |   |                          | 16#0002 | 2 |
| 7                         | Channel 7   | Write Multiple Registers (Код функции 16) | Передний фронт |         |   |                          | 16#0004 | 3 |

Рисунок 5.19 – Настройка каналов Modbus Slave

Во вкладке **ModbusTCPSIave Соотнесение входов/выходов** следует привязать к каналам переменные программы в соответствии с <u>таблицей 5.2</u>. У параметра Всегда обновлять переменные должно быть выставлено значение Включено 2.

| Han Modbus Slave       | Переменная                                                                                                    | 6           |                   |                   |                         |               |                                     |
|------------------------|----------------------------------------------------------------------------------------------------|-------------|-------------------|-------------------|-------------------------|---------------|-------------------------------------|
| dbus Slave Init        | - **                                                                                                    | Соотнесение | Канал             | Адрес             | Тип                     | Единица       | Описание                            |
| dbusTCPSlave           |                                                                                                    |             | Channel 0         | %IB0              | AKRAY [00] OF BYTE      |               | Buildet                             |
| doubler blave          |                                                                                                    | 2.          | Channel U[U]      | %IB0              | BYIE                    |               | Read Colls                          |
| нфигурация             | Application.PLC_PRG.xVarRead                                                                                                    | •           | Bitu<br>Channel 1 | %LX0.0            | BOOL                    |               | БИТ U<br>Dead Helding Desisters     |
| отнесение входов/выход |                                                                                                    |             | Channel 1         | %IVV1             | AKRAY [UU] OF WORD      |               | Read Holding Registers              |
| стояние                | Application.PLC_PRG.wVarRead                                                                                                    | •           | Channel 1[U]      | %IV/1             | WORD                    |               | Регистр I<br>Dead Halding Desistant |
|                        |                                                                                                    | 2.          | Channel 2         | %IW2              | ARRAY [01] OF WORD      |               | Read Holding Registers              |
| формация               | Application.PLC_PRG.rVarRead.awModbusReal[0]                                                                                                    | 2           | Channel 2[0]      | %IW2              | WORD                    |               | Регистр 2                           |
|                        | Application.PLC_PRG.rVarRead.awModbusReal[1]                                                                                                    |             | Channel 2[1]      | %IW3              | WORD                    |               | Регистр 3                           |
|                        | - 7 ·                                                                                                    |             | Channel 3         | %IW4              | ARRAY [02] OF WORD      |               | Read Holding Registers              |
|                        | Application.PLC_PRG.sVarRead.awModbusString[0]                                                                                                    |             | Channel 3[0]      | <del>%IW4</del>   | WORD                    |               | Регистр 4                           |
|                        | Provide the second second s | •           | Channel 3[1]      | <del>%IW5</del>   | WORD                    |               | Регистр 5                           |
|                        | Image: Application.PLC_PRG.sVarRead.awModbusString[2]                                                                                                    | ٠           | Channel 3[2]      | %IW6              | WORD                    |               | Регистр 6                           |
|                        | Application.PLC_PRG.xTrigger                                                                                                    | ٠,          | Channel 4         | %QX0.0            | BIT                     |               | Trigger Variable                    |
| 5                      | - <b>•</b>                                                                                                    |             | Channel 4         | %QB1              | ARRAY [00] OF BYTE      |               |                                     |
|                        | 8- •                                                                                                    |             | Channel 4[0]      | %QB1              | BYTE                    |               | Write Single Coil                   |
|                        | Application.PLC_PRG.xVarWrite                                                                                                    | ٠,          | BitO              | %QX1.0            | BOOL                    |               | Бит 0                               |
|                        | Application.PLC_PRG.xTrigger                                                                                                    | ٠,          | Channel 5         | %QX2.0            | BIT                     |               | Trigger Variable                    |
|                        | ÷-**                                                                                                    |             | Channel 5         | %QW2              | ARRAY [00] OF WORD      |               | Write Single Register               |
|                        | Application.PLC_PRG.wVarWrite                                                                                                    | ٠           | Channel 5[0]      | %QW2              | WORD                    |               | Регистр 1                           |
|                        | Application.PLC_PRG.xTrigger                                                                                                    | ۰,          | Channel 6         | <del>%QX6.0</del> | BIT                     |               | Trigger Variable                    |
| e                      | ÷**                                                                                                    |             | Channel 6         | %QW4              | ARRAY [01] OF WORD      |               | Write Multiple Registers            |
|                        | #-* Application.PLC_PRG.rVarWrite.awModbusReal[0]                                                                                                    | ٠,          | Channel 6[0]      | %Q₩4              | WORD                    |               | Регистр 2                           |
|                        | Application.PLC_PRG.rVarWrite.awModbusReal[1]                                                                                                    | ٠,          | Channel 6[1]      | %QW5              | WORD                    |               | Регистр 3                           |
|                        | Application.PLC_PRG.xTrigger                                                                                                    | ٠,          | Channel 7         | %QX12.0           | BIT                     |               | Trigger Variable                    |
| 6                      | à. <b>~</b> ≱                                                                                                    |             | Channel 7         | %QW7              | ARRAY [02] OF WORD      |               | Write Multiple Registers            |
|                        | Application.PLC_PRG.sVarWrite.awModbusString[0]                                                                                                    | ۰,          | Channel 7[0]      | %QW7              | WORD                    |               | Регистр 4                           |
|                        | Application.PLC_PRG.sVarWrite.awModbusString[1]                                                                                                    | ۰,          | Channel 7[1]      | %QW8              | WORD                    |               | Регистр 5                           |
|                        | Application.PLC_PRG.sVarWrite.awModbusString[2]                                                                                                    | ۰,          | Channel 7[2]      | %QW9              | WORD                    |               | Регистр 6                           |
|                        |                                                                                                    | Сбро        | соотнесения       | Всегда обновлят   | гь переменные: Вкл. 2 ( | всегда в зада | че цикла шины)                      |
| N                      | МЭК-объекты                                                                                                    |             |                   |                   |                         |               |                                     |
| 1                      | Переменная Соотнесение Тип<br>— Ф Modbus_TCP_Slave 🏠 ModbusTCP                                                                                                    | PSlave      |                   |                   |                         |               |                                     |

Рисунок 5.20 – Привязка переменных к каналам

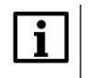

### ПРИМЕЧАНИЕ

Проект не содержит операций и используется только для отображения и ввода значений. Пользователь должен создать программу для реализации необходимых алгоритмов.

Настройка СПК (master) завершена.

### 5.4 Работа с примером

Проекты следует загрузить в оба устройства и запустить их.

В случае изменения значения переменных в ПЛК, соответствующие изменения будут отображаться в программе СПК:

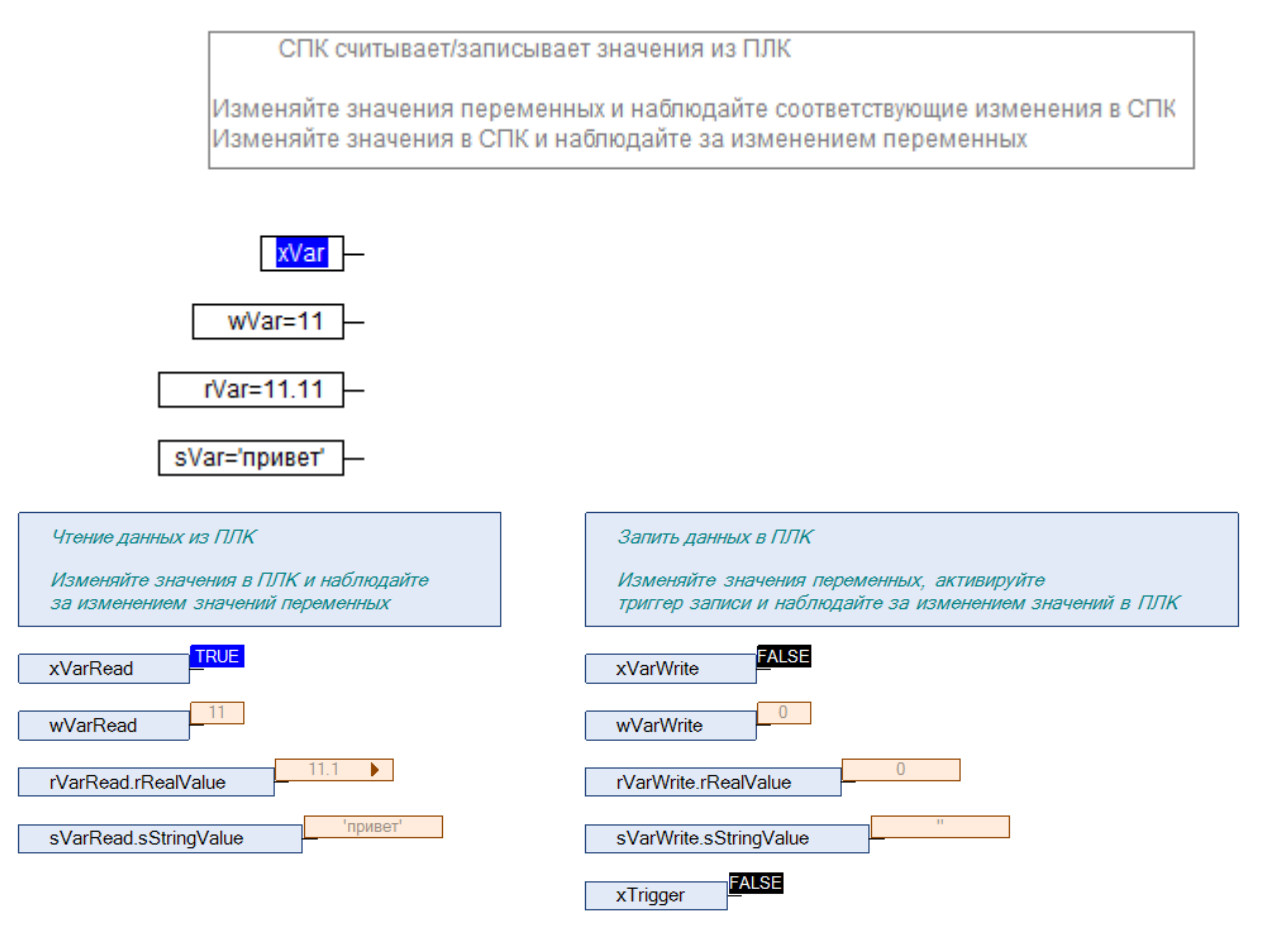

Рисунок 5.21 – СПК считывает данные из ПЛК

Затем следует сохранить изменения **write** переменных СПК и активировать триггер записи. Соответствующие изменения будут отображаться в программе ПЛК. Также новые значения будут считаны в **read** переменные программы СПК.

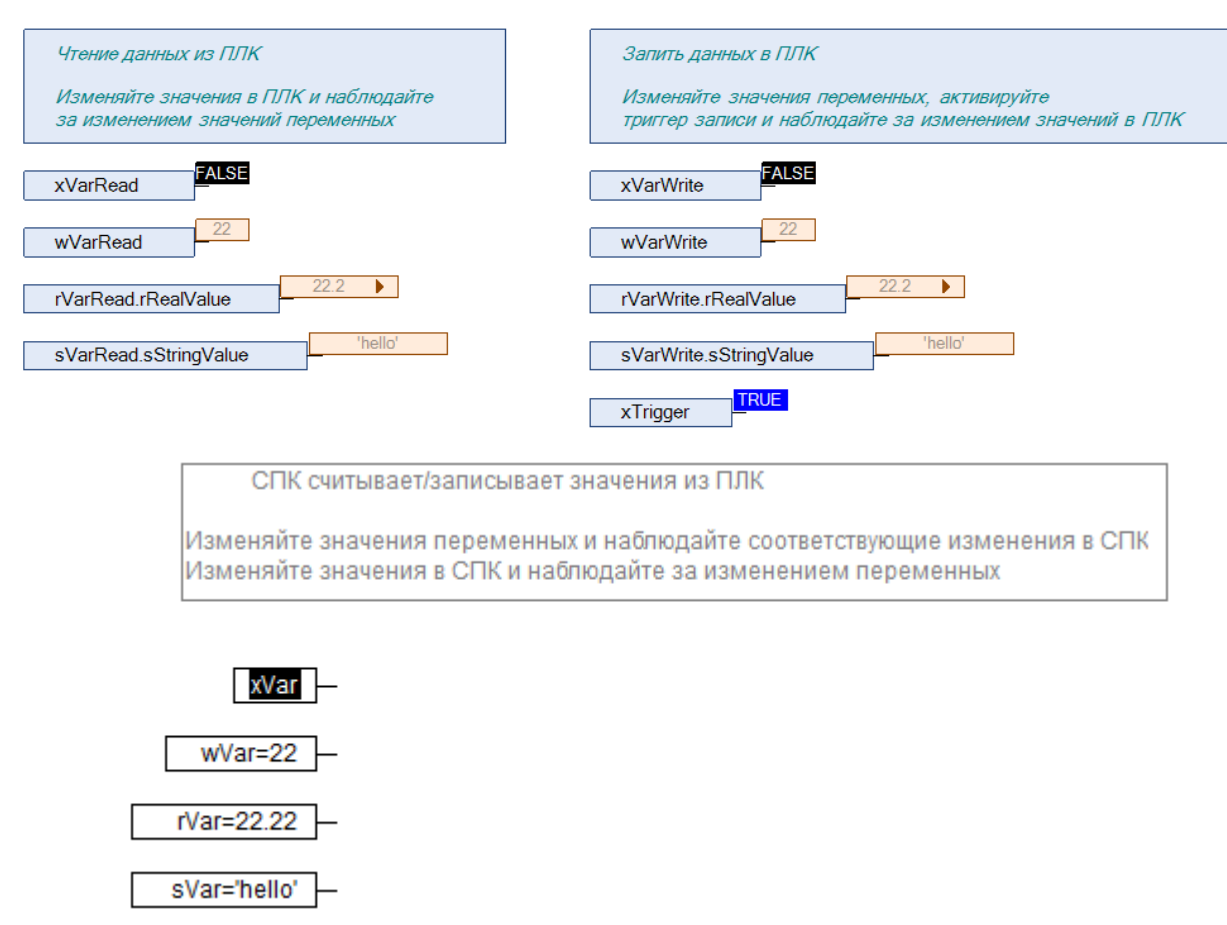

Рисунок 5.22 – СПК записывает данные в ПЛК

## 6 Modbus TCP. ПЛК (CDS V3.5) – slave,ПЛК (CDS V2.3) – master

### 6.1 Описание примера

Пример посвящен настройке обмена данными между сенсорным панельным контроллером **СПК1хх** [01] и контроллером **ПЛК110** [M02] по протоколу **Modbus TCP**. В примере СПК выполняет функцию **Slave**, ПЛК – **Master**.

Основные характеристики используемых устройств приведены в таблице 6.1. Используемые в примере переменные описаны в таблице 6.2.

| Устройство                | СПК1хх [М01]                  | ПЛК110 [М02]                 |
|---------------------------|-------------------------------|------------------------------|
| Функция                   | Slave                         | Master                       |
| IP адрес                  | 10.2.11.20                    | 10.2.11.10                   |
| Маска подсети             | 2                             | 55.255.0.0                   |
| Порт ТСР                  |                               | 502                          |
| Slave ID                  | 1                             | _                            |
| Таргет                    | 3.5.11.50 (2)                 | PLC110.30-М v2 (версия 3.11) |
| Версия прошивки           | 1.0.0814.1125                 | 0.3.72                       |
| Среда разработки проекта  | CODESYS V3.5 SP11 Patch 5     | CoDeSys V2.3.9.41            |
| Название файла<br>проекта | ModbusTCPslave.projectarchive | ModbusTCPmaster.pro          |

### Таблица 6.1 – Характеристики устройств

### Таблица 6.2 – Список переменных

| СПК1хх [М                                | 101] (Slave)            |               | ПЛК110 [M02] (Master) |
|------------------------------------------|-------------------------|---------------|-----------------------|
| Переменные, которые<br>считывает Master  | Адрес регистра/бита     | Тип<br>данных | Переменные ПЛК        |
| xVarFromSPK                              | 0/0 (Discrete Inputs)   | BOOL          | xVarFromSPK           |
| wVarFromSPK                              | 1 (Input Registers)     | WORD          | wVarFromSPK           |
| rVarFromSPK                              | 2–3 (Input Registers)   | REAL          | rVarFromSPK           |
| sVarFromSPK                              | 4–5 (Input Registers)   | STRING(6)     | sVarFromSPK           |
|                                          |                         |               |                       |
| Переменные, которые<br>записывает Master | Адрес регистра/бита     | Тип<br>данных | Переменные ПЛК        |
| xVarToSPK                                | 0/0 (Coils)             | BOOL          | xVarToSPK             |
| wVarToSPK                                | 1 (Holding Registers)   | WORD          | wVarToSPK             |
| rVarToSPK                                | 2–3 (Holding Registers) | REAL          | rVarToSPK             |
| sVarToSPK                                | 4–6 (Holding Registers) | STRING(6)     | sVarToSPK             |

Проекты примера доступны для скачивания: <u>Example\_SpkModbusTcpSlave.zip</u>

### 6.2 Настройка СПК (slave)

Для настройки СПК (slave) следует:

- 1. Создать новый проект CODESYS V3.5 для СПК1хх [M01] с программой PLC\_PRG на языке CFC.
- 2. Добавить в проект объединение с именем Real\_Word:

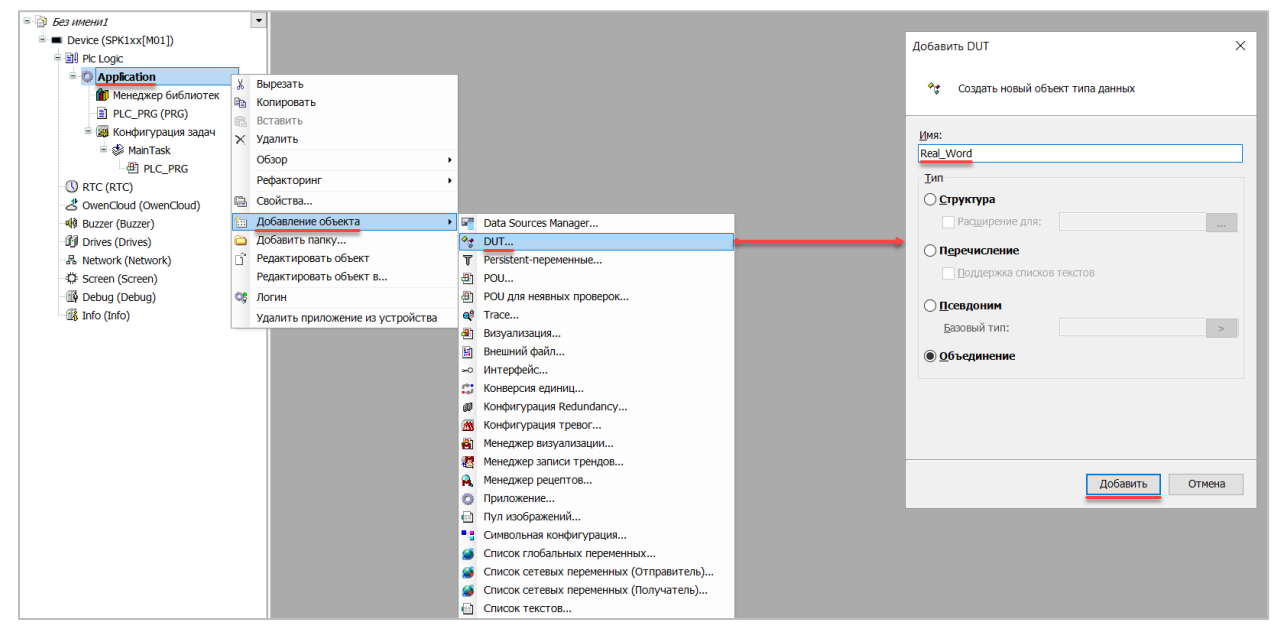

Рисунок 6.1 – Добавление в проект объединения

В объединении следует объявить переменную **rRealValue** типа **REAL** и массив **awModbusReal** типа **WORD**, содержащий два элемента:

| 1 | Rea | L_Word ×                          |
|---|-----|-----------------------------------|
|   | 1   | TYPE Real_Word :                  |
| 8 | 2   | UNION                             |
|   | 3   | rRealValue: REAL;                 |
|   | 4   | awModbusReal: ARRAY [01] OF WORD; |
|   | 5   | END_UNION                         |
|   | 6   | END_TYPE                          |

Рисунок 6.2 – Объявление переменных объединения

3. Добавить в проект объединение с именем String\_Word.

В объединении следует объявить переменную sStringValue типа STRING и массив awModbusString типа WORD, содержащий три элемента (STRING сможет содержать до 6 символов, так как каждый WORD может содержать два символа):

| 🕏 Str | ing_Word ×                          |
|-------|-------------------------------------|
| 1     | TYPE String_Word :                  |
| 2     | UNION                               |
| 3     | <pre>sStringValue: STRING(6);</pre> |
| 4     | awModbusString: ARRAY [02] OF WORD; |
| 5     | END_UNION                           |
| 6     | END_TYPE                            |

Рисунок 6.3. – Объявление переменных объединения

**4.** Объявить в программе **PLC\_PRG** 8 переменных – 4 из них будут считываться ПЛК, 4 – записываться ПЛК. *Следует обратить внимание* на <u>п. 2.3</u>.

| 2       |                              |
|---------|------------------------------|
| 🖉 🚺 PLC | _PRG ×                       |
| 1       | PROGRAM PLC_PRG              |
| ■ 2     | VAR                          |
| 3       | (*данные, считываемые ПЛК*)  |
| 4       | xVarFromSPK: BOOL;           |
| 5       | wVarFromSPK: WORD;           |
| 6       | rVarFromSPK: Real_Word;      |
| 7       | sVarFromSPK: String_Word;    |
| 8       |                              |
| 9       | (*данные, записываемые ПЛК*) |
| 10      | xVarToSPK: BOOL;             |
| 11      | wVarToSPK: WORD;             |
| 12      | rVarToSPK: Real_Word;        |
| 13      | sVarToSPK: String_Word;      |
| 14      | END_VAR                      |

Рисунок 6.4 – Объявление переменных программы

5. Код программы будет выглядеть следующим образом:

| ПЛК считывает данные из СПК                                                | ПЛК записывает данные в СПК                                                |
|----------------------------------------------------------------------------|----------------------------------------------------------------------------|
| Изменяйте значения переменных и<br>наблюдайте за изменением значений в ПЛК | Изменяйте значения в ПЛК и<br>наблюдайте за изменением значений переменных |
| xVarFromSPK -                                                              | xVarToSPK -                                                                |
| wVarFromSPK                                                                | wVarToSPK -                                                                |
| rVarFromSPK.rRealValue                                                     | rVarToSPK.rRealValue                                                       |
| sVarFromSPK.sStringValue                                                   | sVarToSPK.sStringValue                                                     |

Рисунок 6.5 – Код программы на языке CFC

6. Добавить в проект компонент Ethernet.

# i B

### ПРИМЕЧАНИЕ

Версия компонента не должна превышать версию таргет-файла контроллера. Подробнее см. в документе **CODESYS V3.5. Описание таргет-файлов**.

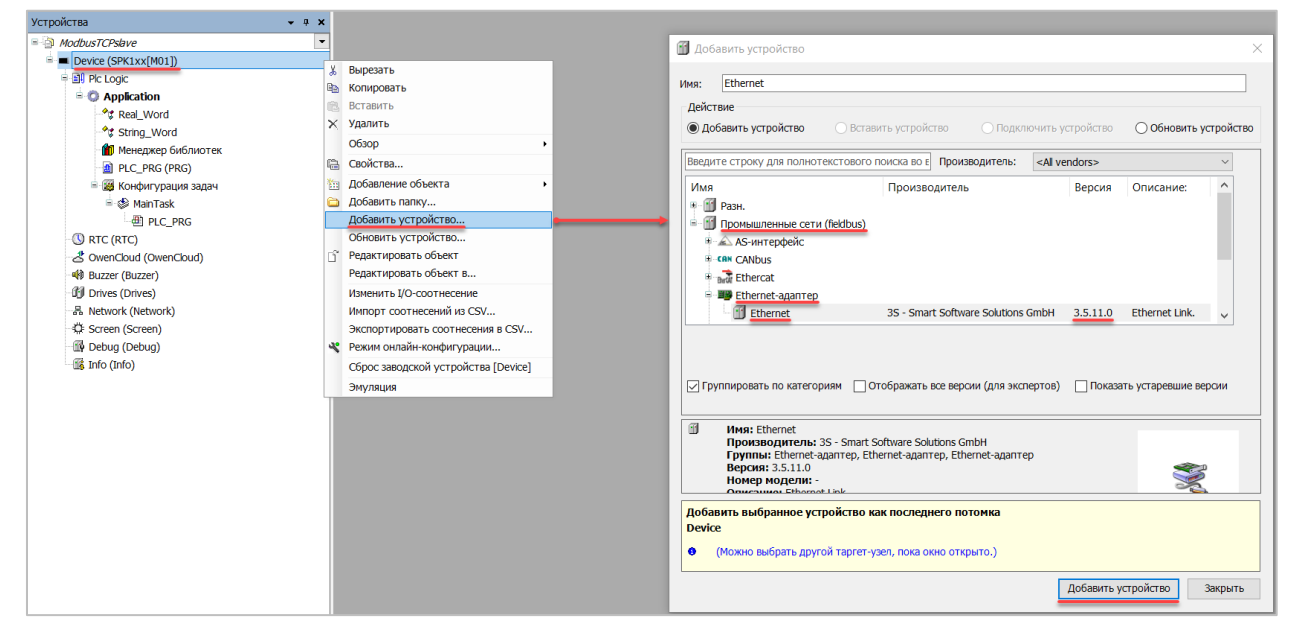

Рисунок 6.6 – Добавление компонента Ethernet

В конфигурации Ethernet следует указать сетевые настройки в соответствии с таблицей 6.1.

| Ethernet ×                                                                                      |                                                                                                 |                                                                                                    |  |
|-------------------------------------------------------------------------------------------------|-------------------------------------------------------------------------------------------------|----------------------------------------------------------------------------------------------------|--|
| Конфигурация ethernet<br>Состояние<br>Ethernet Device<br>Соотнесение входов/выход<br>Информация | Интерфейс: eth0<br>IP-адрес<br>Маска подсети<br>Gateway по умолчанию<br>Adjust Operating System | 10       2       .       11       .       20         255       .       255       .       0       .       0         10       .       2       .       1       .       1         m Settings       .       .       .       .       .       . |  |

Рисунок 6.7 – Настройки компонента Ethernet

7. В компонент Ethernet добавить компонент Modbus TCP Slave Device.

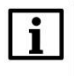

### ПРИМЕЧАНИЕ

Версия компонента не должна превышать версию таргет-файла контроллера. Подробнее см. в документе **CODESYS V3.5. Описание таргет-файлов**.

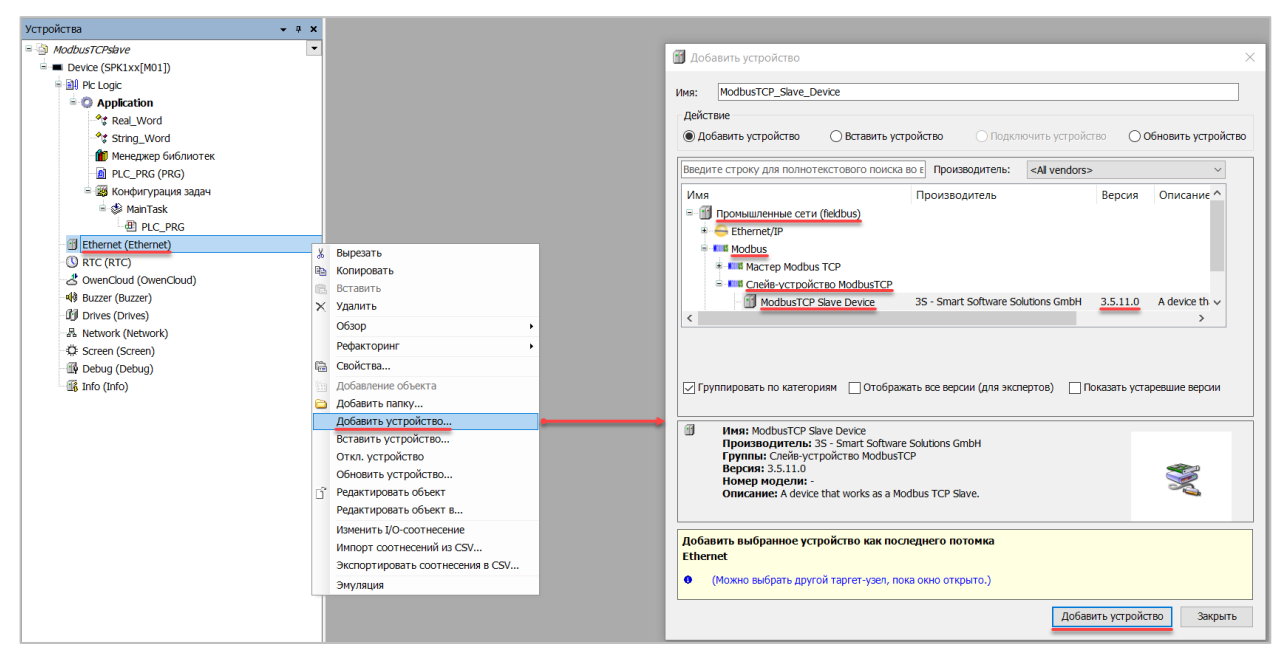

Рисунок 6.8 – Добавление компонента Modbus TCP Slave Device

В настройках компонента на вкладке **Страницу конфигурации** следует указать порт и адрес slaveустройства (**502** и **1** в соответствии с <u>таблицей 6.1</u>).

| ModbusTCP_Slave_Dev                                 | ice ×                                  |            |
|-----------------------------------------------------|----------------------------------------|------------|
| Страница конфигурации                               | Заданные параметры                     |            |
| Modbus TCP Slave Device<br>Соотнесение входов/выход | Сторожевой таймер:                     | 500 🚖 (MC) |
| Информация                                          | Slave-порт:                            | 502        |
|                                                     | Unit ID:                               | 1          |
|                                                     | Регистры временного<br>хранения (%IW): | 10         |
|                                                     | Входные регистры (%QW):                | 10         |

Рисунок 6.9 – Настройки компонента Modbus TCP Slave Device

Во вкладке Modbus Serial Device Соотнесение входов/выходов следует привязать к регистрам переменные программы в соответствии с <u>таблицей 6.2</u>. Следует обратить енимание на порядок WORD для переменных типа REAL.

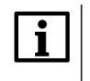

### ПРИМЕЧАНИЕ

Канал Inputs содержит Holding регистры, канал Outputs – Input регистры.

У параметра Всегда обновлять переменные должно быть выставлено значение Включено 2.

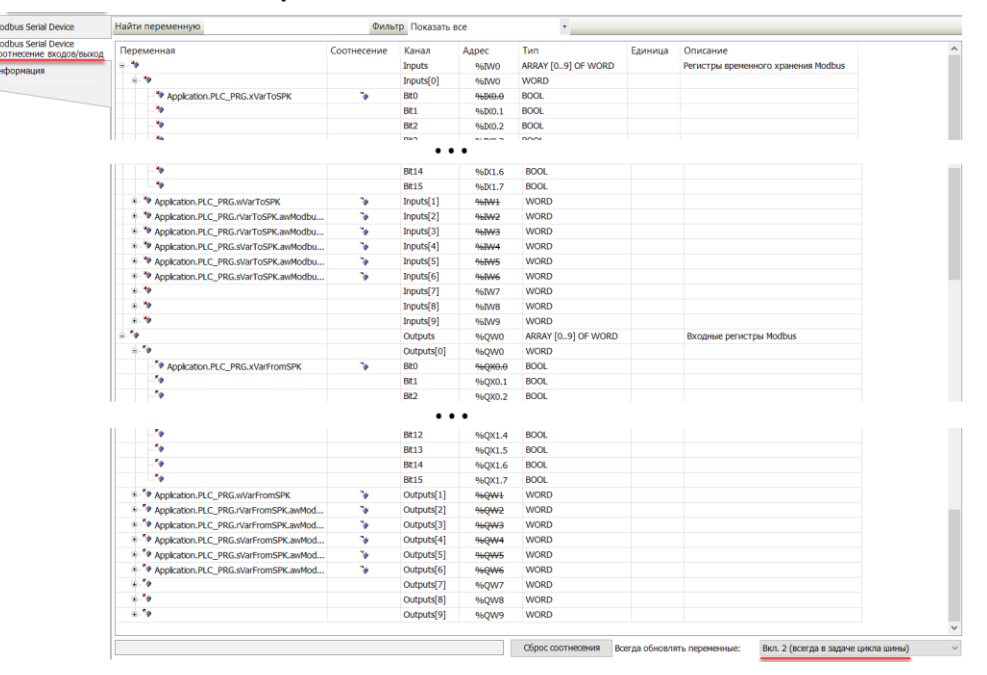

Рисунок 6.10 – Привязка переменных к регистрам slave-устройства

Настройка СПК (slave) завершена.

### 6.3 Настройка ПЛК (master)

Для настройки ПЛК (master) следует:

1. Создать новый проект CoDeSys V2.3 для ПЛК110 с программой PLC\_PRG на языке CFC. Нажать ПКМ на название контроллера (в данном примере – PLC110\_30) и добавить подэлемент Modbus (Master):

| 🞭 CoDeSys - ModbusRTUmaster.pro* - [K                                                                                                    | Сонфигурация ПЛК]                                                                                                    | ALCON BALL                                                                                                    | 1.00                              | A POINT AND AND AND                                                                                                    | 1000 01.00                                                                                       |       |
|----------------------------------------------------------------------------------------------------|----------------------------------------------------------------------------------------------------|----------------------------------------------------------------------------------------------------|-----------------------------------|----------------------------------------------------------------------------------------------------|--------------------------------------------------------------------------------------------------|-------|
| 🌐 Файл Правка Проект Вставка                                                                                                    | Дополнения Онлайн Окно Спра                                                                                                    | вка                                                                                                    |                                   |                                                                                                    |                                                                                                  |       |
| "∎ 🚅 🖬 📲 🚳 🛹 📲 🚔 🗳                                                                                                    |                                                                                                    |                                                                                                    |                                   |                                                                                                    |                                                                                                  |       |
| Pecypcы     Constant Sector Constant Sector Constant Sec | PLC110_30     B—Fast discrete inputs[SLOT]     B—Discrete inputs - 16[FIX]     B—Fast discrete outputs[SLOT     B—Sorete outputs - 8[FIX]     B—Special input[FIX]     B—Special output[FIX] | Вставить Элемент<br>Добавить Подэлемент<br>Заменить элемент<br>Вычислять адреса<br>Вырезать<br>Копировать<br>Вставить<br>Удалить | Ctrl+X<br>Ctrl+C<br>Ctrl+V<br>Del | Hacrpołku Dz     Statistic Extended setings Universal network module ModBus (Master) DCON (Master) OWEN (slave) OWEN (slave) Owen (Master) ModBus (slave) Archiver | араметры модуля<br>ческое вычисление адресов:<br>перекрытия адресов:<br>ъ конф. файлы в проекте: | া র র |

Рисунок 6.11 – Конфигурация ПЛК. Добавление Modbus (Master)

Элемент не нуждается в настройках.

2. Нажать ПКМ на элемент Modbus (Master) и добавить два подэлемента Universal Modbus Device:

| Вставить Элемент                 | +      |   |  |
|----------------------------------|--------|---|--|
| Добавить Universal Modbus device |        |   |  |
| Заменить элемент                 |        | L |  |
| Вычислять адреса                 |        | L |  |
| Вырезать                         | Ctrl+X | L |  |
| Копировать                       | Ctrl+C | L |  |
| Вставить                         | Ctrl+V | L |  |
| Удалить                          | Del    |   |  |

Рисунок 6.12 – Конфигурация ПЛК. Добавление Universal Modbus Device

Один из подэлементов будет использоваться для чтения значений из СПК, второй подэлемент – для записи.

| ⊡ModBus (Master)[VAR]                               |
|-----------------------------------------------------|
| AT %QD6.0: DWORD; (* Last address *) [CHANNEL (Q)]  |
| AT %QW6.1: WORD; (* Last error *) [CHANNEL (Q)]     |
| RS-485-1[SLOT]                                      |
| 🗄 Universal Modbus device (* Чтение из СПК *) [VAR] |
| Universal Modbus device (* Запись в СПК *) [VAR]    |
|                                                     |

Рисунок 6.13 – Внешний вид Конфигурации ПЛК после добавления двух Universal Modbus Device

В настройках элемента **Чтение из СПК** следует указать тип связи (**TCP**), IP-адрес, порт и **Slave ID** СПК (в соответствии с таблицей 6.1) и режим опроса (**By poll time**, т. е. циклически).

| Базов | вые параме | етры Парамет    | пры модуля         |                      |      |
|-------|------------|-----------------|--------------------|----------------------|------|
|       | Индекс     | Имя             | Значение           | По умолч.            | Мин. |
|       |            | Name            | Universal Modbus ( | d Universal Modbus d |      |
|       | 2          | ModuleIP        | 10:2:11:20         | 10:0:0:223           |      |
|       | 3          | Max timeout     | 150                | 150                  | 10   |
|       | 4          | TCPport         | 502                | 502                  |      |
|       | 5          | NetMode         | TCP                | 🔽 Serial             |      |
|       | 6          | ModuleSlave     |                    | 1                    | 0    |
|       | 7          | Work mode       | By poll time       | 💌 By poll time       |      |
|       | 8          | Polling time ms | 100                | 100                  | 10   |
|       | 9          | Visibility      | No                 | 💌 No                 |      |
|       | 10         | Amount Rep      | 0                  | 0                    | 0    |
|       | 11         | Byte Sequen     | Trace_mode         | Trace_mode           |      |

Рисунок 6.14 – Настройки Universal Modbus Device (Чтение из СПК)

В настройках элемента **Запись в СПК** следует указать тип связи (**TCP**), IP-адрес, порт и **Slave ID** СПК (в соответствии с таблицей 6.1) и режим опроса (**By value change**, т. е. спорадически).

| Базов | Базовые параметры Параметры модуля |                 |                     |                                  |  |  |
|-------|------------------------------------|-----------------|---------------------|----------------------------------|--|--|
|       |                                    |                 |                     |                                  |  |  |
|       | Индекс                             | Имя             | Значение            | По умолч.                        |  |  |
|       | 1                                  | Name            | Universal Modbus d. | . Universal Modbus d             |  |  |
|       | 2                                  | ModuleIP        | 10:2:11:20          | 10:0:0:223                       |  |  |
|       | 3                                  | Max timeout     | 150                 | 150                              |  |  |
|       | 4                                  | TCPport         | 502                 | 502                              |  |  |
|       | 5                                  | NetMode         | TCP                 | <ul> <li>Serial</li> </ul>       |  |  |
|       | 6                                  | ModuleSlave     | 1                   | _1                               |  |  |
|       | 7                                  | Work mode       | By value change     | <ul> <li>By poll time</li> </ul> |  |  |
|       | 8                                  | Polling time ms | 100                 | _ 100                            |  |  |
|       | 9                                  | Visibility      | No                  | <ul> <li>No</li> </ul>           |  |  |
|       | 10                                 | Amount Rep      | 0 _                 | _0                               |  |  |
|       | 11                                 | Byte Sequen     | Trace_mode          | <ul> <li>Trace_mode</li> </ul>   |  |  |

Рисунок 6.15 – Настройки Universal Modbus Device (Запись в СПК)

Затем следует нажать ПКМ на элемент Universal Modbus Device (Чтение из СПК) и добавить в него подэлементы Register Input Module, Real Input Module и String Input Module.

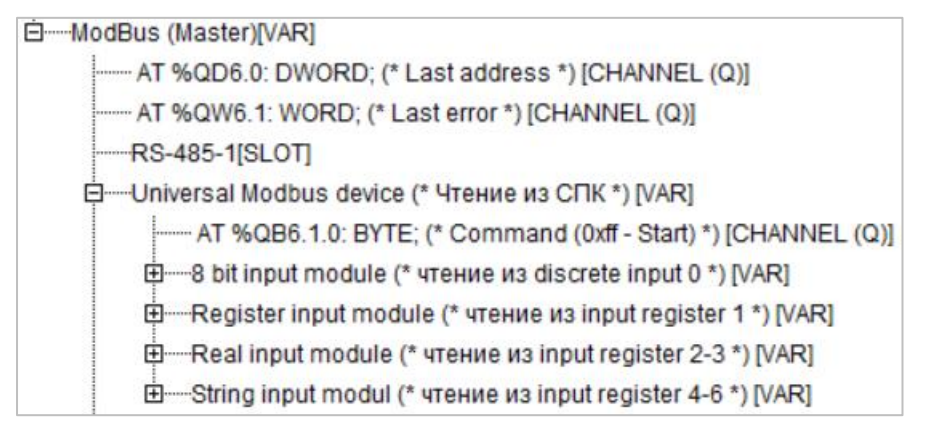

Рисунок 6.16 – Universal Modbus Device (Чтение из СПК) с добавленными Input модулями

К каждому из каналов следует привязать переменную (после ввода ее имени она автоматически будет добавлена в список глобальных переменных проекта). Для ввода имени переменной следует два раза нажать на **AT**.

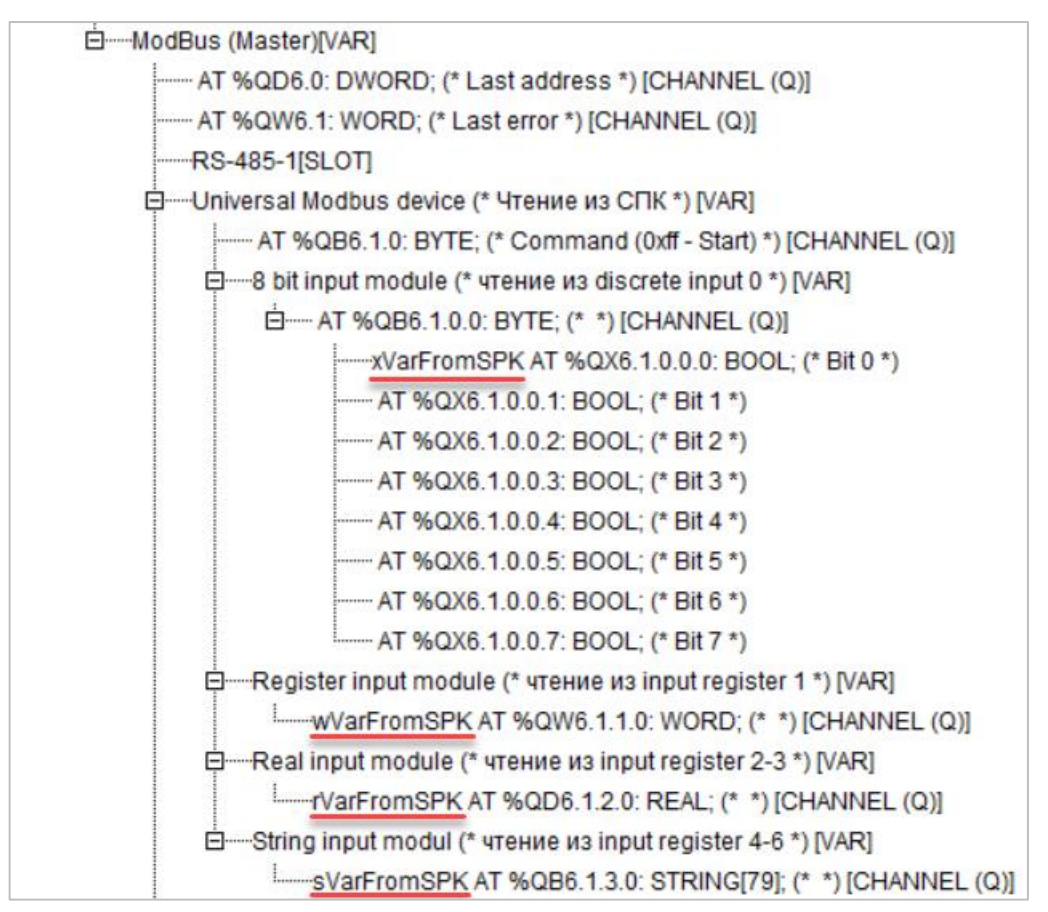

### Рисунок 6.17 – Привязка переменных к каналам

Настройки модулей (используемые регистры СПК в соответствии с <u>таблицей 6.1</u> и функции Modbus) приведены ниже.

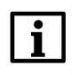

### ПРИМЕЧАНИЕ

Во время работы с переменными, занимающими несколько регистров СПК (тип **REAL** и **STRING**), указывается только первый из группы регистров.

| Базовые параметры |        | етры Г              | Параметр  | ы модуля                 |        |                              |        |
|-------------------|--------|---------------------|-----------|--------------------------|--------|------------------------------|--------|
|                   |        |                     |           |                          |        |                              |        |
|                   | Индекс | Имя                 |           | Значение                 |        | По умолч.                    |        |
|                   | 1<br>2 | Name<br>Registe     | r address | 8 bit input module<br>0  |        | 8 bit input module<br>0      |        |
|                   | 3<br>8 | Comma<br>Visibility | nd        | Read inputs status<br>No | (0x02) | ▼ Read inputs status<br>▼ No | (0x02) |

Рисунок 6.18 – Параметры 8 bit Input Module

| Базо | разовые параметры Параметры модуля |                                                   |                                                                 |                                                                   |  |  |
|------|------------------------------------|---------------------------------------------------|-----------------------------------------------------------------|-------------------------------------------------------------------|--|--|
|      |                                    |                                                   |                                                                 |                                                                   |  |  |
|      | Индекс                             | Имя                                               | Значение                                                        | По умолч.                                                         |  |  |
|      | 1<br>2<br>3<br>8                   | Name<br>Register Address<br>Command<br>Visibility | Register input module<br>1<br>Read input registers (0x04)<br>No | Register input module<br>0<br>Read holding Registers (0x03)<br>No |  |  |

Рисунок 6.19 – Параметры Register Input Module

| Базо | вые параме       | тры Параметрь                                     | і модуля                                                     |                                                                    |
|------|------------------|---------------------------------------------------|--------------------------------------------------------------|--------------------------------------------------------------------|
|      |                  |                                                   |                                                              |                                                                    |
|      | Индекс           | Имя                                               | Значение                                                     | По умолч.                                                          |
|      | 1<br>2<br>3<br>8 | Name<br>Register Address<br>Command<br>Visibility | float input module<br>2<br>Read input registers (0x04)<br>No | float input module<br>0<br>▼ Read holding Registers (0x03)<br>▼ No |

Рисунок 6.20 – Параметры Real Input Module

| Базо | вые парам | етры Параметр    | ы модуля                    |                     |
|------|-----------|------------------|-----------------------------|---------------------|
|      | Индекс    | Имя              | Значение                    | По умолч.           |
|      | 1         | Name             | String input module         | String input module |
|      | 2         | Command          | Read input registers (0x04) | Read bytes (0x70)   |
|      | 3         | Register address | 4                           | 0                   |
|      | 4         | Amounth byte     | 6                           | 80                  |
|      | 8         | Visibility       | No                          | Vo                  |

Рисунок 6.21 – Параметры String Input Module

Нажать ПКМ на элемент Universal Modbus Device (Запись в СПК) и добавить в него подэлементы Register Output Module, Real Output Module и String Output Module.

| Universal Modbus device (* Запись в СПК *) [VAR]               |
|----------------------------------------------------------------|
| AT %QB6.2.0: BYTE; (* Command (0xff - Start) *) [CHANNEL (Q)   |
| ш8 bit output module (* запись в coil 0 *) [VAR]               |
| Register output module (* запись в holding register 1 *) [VAR] |
| ——Real output module (* запись в holding register 2-3 *) [VAR] |
| String Output module (* запись в holding register 4-6 *) [VAR] |

Рисунок 6.22 – Universal Modbus Device (Запись в СПК) с добавленными Output модулями

К каждому из каналов следует привязать переменную (после ввода ее имени она автоматически будет создана в проекте как глобальная). Для ввода имени переменной два раза нажмите на **AT**.

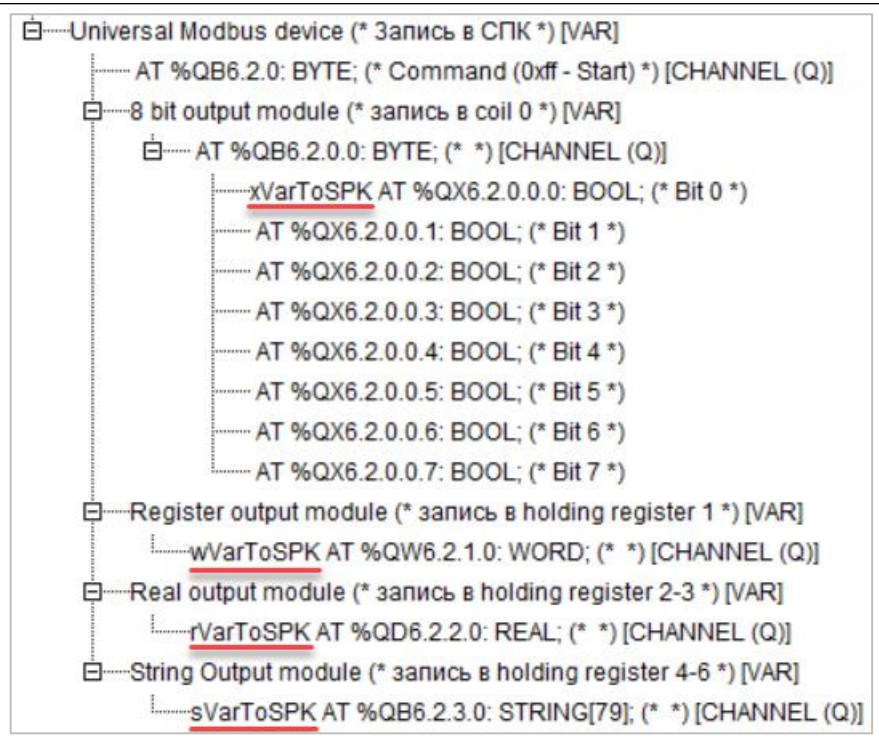

Рисунок 6.23 – Привязка переменных к каналам

Настройки модулей (используемые регистры СПК в соответствии с <u>таблицей 6.1</u> и функции Modbus) приведены ниже.

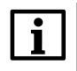

### ПРИМЕЧАНИЕ

Во время работы с переменными, занимающими несколько регистров СПК (тип **REAL** и **STRING**), указывается только первый из группы регистров.

| Базовые параметры |        | тры Параметры    | ы модуля                    |                             |
|-------------------|--------|------------------|-----------------------------|-----------------------------|
|                   |        |                  |                             |                             |
|                   | Индекс | Има              | Зиачение                    | По имоди                    |
|                   | 1      | Name             | 8 bit output module         | 8 bit output module         |
|                   | 2      | Register Address | 0                           | 0                           |
|                   | 3      | Command          | Force multiply coils (0x0f) | Force multiply coils (0x0f) |
|                   | 8      | Visibility       | No                          | ▼ No                        |

Рисунок 6.24 – Параметры 8 Bit Output Module

| Базов | вые параме | тры Параметры    | модуля                       |                              |
|-------|------------|------------------|------------------------------|------------------------------|
|       |            |                  |                              |                              |
|       | Индекс     | Имя              | Значение                     | По умолч.                    |
|       | 1          | Name             | Register                     | Register                     |
|       | 2          | Register Address | 1                            | 0                            |
|       | 3          | Command          | Preset singl register (0x06) | Preset singl register (0x06) |
|       | 8          | Visibility       | No                           | No                           |

Рисунок 6.25 – Параметры Register Output Module

| Базо | Базовые параметры Параметры модуля |                  |                                  |                                  |  |  |
|------|------------------------------------|------------------|----------------------------------|----------------------------------|--|--|
|      |                                    |                  |                                  |                                  |  |  |
|      | 14                                 | 14               | 2                                | <b>D</b>                         |  |  |
|      | индекс                             | ИМЯ              | значение                         | По умолч.                        |  |  |
|      | 1                                  | Name             | float output module              | float output module              |  |  |
|      | 2                                  | Register Address | 2                                | 0                                |  |  |
|      | 3                                  | Command          | Preset multiple Registers (0x10) | Preset multiple Registers (0x10) |  |  |
|      | 8                                  | Visibility       | No                               | No                               |  |  |

Рисунок 6.26 – Параметры Real Output Module

| Базо | вые парам | иетры Парамет    | ры модуля                        |                              |
|------|-----------|------------------|----------------------------------|------------------------------|
|      | Индекс    | Имя              | Значение                         | По умолч.                    |
|      | 1         | Name             | String output module             | String output module         |
|      | 2         | Command          | Preset multiple Registers (0x10) | Preset singl register (0x06) |
|      | 3         | Register address | 4                                | 0                            |
|      | 4         | Amounth byte     | 6                                | 80                           |
|      | 8         | Visibility       | No                               | ▼ No                         |

Рисунок 6.27 – Параметры String Output Module

3. Программа PLC\_PRG будет выглядеть следующим образом:

| 0001 PROGRAM PLC_PRG<br>0002 VAR<br>0003<br>0004 END_VAR<br>0005<br>0006<br>0006<br>0007<br>< |                                                                   |
|-----------------------------------------------------------------------------------------------|-------------------------------------------------------------------|
| Чтение данных из СПК<br>Изменяйте значения в СПК и наблюдайте                                 | Запись данных в СПК<br>Изменяйте значения переменных и наблюдайте |
| xVarFromSPK                                                                                   | xVarToSPK                                                         |
| wVarFromSPK                                                                                   | WVarToSPK                                                         |
| sVarFromSPK                                                                                   | sVarToSPK -                                                       |

Рисунок 6.28 – Код программы PLC\_PRG

# i

### ПРИМЕЧАНИЕ

Проект не содержит операций и используется только для отображения и ввода значений. Пользователь должен создать программу для реализации необходимых алгоритмов.

Настройка ПЛК (master) завершена.

### 6.4 Работа с примером

Проекты следует загрузить в оба устройства и запустить.

В случае изменения значения **ToSPK** переменных в ПЛК, соответствующие изменения будут отображаться в программе СПК:

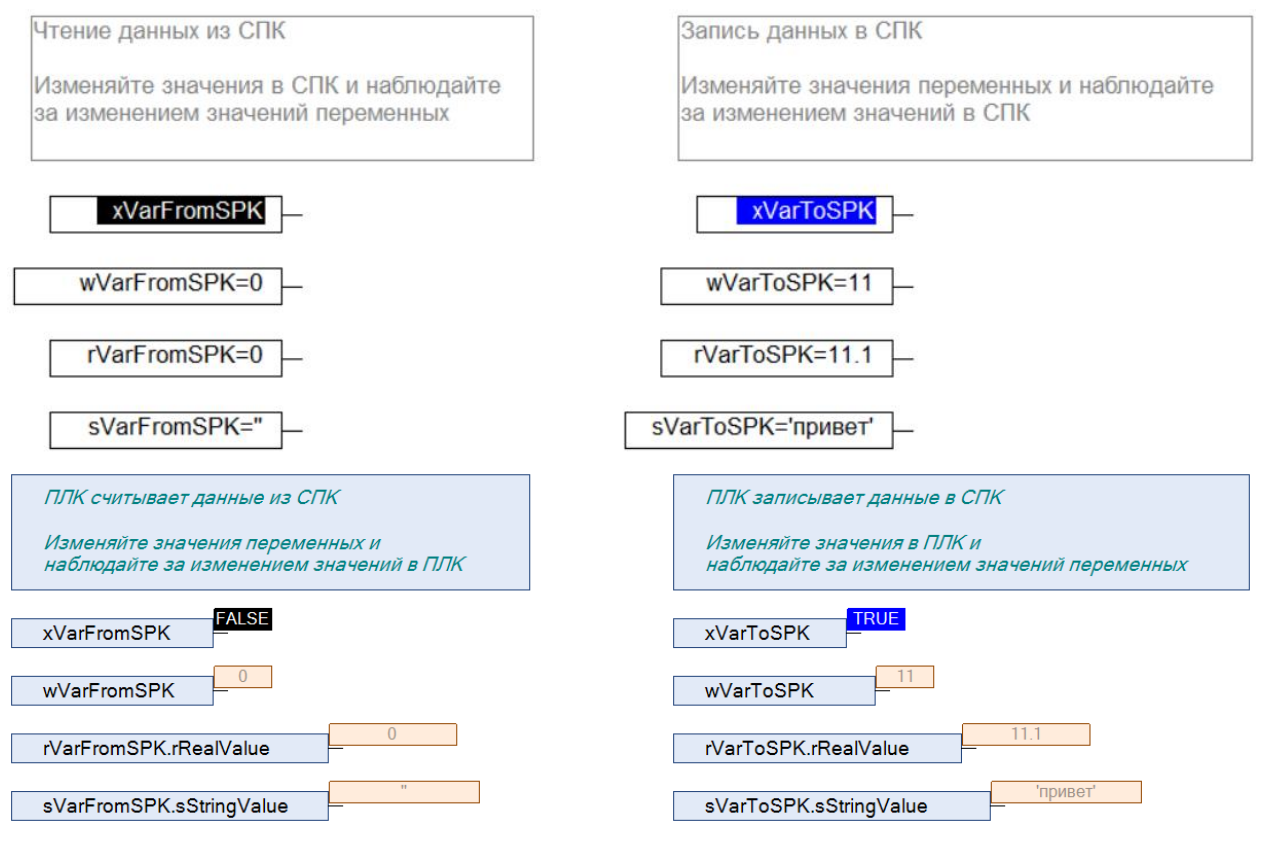

Рисунок 6.27 – ПЛК записывает данные в СПК

В случае изменения значения **FromSPK** переменных СПК, соответствующие изменения будут отображаться в программе ПЛК.

| ПЛК считывает данные из СПК             | ПЛК записывает данные в СПК                  |
|-----------------------------------------|----------------------------------------------|
| Изменайте значения переменных и         | Изменайте значения в ППК и                   |
| наблюдайте за изменением значений в ППК | наблюдайте за изменением значений переменных |
|                                         |                                              |
|                                         |                                              |
| x\/arEromSPK                            | x\/arToSPK                                   |
| XVan Ionior IX                          | XVIIIOUIX                                    |
| 22                                      | 11                                           |
| wVarFromSPK                             | wVarToSPK                                    |
|                                         |                                              |
| r\/arEramSBK rBaal\/alua                | r\/arTaSPK_rPaal\/alua                       |
| IValFIOIIISFK.IRealValue                | I Val I OSF K.I Keal Value                   |
| 'hello'                                 | 'DMPAT'                                      |
| sVarFromSPK.sStringValue                | sVarToSPK.sStringValue                       |
|                                         | <b>`</b>                                     |
|                                         |                                              |
| Чтение данных из СПК                    | Запись данных в СПК                          |
|                                         |                                              |
| Изменяйте значения в СПК и наблюдайте   | Изменяйте значения переменных и наблюдайте   |
|                                         | за измононимом значений в СПК                |
| за изменением значении переменных       | за изменением значении в отпа                |
|                                         |                                              |
|                                         |                                              |
|                                         |                                              |
| xVarFromSPK                             | xVarToSPK                                    |
|                                         |                                              |
|                                         |                                              |
| wVarFromSPK=22                          | wVarToSPK=11                                 |
|                                         |                                              |
|                                         |                                              |
| rVarFromSPK=22.2                        | rVarToSPK=11.1                               |
|                                         |                                              |
|                                         |                                              |
| sVarFromSPK='hello'                     | sVarToSPK='привет'                           |
|                                         |                                              |
|                                         |                                              |

Рисунок 6.28 – ПЛК считывает данные из СПК